### Alessandro Graziano Consulente del Lavoro in Milano

## IL FLUSSO UNIEMENS E LE ULTIME NOVITÀ IN MATERIA DI AMMORTIZZATORI SOCIALI

23 giugno 2020

#### DENUNCIA UNIEMENS

A / Prestazioni e Servizi / Trasmissione UNIEMENS per datori di lavoro di azie..

INDICE

Cos'è

Inizio Pagina

A chi è rivolto

Come funziona

Accedi al servizio

Domanda

#### Trasmissione UNIEMENS per datori di lavoro di aziende private

#### L'INPS mette a disposizione sul sito www.inps.it/NuovoportaleINPS/default.aspx?ite mdir=50252&lang=IT

- documento tecnico dell'UniEmens versione • 4.9 del 10 aprile 2020;
- allegato tecnico versione 4.9.1 del 30 aprile ٠ 2020 contenente lo schema di validazione.

All'interno del documento tecnico è possibile verificare la cosiddetta "valenza contributiva" dei diversi elementi.

Risulta invece non più reperibile sul portale la mappatura dei codici dei quadri B/C e del quadro D del DM 10.

| E                                     | Cos'è                                                                                                    | +  |
|---------------------------------------|----------------------------------------------------------------------------------------------------|----|
| o Pagina                              |                                                                                                    |    |
| è                                     | A chi è rivolto                                                                                                    | +  |
| i è rivolto                           |                                                                                                    |    |
| e funziona                            | Come funziona                                                                                                    | +  |
| nanda                                 |                                                                                                    |    |
| edi al servizio                       | Domanda                                                                                                    | ×  |
|                                       | QUANDO FARE DOMANDA                                                                                                    |    |
| Aiutaci a migliorare<br>questa pagina | Per <b>i datori di lavoro</b> , l'invio del flusso <mark>UNIEMENS</mark> deve avvenire<br><b>entro l'ultimo giorno del mese successivo</b> a quello di competenz | a. |
| Scopri come usare il<br>portale       | Se l'ultimo giorno è festivo, il termine è prorogato al primo giorno<br>lavorativo del mese successivo.                                                          |    |
|                                       | Den i deteni di levene ele encentevere il se delle DM40 estre tem                                                                                                |    |

Per i datori di lavoro che presentavano il modello DM10 entro termini differiti, il termine di presentazione rimane quello differito.

#### **COME FARE DOMANDA**

L'invio della denuncia mensile tramite flusso UNIEMENS deve essere inoltrato online all'INPS attraverso il servizio dedicato.

Per istruzioni e approfondimenti è possibile consultare la seguente manualistica UNIEMENS:

- Documento tecnico UNIEMENS vers. 4.9 del 10 aprile 2020 (pdf 1,78MB)
- Allegato tecnico UNIEMENS vers. 4.9.1 del 30 aprile 2020 (pdf 3.69MB)

## UNIEMENS: CODICI UNIVOCI

#### QUALIFICA 1 - IDENTIFICA LA TIPOLOGIA DI RAPPORTO:

1 Operaio; 2 Impiegato; 3 dirigente (9 dirigenti industria assunti/nominati dal 1/1/2003); Q Quadro; R ex apprendista impiegato; W ex apprendista operaio S Lavoratore Autonomo spettacolo P Giornalista INPGI...

#### QUALIFICA 2 - IDENTIFICA SE IL LAVORATORE È:

**F** se a tempo pieno ovvero se Part Time **P** (orizzontale) **V** (verticale) **M** (Misto);

#### **QUALIFICA 3** IDENTIFICA SE IL RAPPORTO È:

I a tempo indeterminato; A tempo determinato sostituzione; D tempo determinato normale con contributo addizionale NASpI - T Stagionale DPR 1525/63 ...

#### TIPO DI CONTRIBUZIONE - PARTICOLARITÀ CONTRIBUTIVA DEL SOGGETTO:

**blank** nella normalità dei casi; **82** per lavoratori assunti in sostituzione di maternità (aziende fino a 19 dipendenti); **J0** apprendista 11,61% **J1** apprendista 3,11% **J2** apprendista 4,61% oltre alla contribuzione CIGO se dovuta; tipo di apprendistato (solo per quelli assunti dalle liste di mobilità di cui ai codici **J3-J4-J5**) **APPB** (professionalizzante) **APPA** (diploma professionale) **APPC** (alta formazione).

## UNIEMENS: CODICI UNIVOCI

#### QUALIFICHE E TIPO DI CONTRIBUZIONE SONO DATI UNIVOCI

Qualora nell'ambito dello stesso mese, per lo stesso lavoratore cambino uno o più elementi identificativi, vanno prodotte due distinte denunce individuali.

Per i collaboratori coordinati e continuativi i codici univoci sono tipo rapporto e aliquota contributiva.

Qualora risulti necessario rettificare una denuncia per uno dei valori presenti nei criteri di univocità, sarà necessario provvedere all'eliminazione della denuncia originale attraverso l'impostazione dell'elemento "Elimina=S" (SI) su una denuncia che riporti gli stessi dati identificativi della denuncia da eliminare.

Sarà quindi possibile inviare la nuova denuncia completa in ogni sua parte e caratterizzata dai nuovi dati identificativi.

## **UNIEMENS: CODICI UNIVOCI**

A seguito delle modifiche introdotte con il documento tecnico del marzo 2013, a partire dalla denuncia relativa al maggio 2013 è possibile rettificare i dati qualifica e/o tipo contribuzione in un'unica denuncia utilizzando il nuovo elemento **<InquadramentoLavVariaz>.** 

In tal caso, automaticamente, con l'invio di una denuncia così compilata verrà eliminata la denuncia originaria e sostituita con quella corrente.

Rimane comunque valida la modalità di comunicazione della variazione mediante doppia denuncia (eliminazione e sostituzione).

## UNIEMENS CORREZIONE MASSIVA CODICI FISCALI

Con il messaggio n. 3932 del 2018, l'INPS ha reso nota l'implementazione di una nuova procedura che consente la variazione massiva dei codici fiscali su tutte le competenze delle denunce presenti e future al fine di allineare i processi tra Conto Individuale e Gestione Contributiva in UniEmens.

La variazione dei codici fiscali impatta su tutte le competenze delle denunce presenti in archivio al momento della variazione e su tutte le denunce future riferite alle medesime competenze.

Le trasmissioni, da parte di aziende/consulenti, di denunce di variazione/eliminazione contenenti soggetti che sono stati interessati dalla variazione massiva del codice fiscale saranno gestite automaticamente.

La variazione puntuale del flusso, attraverso la quale si può modificare anche il codice fiscale, creerà invece un flusso UniEmens che verrà trasmesso in Gestione Contributiva secondo il processo standard attualmente in essere.

#### Dipendente assunto il 30 luglio senza pagamento della retribuzione

Lavoratore assunto successivamente alla chiusura del periodo di paga è assolutamente tassativo l'invio della denuncia UniEmens per valorizzare il dato relativo all'assunzione nel mese corretto!

\_\_\_\_\_ Oualifica 1 2 Oualifica 2 F Oualifica 3 I Tipo contribuzione Tipo apprendistato Recapiti lavoratore: E-mail Telefono Cellulare Codice comune: F205 MILANO Cittadinanza 000 ITALIA Unita' operativa Tipo paga Mensile Divisore orario contrattuale 168,00 Orario contrattuale 40,00 % part-time % part-time mese Numero mensilita' 14,000 Codice contratto 042 Assunzione: giorno 30 Tipo 1 Assunzione Matricola provenienza Cessazione: giorno Tipo Importo TFR 0 Tipo regolarizzazione DATI RETRIBUTIVI: 0 Nessuna particolarita' contributiva Tipo lavoratore ai fini statistici: 0 Retribuzione teorica 0 Forzatura imponibile zero No | Imponibile DATI RETRIBUTIVI | Ore lavorabili 0,00 0 Settimane utili 0,00 Giorni retribuiti Giorni contribuiti 0 Ore contribuite 0,00 Rispetto minimale No

#### DIPENDENTE NON RETRIBUITO

Lavoratore non retribuito, per esempio in quanto in cassa integrazione / FIS a 0 ore per tutto il mese, con pagamento diretto da parte dell'INPS e nessuna integrazione. Va valorizzato il tipo lavoratore a fini statistici NR00.

Diversamente, in mancanza della denuncia UniEmens per la totalità dei dipendenti in forza, l'INPS segnalerà un'inadempienza, bloccando la regolarità contributiva.

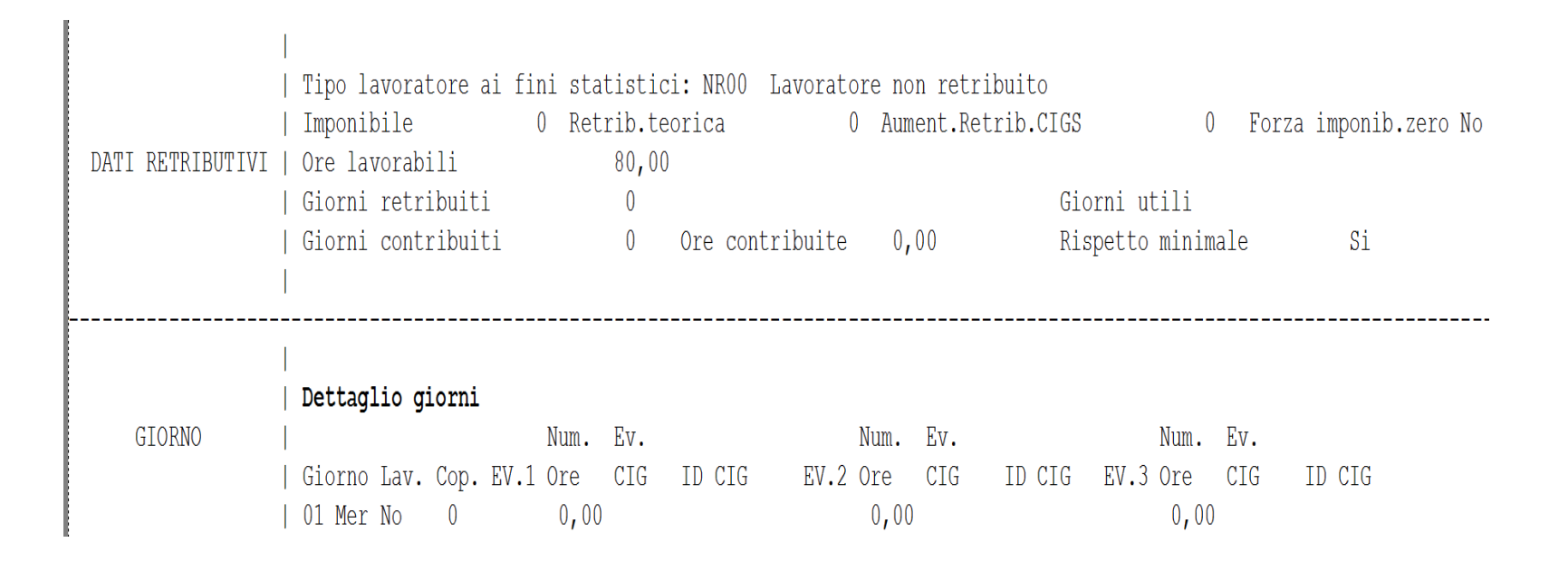

## UniEmens dati retributivi

Tipo Lavoratore particolarità contributiva (normalmente 0) vedasi tabella.

#### Tipo lavoratore ai fini statistici

- CS01 Lavoratore con indennita' art. 80 L.388/2000
- E000 Lavoratore in aspettativa per funzioni pubbl. elettive
- ICSM Lavoratore progetto ICS Ministero del Lavoro
- ICSS Lavoratore progetto speciale Sardegna
- ISPT Lavoratore progetto incentivi Taranto
- LAPA Lavoratore programma P.A.R.I. 2007
- LS01 Lavoratore impegnato in LSU
- N000 Lav. marittimo con nazionalita' di Paese S.E.E.
- NFOR Lavoratore non in forza (invio denuncia dopo cessazione: es.arretrati)
- NR00 Lavoratore non retribuito (es. CIGD tutto il mese)
- PARI Lavoratore interessato al programma P.A.R.I.
- S000 Lavoratore in aspettativa per cariche sindacali

## L'elemento <RetribTeorica>

La retribuzione teorica («RT») è la retribuzione che il lavoratore avrebbe percepito (adeguata al minimale ove inferiore) qualora non fossero intervenuti eventi tutelati che possono dar luogo ad accredito figurativo ovvero non tutelati.

### Nella determinazione di tale importo **si escludono**:

- le retribuzioni ultramensili, quali la 13° e la 14° mensilità ed altre gratificazioni annuali e periodiche → il sistema calcola autonomamente tali valori mediante l'elemento <NumMensilita>;
- i premi di produzione, gli importi dovuti per ferie e festività non godute, gli arretrati dovuti per legge o per contratto relativi ad anni precedenti;
- le voci retributive collegate alla effettiva prestazione lavorativa (es. lavoro straordinario).

#### Si includono invece:

- tutte le competenze ricorrenti normalmente presenti nella retribuzione mensile (indennità di turno, straordinario contrattualizzato e valori sottoposti a ordinaria contribuzione riferiti a fringe-benefits ricorrenti);
- per gli operai dell'edilizia, le somme corrispondenti a quelle versate alle Casse edili per ferie, gratifica natalizia e riposi annui, nonché il 15% delle altre a carico del datore di lavoro e del lavoratore.

## L'elemento <TipoCopertura>

- Per <u>totalmente retribuita («X»)</u> si intende la settimana in cui sia dovuta la retribuzione e questa non abbia subito una riduzione a causa di eventi tutelati dalla legge, per l'accredito dei contributi figurativi.
- Per <u>totalmente non retribuita («1»)</u> si intende la settimana in cui non sia dovuta la retribuzione a causa di eventi tutelati dalla legge, per l'accredito dei contributi figurativi.
- La settimana in cui vi sia assenza di retribuzione per eventi non tutelati non deve essere indicata.
- Per <u>parzialmente retribuita («2»)</u> si intende la settimana in cui la retribuzione abbia subito una riduzione a causa di eventi tutelati dalla legge, per l'accredito dei contributi figurativi.
- La settimana in cui vi sia riduzione di retribuzione per eventi non tutelati deve essere indicata come giornata «X».
- In presenza di un codice evento nel calendario giornaliero il <TipoCopertura> della relativa settimana non può essere «X».

# Gli elementi obbligatori per la differenza di accredito

- Dalla denuncia del periodo 10/2017 sono stati introdotti i seguenti elementi obbligatori, che <u>permettono la verifica del calcolo delle</u> <u>differenze di accredito</u> nelle denunce individuali:
  - <TipoPaga> Modalità di calcolo della retribuzione (oraria, mensile o giornaliera);
  - <DivisoreOrarioContr> Divisore orario previsto dal CCNL di riferimento per la determinazione della retribuzione oraria. Il valore indicato deve essere espresso in centesimi;
  - <OreLavorabili> Ore contrattualmente lavorabili calcolate in base al calendario del mese di riferimento. Il valore indicato deve essere espresso in centesimi.

## Il calcolo della retribuzione persa

La retribuzione globale persa dipende dalla tipologia del rapporto di lavoro (a tempo pieno o a tempo parziale) e della retribuzione (mensilizzata, oraria o giornaliera).

L'algoritmo generale di calcolo è:

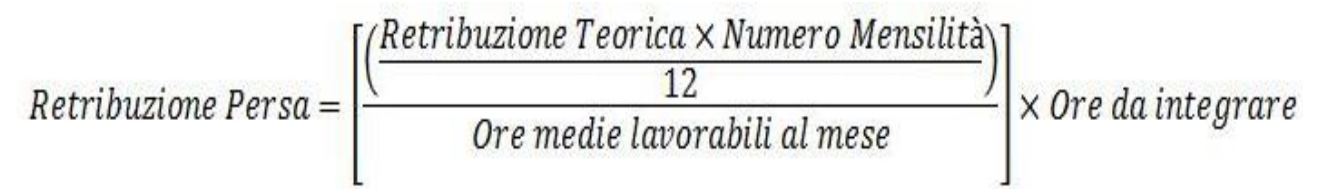

In altri termini, la retribuzione persa è uguale al prodotto tra la <u>retribuzione oraria lorda</u> (retribuzione teorica più ratei di mensilità aggiuntive / ore medie lavorabili nel mese) e le <u>ore</u> <u>da integrare</u>

# Il calcolo della differenza di accredito – retribuzione mensilizzata

#### La differenza di accredito è l'importo di imponibile perso <u>nell'intero mese</u> a seguito dell'evento CIG/FIS.

Per i lavoratori <u>a tempo pieno con retribuzione mensilizzata (<TipoPaga>='**M**')</u>, che per determinare la retribuzione oraria utilizzano un divisore orario previsto contrattualmente (<DivisoreOrarioContr>):

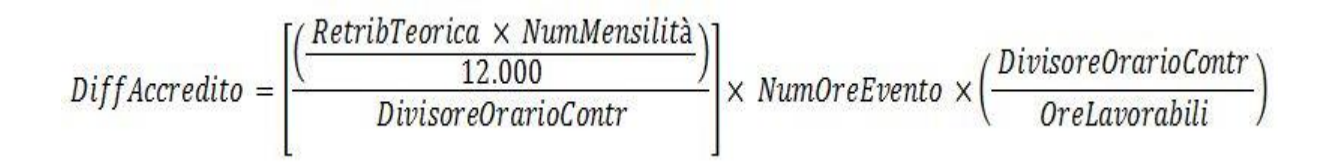

 In altri termini, la retribuzione persa è uguale al prodotto tra la <u>retribuzione oraria lorda</u> (retribuzione teorica più ratei di mensilità aggiuntive / divisore orario contrattuale), le <u>ore</u> <u>da integrare</u> (<NumOreEvento>, espresso in centesimi) e un <u>fattore correttivo</u>, pari al rapporto tra divisore orario contrattuale e ore lavorabili nel mese.

## UniEmens dati retributivi Variabili retributive FERIE

Indica l'avvenuta fruizione delle ferie precedentemente assoggettate a contribuzione previdenziale e indicate nell'imponibile della denuncia originaria sulla quale deve agire la variabile in diminuzione.

Ciò comporta la diminuzione dell'imponibile del mese della denuncia originaria ed il recupero, sulla denuncia corrente, della relativa contribuzione.

Utilizzo: può essere utilizzata in tutte le denunce dell'anno.

Ai fini del conto assicurativo individuale, determina la diminuzione dell'imponibile della denuncia originaria, a partire da quella con decorrenza "2005-01" di un importo pari a quanto indicato nell'elemento <**ImponibileVarRetr**>.

Ai fini del titolo contributivo, determina un recupero contributivo sulla denuncia corrente pari all'importo indicato nell'elemento **<ContributoVarRetr>**.

Dovranno quindi essere compilati entrambi gli elementi <**ImponibileVarRetr**> e <**ContributoVarRetr**>.

## UniEmens dati retributivi Variabili retributive FERIE

L'INPS, con Messaggio n. 456 del 31 gennaio 2019, interviene nuovamente in relazione all'utilizzo nella denuncia UniEmens delle c.d. variabili retributive con particolare riguardo alle variabili FERIE e ROL.

L'Istituto, con Circolare n. 106/2018, aveva introdotto importanti novità riguardo i termini di utilizzo delle variabili FERIE e ROL.

In particolare in tale occasione è stato stabilito che le predette variabili debbano essere utilizzate entro 12 mesi dal periodo cui i relativi eventi o elementi si riferiscono.

Una volta superato il predetto termine di 12 mesi, il datore di lavoro, per recuperare gli importi riferiti alle indennità di ferie non godute ovvero ROL già assoggettate a contribuzione previdenziale, deve avvalersi dell'istituto della regolarizzazione.

#### Ferie non godute pagamento contributi

| PERMESSI<br>. MATURATI<br>. GIORNALIERA<br>104,04462<br>. NU TE      | EX FESTIVITA<br>GODUTI<br>2         |             | и тот. | ALI   |
|----------------------------------------------------------------------|-------------------------------------|-------------|--------|-------|
| PERMESSI<br>. MATURATI<br>. 010 RNALIERA<br>104,04462<br>. 104,04462 | EX FESTIVITA<br>GODUTI<br>RETRIBUZI |             | л тот. | ALI   |
| I GIORNALIERA<br>104,04462                                           |                                     |             | и тот  | ALI   |
| IOIORNALIERA<br>104,04462<br>INUTE                                   |                                     | JONEMENSIL  |        |       |
| 104,04462                                                            |                                     |             |        |       |
| 104,0446                                                             | 2                                   | ONEMENSIL   |        |       |
| I04,0446                                                             | 2 RETRIBUZ                          | ONEMENSIL   |        |       |
| 104,0446.<br>ENUTE                                                   | 2                                   |             | E      |       |
| ENUTE                                                                |                                     |             | 2.7    | 705,  |
|                                                                      | COMPET                              | ENZE        | 1 c    | 11    |
|                                                                      |                                     | 2 705 16    | *      | *     |
|                                                                      |                                     | 1.040,45    | *      |       |
|                                                                      |                                     | 1071174.007 |        |       |
|                                                                      |                                     |             |        |       |
|                                                                      |                                     |             |        |       |
|                                                                      |                                     |             |        |       |
|                                                                      |                                     |             |        | 1 /   |
|                                                                      |                                     |             |        | 1 /   |
|                                                                      |                                     |             |        |       |
|                                                                      |                                     |             |        |       |
|                                                                      |                                     |             |        |       |
|                                                                      |                                     |             |        |       |
|                                                                      |                                     |             |        |       |
|                                                                      |                                     |             |        |       |
|                                                                      |                                     |             |        |       |
|                                                                      |                                     |             |        |       |
|                                                                      |                                     |             |        |       |
|                                                                      |                                     |             |        |       |
|                                                                      |                                     |             |        |       |
|                                                                      |                                     |             |        |       |
|                                                                      |                                     |             |        |       |
|                                                                      |                                     |             |        |       |
|                                                                      |                                     |             |        |       |
|                                                                      |                                     |             |        |       |
|                                                                      |                                     |             |        |       |
|                                                                      |                                     |             |        |       |
|                                                                      |                                     |             |        |       |
|                                                                      |                                     |             |        |       |
|                                                                      |                                     |             |        |       |
| BIRONTO ASSES                                                        | TOTALE                              | SPETTANTE   | -      |       |
|                                                                      | 10000                               |             | 27     | 205   |
| -                                                                    |                                     | Increase    |        | ~~,   |
| E MPO                                                                | DRIO                                | TOTALE      | CONT   | RIBU  |
|                                                                      |                                     |             |        |       |
|                                                                      |                                     |             |        |       |
|                                                                      | -                                   |             | 3      | 157,5 |
|                                                                      |                                     |             |        |       |
|                                                                      |                                     |             |        |       |
|                                                                      |                                     |             |        |       |
|                                                                      | DNERI                               |             |        |       |
| ILIARI DETR. O                                                       | ONERI                               |             |        |       |
|                                                                      | ы ролто жеее:<br>ILE МР             |             |        |       |

Τ/

#### Ferie non godute recupero contributi

| ASSUNZ<br>22/09 | IONE ANZ CO                                                         |                        |                                            | SCADENZA CONTR.                                                    | FINE RAP         | PORTO                                                                                                    | contratto<br>GRA FICA/ | EDI TORI    | A (AZ.INI                     | DUSTR.)               | DESCRIZIO<br>IMPIEGA | NE QUALIFICA<br>ATI EDI TORI/ | а — [     | UVBLLO<br>A |                    |                       |           |
|-----------------|---------------------------------------------------------------------|------------------------|--------------------------------------------|--------------------------------------------------------------------|------------------|----------------------------------------------------------------------------------------------------|------------------------|-------------|-------------------------------|-----------------------|----------------------|-------------------------------|-----------|-------------|--------------------|-----------------------|-----------|
|                 | 1.452,25000                                                         | IND.CONTI<br>53        | мө.<br>13,19000                            | AUM.PER.ANZ<br>48,03                                               | 3000             | UPERMIN<br>36                                                                                                    | мо<br>1,36000          | E.D.R.      | 10,3300                       | 00                    | 41N. z<br>300,00000  |                               |           |             |                    |                       | _         |
| <u> </u>        |                                                                     | FEDIC (0105            | ND                                         |                                                                    |                  | 05045                                                                                                    |                        |             | O RE)                         |                       | 5 (b)                |                               | FESTINATA | 0           |                    | _                     | _         |
| es. an<br>1     | 6,01                                                                | 8,00                   | лі   я                                     | esidui totali<br>34,01                                             | RES. ANNI<br>130 | PREC. M                                                                                                    | ATURATI<br>65,78       | 900UTI      | RESID                         | 196,57                | RES. ANNI PREC.      | MATURATI                      | GODUTI    | RESID       |                    | TALI                  |           |
|                 |                                                                     |                        | RIFERIMENT                                 | IBANCARI                                                           | 1.004012         | Net Association of the second second s | Contraction of the     |             | - <del>2</del>                | a beautest avail      |                      | 8                             | 33        | \$          |                    |                       |           |
| ETT.R           |                                                                     |                        | 0RATI<br>17                                | ORELAVORATE                                                        | N. 3,0           | CIANITA<br>DATA<br>PROSS                                                                                                    | тымо 1/1               | 0/2011      | ETRIBUZIO                     | ne oraria<br>15,91271 | RETRIBUZIONE G       | 104,04462                     | RETRIBU   | ZONEMENS    | ند<br>2.           | 705                   | .16       |
| OCE             | DESCRIZIONE                                                         | 4                      |                                            |                                                                    | 1                |                                                                                                    | Unital di<br>misura    | Quanti      | ta'                           | Base                  | TRATTEN              | IUTE                          | COMPET    | FENZE       | , C                | 11                    | N         |
| 200             | Ferie godute<br>Gli elementiv<br>relativi a 7/2                     | variabili della<br>)12 | a retribuzi                                | one sono                                                           |                  |                                                                                                    | GIORNI                 | 5           | ,000                          |                       |                      |                               |           |             |                    |                       |           |
|                 | 2.705,16<br>2.705,16<br>SIONE CONTRIBUT<br>ONTRIBUTC<br>ONTR. FERIE | 2.7<br>ro              | област. п<br>105,00<br>Аціо.<br>9,490<br>С | етлівиzю ве итісе ття<br>2.705,<br>МРОМІВІСЕ<br>2.705,00<br>520,00 | 16<br>MPORT<br>0 | 256,70<br>259,70<br>49,34                                                                                                    | 3,53 P                 | ABELLA S.   | 30 <b>11</b> PO <b>11</b> , 7 | ALIG.                 |                      |                               | TOTAL     |             | те<br>2.7<br>Е СОМ | 705,<br>TRIBU<br>209, | 16<br>JTI |
|                 |                                                                     |                        |                                            |                                                                    |                  |                                                                                                    | INAL: VO               | CIDITARIFF. | ۹.                            |                       |                      |                               |           | 11          |                    |                       |           |

#### Ferie non godute recupero contributi

| Qualifica 12Qualifica 2FQualifica 3ITipo contribuzioneTipo apprendistatoRecapiti lavoratore: E-mailTelefonoCellulareCodice comune:F205 MILANOCittadinanza000 ITALIAUnita' operativaTipo paga MensileDivisore orario contrattuale170,00Orario contrattuale40,00% part-time% part-time meseNumero mensilita'13,154Codice contratto090Assunzione:giornoTipoMatricola provenienzaCessazione:giornoTipoImporto TFR0Tipo regolarizzazione | 0           |
|----------------------------------------------------------------------------------------------------|-------------|
| DATI RETRIBUTIVI: 0 Nessuna particolarita' contributiva                                                                                                    |             |
| <br>  Tipo lavoratore ai fini statistici:<br>  Imponibile 2.705 Retribuzione teorica 2.705 Forzatura imponibile zero No<br>DATI RETRIBUTIVI   Ore lavorabili 184,00<br>  Giorni retribuiti 26 Settimane utili 0,00<br>  Giorni contribuiti 26 Ore contribuite 0,00 Rispetto minimale Si<br>                                                                                                    |             |
| Imponibile 1.048,18 Contributo Fondo sostitutivo 0,00   DATI Contribuzione aggiuntiva 1% 0 Contributo corrente 0,00   CONTRIBUTIVI Contributo regolarizzazione 0,00 Recupero regolarizzazione 0,00   Imponibile fondo integrativo 0 Contributo fondo integrativo 0,00                                                                                                    |             |
| <br>  Periodo 7/2012<br>VARIABILI   Matricola Qualifica 1 Qualifica 2 Qualifica 3<br>RETRIBUTIVE   Tipo contribuzione Qualifica 1 Qualifica 2<br>  Tipo contribuzione Multiple 201,<br>  Causale FERIE Diminuzione imponibile per ferie Imponibile 520 Contributo 201,<br>                                                                                                    | <b>,</b> 49 |

## UniEmens dati retributivi Variabili retributive IMPNEG (FINO A 12/2018)

Indicava che l'imponibile del mese della denuncia originaria sul quale deve agire la variabile retributiva deve essere diminuito del valore indicato, in conseguenza dell'errato assoggettamento a contribuzione, in quel mese, dell'analogo importo.

Con la circolare n. 106/2018, avente ad oggetto "Novità sulla disciplina delle variabili retributive e precisazioni sul loro utilizzo nel flusso Uniemens", l'Istituto ha chiarito il concetto di "variabile" e d il messaggio 456 del 2019 si conferma che dal periodo di paga 1/2019 la variabile IMPNEG è stata eliminata.

Le variazioni in diminuzione devono essere gestite con il flusso di regolarizzazione (procedura VIG).

#### Preavviso solo periodo nel mese di cessazione

Matricola Qualifica 1 2 Qualifica 2 P Qualifica 3 I Tipo contribuzione Tipo apprendistato Unita' operativa Tipo paga Mensile Divisore orario contrattuale 170,00 Orario contrattuale 40,00 % part-time 87,50 % part-time mese Numero mensilita' 14,000 Assunzione: giorno Tipo Matricola provenienza Cessazione: giorno 31 Tipo 1A Licenziamento(anche giustificato motivo oggettivo) Importo TFR 0 Tipo regolarizzazione DATI RETRIBUTIVI: 0 Nessuna particolarita' contributiva DATI RETRIBUTIVI | Ore lavorabili 147,00 Retribuzione teorica 2.932 Giorni retribuiti 26 Settimane utili 3,72 Preavviso: Dal 1/01/2013 Al 16/05/2013 Settimane 19 Settimane utili 16,80 DATI PARTICOLARI

#### Preavviso importo nel mese del pagamento

| _ | Qualifica 1 <b>2</b> Qu<br>Tipo apprendistato<br>Recapiti lavoratou<br>Codice comune: H8<br>Unita' operativa<br>Orario contrattua<br>Assunzione: giorn<br>Cessazione: giorn<br>Importo TFR | ualifica 2 <b>P</b> Qualifica 3 <b>I</b> Tip<br>o<br>re: E-mail<br>827 SAN DONATO MILANESE<br>Tipo paga Mensile<br>le 40,00 % part-time 87,50 %<br>no Tipo<br>no Tipo<br>0 Tipo regolarizzaz | contribuzione<br>I<br>Cittadinanza 000<br>Divisore orario contra<br>ct-time mese Numero    | elefono<br>ITALIA<br>(ttuale 170,00<br>) mensilita' 14,<br>Matricol | Cellulare<br>000 Codice cor<br>a provenienza | ntratto 152 |  |
|---|----------------------------------------------------------------------------------------------------|----------------------------------------------------------------------------------------------------|--------------------------------------------------------------------------------------------|---------------------------------------------------------------------|----------------------------------------------|-------------|--|
| - | DATI RETRIBUTIVI:                                                                                                    | 0 Nessuna particolarita' contrib                                                                                                    | lva                                                                                        |                                                                     |                                              |             |  |
|   | DATI RETRIBUTIVI                                                                                                    | <br>  Tipo lavoratore ai fini statisti<br>  Imponibile 15.398<br>  Ore lavorabili 0,0<br>  Giorni retribuiti 0<br>  Giorni contribuiti 0<br>                                                 | Retribuzione teorica<br>Settimane utili 0,00<br>Dre contribuite 0,00                       | 0 Forzatura<br>Rispetto :                                           | imponibile zero<br>minimale                  | D No<br>Si  |  |
| _ | DATI<br>CONTRIBUTIVI                                                                                                    | <br>  Contributo<br>  <b>Contribuzione aggiuntiva 1%</b><br>  Imponibile<br>  Contributo regolarizzazione<br> <br>  Imponibile fondo integrativo<br>                                         | 5.877,43 Contributo Fond<br>O Contributo corr<br>0,00 Recupero regola<br>O Contributo fond | o sostitutivo<br>ente<br>rizzazione<br>lo integrativo               | 0,00<br>0,00<br>0,00<br>0,00                 |             |  |
|   | በልሞተ                                                                                                    | <br>  Eccedenza massimale: Imponibile<br> <br>  Preavviso: Dal Al                                                                                                    | 0 Contributo                                                                               | 0,00                                                                | Imponibile                                   | 15 398      |  |
|   | PARTICOLARI                                                                                                    |                                                                                                    | percrimane percri                                                                          | une utili                                                           | TWDOITDTIC                                   | TOPDAD      |  |

#### Malattia con integrazione a carico del datore di lavoro

| Matricola               |                            |               |                    |               |         |        |        |        |         |         |        |            |
|-------------------------|----------------------------|---------------|--------------------|---------------|---------|--------|--------|--------|---------|---------|--------|------------|
| Qualifica 1 <b>Q</b> Qu | ualifica 2                 | F Qualifica 🤅 | 3 <b>I</b> Tipo co | ontribuzione  |         |        |        |        |         |         |        |            |
| Regime Post 95          | Si                         | Unita' d      | operativa          | 0 Unita'      | produtt | iva    | 0      |        |         |         |        |            |
| Qualifica profess:      | ionale                     | Tipo pag      | ga Mensile         | Divisor       | e orari | o cont | rattua | le 168 | ,00     |         |        |            |
| Orario contrattua       | le 40,00                   | Monte or      | re giornalier      | co equivalent | е       |        |        |        |         |         |        |            |
| Tipo applicazione       | cong.parent                | ale a ore     |                    | Tipo re       | tribuzi | one ma | lattia | Cont   | ribuzio | one mal | attia  | non dovuta |
| <pre>% part-time</pre>  | % p                        | art-time mese |                    | Numero        | mensili | ta' 1  | 4,000  |        |         |         |        |            |
| Assunzione: Giori       | no Tip                     | 0             |                    |               |         |        |        | Matr   | icola p | roveni  | enza   |            |
| Cessazione: Gior        | no Tip                     | 0             |                    |               |         |        |        |        |         |         |        |            |
| Importo TFR             | 0                          |               |                    |               |         |        |        |        |         |         |        |            |
| DATI RETRIBUTIVI:       | 0 Nessuna j                | particolarita | contributiv        | ra            |         |        |        |        |         |         |        |            |
|                         |                            |               |                    |               |         |        |        |        |         |         |        |            |
| DATI RETRIBUTIVI        | Ore lavoral                | bili          | 176,00 Re          | etribuzione t | eorica  |        | 5.509  | Aumen  | ti retr | ibutiv  | i CIGS |            |
|                         | Giorni ret                 | ribuiti       | 26 Se              | ettimane util | i       |        |        |        |         |         |        |            |
|                         |                            |               |                    |               |         |        |        |        |         |         |        |            |
|                         |                            |               |                    |               |         |        |        |        |         |         |        |            |
|                         |                            |               |                    |               |         |        |        |        |         |         |        |            |
|                         | Dectagiio  <br>  Settimana | Dal           | ۵۱                 | Copertura     | F.v. 1  | Fv 2   | Ev 3   | Fv 4   | Fv 5    | Fv 6    | Fv 7   | Fv 8       |
|                         |                            | 1/03/2020     | 7/03/2020          | v v           | ЦV.Т    | шv. 2  | ĽV.J   | LV.4   | EV.J    | LV.0    | ĽV./   | EV.O       |
|                         | 1 11                       | 8/03/2020     | 14/03/2020         | 2             | MAT.    |        |        |        |         |         |        |            |
|                         | 1 12                       | 15/03/2020    | 21/03/2020         | 2             | MAL     |        |        |        |         |         |        |            |
|                         | 13                         | 22/03/2020    | 28/03/2020         | 2             | MAL     |        |        |        |         |         |        |            |
|                         | 14                         | 29/03/2020    | 4/04/2020          | X             |         |        |        |        |         |         |        |            |
| SETTIMANE/EVENTI        |                            |               |                    |               |         |        |        |        |         |         |        |            |
|                         | Dettaglio                  | eventi        |                    |               |         |        |        |        |         |         |        |            |
|                         | Codice eve                 | nto Diffe     | renza accredi      | to Setti      | mane ac | credit | 0      |        |         |         |        |            |
|                         | MAL                        |               | 2.681              |               |         |        |        |        |         |         |        |            |

## **UNIEMENS ANF**

Con il **Messaggio INPS 2047 del 18/5/2020** viene rinviato quanto previsto dal **Messaggio INPS 261 del 24/1/2020**, secondo cui i flussi UniEmens a partire dalla denuncia contributiva di competenza del mese di aprile 2020, avrebbero dovuto essere trasmessi con nuove modalità e non più con le attuali che prevedono la compilazione delle due sezioni **GestioneANF>** e **ANF>** 

L'avvio della nuova modalità di gestione per il conguaglio degli ANF attraverso la denuncia UniEmens è stata posticipata alla denuncia contributiva di competenza del mese di luglio 2020.

## UniEmens ANF – nuova procedura

A decorrere dalla dichiarazione contributiva di luglio 2020, allo scopo di migliorare l'efficacia degli strumenti di controllo e, in particolar modo, di garantire l'univoca individuazione della titolarità al conguaglio e l'accertamento della misura, è stato istituito nel flusso Uniemens (sezione <DenunciaIndividuale> di <PosContributiva> del flusso Uniemens aziende con dipendenti) un nuovo elemento volto ad associare a ciascun codice conguaglio ANF il periodo di riferimento e l'identificativo della domanda ANF.

## **UniEmens ANF**

Per conguagliare gli ANF anticipati ai lavoratori nel limite dei 3.000,00 euro, i datori di lavoro dovranno compilare il nuovo elemento **<InfoAggCausaliContrib>**, valorizzando i seguenti campi:

nell'elemento <CodiceCausale> dovrà essere inserito uno dei seguenti valori:

- 0035 ANF assegni correnti;
- L036 Recupero assegni nucleo familiare arretrati;
- H301 Assegni nucleo familiare ai lavoratori assistiti per Tbc;

nell'elemento <**IdentiMotivoUtilizzoCausale**> dovrà essere indicato il codice fiscale del soggetto richiedente la prestazione ANF, non necessariamente coincidente con il codice fiscale del lavoratore;

nell'elemento <**AnnoMeseRif**> dovrà essere inserito il periodo a cui si riferisce il conguaglio ANF;

nell'elemento < Importo Anno Mese Rif > dovrà essere indicato l'importo del conguaglio del periodo a cui si riferisce.

## **UniEmens ANF**

| GESTIONE ANF                        | ANF a del<br>Causale<br>ANF a cre        | pito<br>Descrizione<br>edito: assegni correnti 78,23                                                                                 |                                                             | Importo                               |                                             |
|-------------------------------------|------------------------------------------|----------------------------------------------------------------------------------------------------|-------------------------------------------------------------|---------------------------------------|---------------------------------------------|
|                                     | Altre can<br>Causale<br>L036<br>ANFT4    | usali ANF a credito<br>Descrizione<br>Recupero assegni nucleo familiare arre<br>Imponibile 0 Contributo                              | trati<br>0.00                                               | Importo<br>156,46                     |                                             |
| INFO AGGIUNTIVE<br>CAUSALI CONTRIB. | ANFT4<br>Causale<br>0035<br>L036<br>L036 | Descrizione<br>Assegni nucleo familiare correnti<br>Recupero assegni nucleo familiare arre<br>Recupero assegni nucleo familiare arre | 0,00<br>Motivo utilizzo<br>MF205I<br>tr MF205I<br>tr MF205I | Periodo<br>9/2019<br>7/2019<br>8/2019 | Importo<br>78,23<br>78,23<br>78,23<br>78,23 |

# La ricostruzione del DM Virtuale

Dal gennaio 2010 i flussi EMens e DM10 sono stati unificati nella denuncia UniEmens, che contiene tutte le informazioni retributive, contributive e di conguaglio a livello individuale.

Il sistema UniEmens provvede a:

- ricostruire la denuncia DM10 (cd. «DM10 Virtuale») sulla base delle denunce individuali e aziendale inviate;
- aggiornare il Conto Assicurativo dei lavoratori;
- inoltrare il DM10 ricostruito alle successive fasi elaborative (controlli della denuncia, abbinamento, calcolo e ripartizione).

# La ricostruzione del DM10 Virtuale

| Codice      | Qualifica |   |     | Tipo | Тіро       | Dipendenti | Tempo Lavoro | Imponibile | Somma a | Somma a |  |
|-------------|-----------|---|-----|------|------------|------------|--------------|------------|---------|---------|--|
| counce      | 1         | 2 | 2 3 |      | Lavoratore |            |              |            | Debito  | Credito |  |
| <u>2000</u> | 2         | F | I   | 0    | 0          | 7          | gg 162,00    | 18.745     | 6.443   |         |  |
| PF10        |           |   |     |      |            |            |              |            |         | 19.536  |  |

Nell'esposizione del DM10 Virtuale i codici ricostruiti per sommatoria di dichiarazioni individuali sono collegamenti selezionabili, riconoscibili perché sottolineati, a differenza di quelli che derivano dalla denuncia aziendale.

La possibilità di ottenere il dettaglio delle singole dichiarazioni individuali a partire dal codice ricostruito è l'elemento qualificante del nuovo DM10.

## La ricostruzione del DM10 Virtuale

|     | Codice  | C     | (ualific | а  | Тіро        |      | Tipo       | Dipenden        | ti        | Tempo       | Imr   | onibile  | Somma      | Somma     |
|-----|---------|-------|----------|----|-------------|------|------------|-----------------|-----------|-------------|-------|----------|------------|-----------|
|     |         | 1     | 2        | 3  | Contribuzio | one  | Lavoratore | Cipenaen        |           | Lavoro      |       |          | a Debito   | a Credito |
|     | 2000    | 2     | F        | T  |             | 0    | 0          |                 | 7         | 162         | € 1   | 8.745,00 | € 6.442,68 |           |
|     |         |       |          |    |             |      |            |                 |           | 1           |       | ;        |            |           |
|     | Codic   | eFisc | ale      |    | Cognome     |      | Nome       | Tempo<br>Lavoro | R         | etribuzioni |       | Debito   | Credito    |           |
| Γ   | CRLXXXX | xxxx  | (119B    | СО | GNOME       | NOME |            | 26              |           | ! € 2.776   | ,00   | € 954,   | 11 /       |           |
|     | DFLXXXX | xxxx  | 1020     | co | GNOME       | NOME |            | 26              |           | € 3.522     | ,00 i | € 1.210, | 51 /       |           |
|     | MGEXXX  | xxxx  | X119Y    | CO | GNOME       | NOME |            | 26              | 1         | € 1.805     | ,00,  | € 620,   | 39         |           |
| Ł ] | NNCXXX) | (XXX) | (294D    | со | GNOME       | NOME |            | 26              | !         | € 4.160     | ,00   | € 1.429, | 79/        |           |
|     | SCHXXXX | (XXX) | (119V    | со | GNOME       | NOME |            | 26              | i         | € 1.468     | ,00   | € 504,   | 55         |           |
|     | SRGXXXX | (XXX) | (150D    | СО | GNOME       | NOME |            | 6               | <u>.</u>  | € 1.039     | ,þo   | € 357,   | ļ1         |           |
| L   | ZFFXXXX | (XXX) | (6231    | CO | GNOME       | NOME |            | 26              |           | € 3.975     | ,00   | € 1.366  | 22         |           |
|     |         |       |          |    |             |      |            | 162             | $\supset$ | € 18.745    | ,00   | € 6.442, | 58         |           |

## Le fasi di elaborazione della denuncia UniEMens

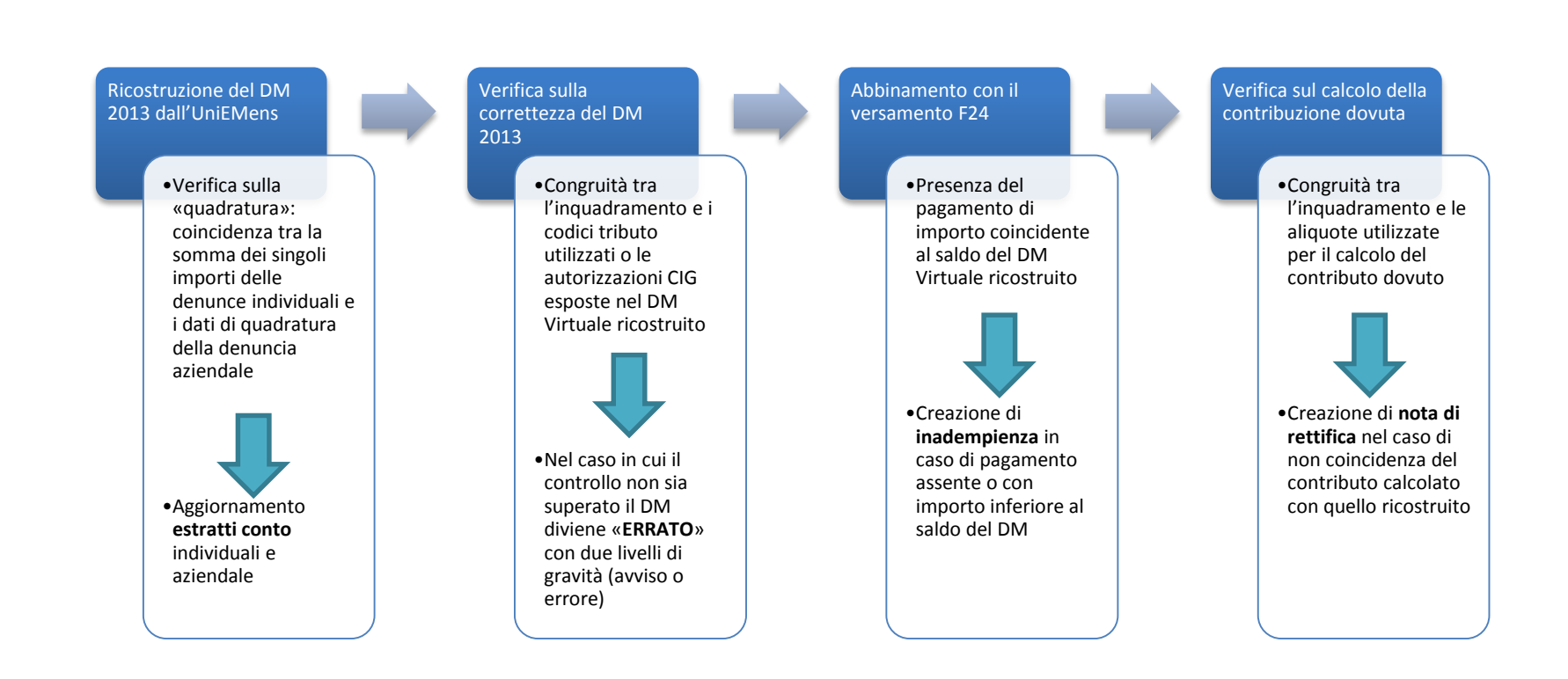

## Il controllo di quadratura – la sezione <PosContributiva>

- Le elaborazioni di ricostruzione sono avviate a partire dal giorno successivo a quello di scadenza del pagamento (16 del mese o primo giorno lavorativo successivo).
- La denuncia aziendale della sezione <<u>PosContributiva</u>> contiene la dichiarazione del dovuto (elementi <TotaleACredito> e <TotaleADebito>).
- L'intera sezione è elaborabile <u>esclusivamente</u> se ha superato il controllo di quadratura tra la denuncia aziendale e le denunce individuali.
- Il sistema UniEMens verifica la coincidenza (con una tolleranza di 5 euro) tra <u>la sommatoria degli importi a credito e a debito esposti</u> <u>nelle denunce individuali</u> (DI) e il <u>totale dichiarato nella denuncia</u> <u>aziendale</u> (DA).
- In caso di differenze, la denuncia è «squadrata» e contrassegnata come «provvisoria» (DA > DI) o «anomala» (DI > DA).

## II DM10 VIRTUALE «QUADRATO»

Quando la somma dei singoli importi a debito e a credito **coincide** con i dati di quadratura («TotaleADebito» e «TotaleACredito») dichiarati nella denuncia aziendale Denuncia aziendale TotaleADebito = 200 TotaleACredito = 40

> Den. individuale 1 Debito = 100 Credito = 20

> Den. individuale 2 Debito = 100 Credito = 20

## II DM10 VIRTUALE «PROVVISORIO»

Quando le somme degli importi a debito e/o a credito ricostruiti (ex quadro "BC" e "D") sono inferiori ai rispettivi valori indicati negli elementi dichiarativi "TotaleADebito" e "TotaleACredito" presenti nei "dati di quadratura" della denuncia aziendale e tali differenze sono superiori a 5 €. Non può ritenersi assolto l'obbligo contributivo (msg. INPS n. 5207/2015).

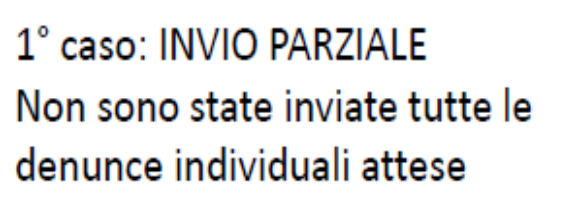

#### 2° caso: ERRORE NELL'ESPOSIZIONE DEI DATI

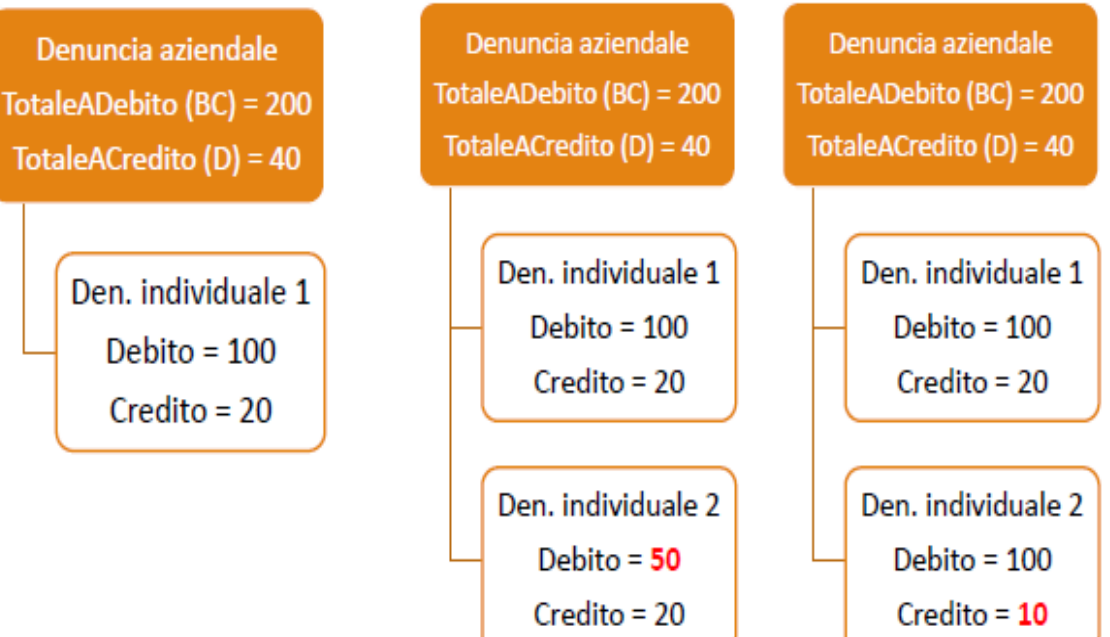

#### Dettaglio DM

| Periodo di riferimento: | 2012-09 | Cod. Autorizzazione: | 1 <b>S</b>  |
|-------------------------|---------|----------------------|-------------|
| Matricola:              |         | Numero di pratica:   |             |
| Codice Fiscale:         |         | Data presentazione:  | 17/10/2012  |
| Cod. Stat. Contr.:      | 10942   | Totale a debito:     | €11.066,00  |
| Numero dipendenti:      | 19      | Totale a credito:    | €3.780,00   |
| N. dip. a tempo deter.: | 0       | Saldo:               | €7.286,00   |
|                         |         | Somma Quadro B\C:    | € 11.066,00 |

#### \* codici di quadratura fittizi

<u>X000</u>

Somma Quadro D: € 3.752,20

|             |      | Q      | uadro B/C    |              | Q      | uadro D       | Quadro F       |           |               |  |  |  |
|-------------|------|--------|--------------|--------------|--------|---------------|----------------|-----------|---------------|--|--|--|
| Codice      | Dip. | Giorni | Retribuzione | Somma Debito | Codice | Somma Credito | Autorizzazione | Ordinarie | Straordinarie |  |  |  |
| 1000        | 13   | 322    | € 18.906,00  | € 7.801,90   | 0035   | € 247,83      | 930020064574   | 88        | 0             |  |  |  |
| <u>100M</u> | 3    | 76     | € 1.382,00   | € 570,35     | 0039   | € 482,28      |                |           |               |  |  |  |
| 2000        | 2    | 52     | € 5.773,00   | € 2.254,36   | 0052   | € 144,75      |                |           |               |  |  |  |
| <u>CR00</u> | 1    |        | € 106,00     |              | 0053   | € 2.301,38    |                |           |               |  |  |  |
| E300        | 2    |        |              | € 19,32      | L054   | € 434,38      |                |           |               |  |  |  |
| FE00        | 14   |        |              |              | L480   | € 10,22       |                |           |               |  |  |  |
| FZ00        | 19   |        |              |              | M053   | € 130,36      |                |           |               |  |  |  |
| <u>H400</u> |      |        | € 40,00      |              | Q298*  | € 1,00        |                |           |               |  |  |  |
| <u>MA00</u> | 5    |        |              |              |        |               |                |           |               |  |  |  |
| 0000        | 1    | 110    | € 1.016,00   | € 419,30     |        |               |                |           |               |  |  |  |
| Q198*       |      |        |              | € 0,77       |        |               |                |           |               |  |  |  |
| X000        | 4    |        | € 5,257,00   |              |        |               |                |           |               |  |  |  |

# II DM10 VIRTUALE «ANOMALO»

Quando le somme degli importi a debito (ex quadro B/C) e/o a credito (ex quadro D) risultano **superiori** ai rispettivi valori indicati negli elementi dichiarativi "TotaleADebito" e "TotaleACredito" e tali differenze sono superiori a 5 €. Non può ritenersi assolto l'obbligo contributivo (msg. INPS n. 5207/2015).

1° caso: DUPLICAZIONE Correzione di un campo univoco di una denuncia individuale senza aver cancellato quella errata

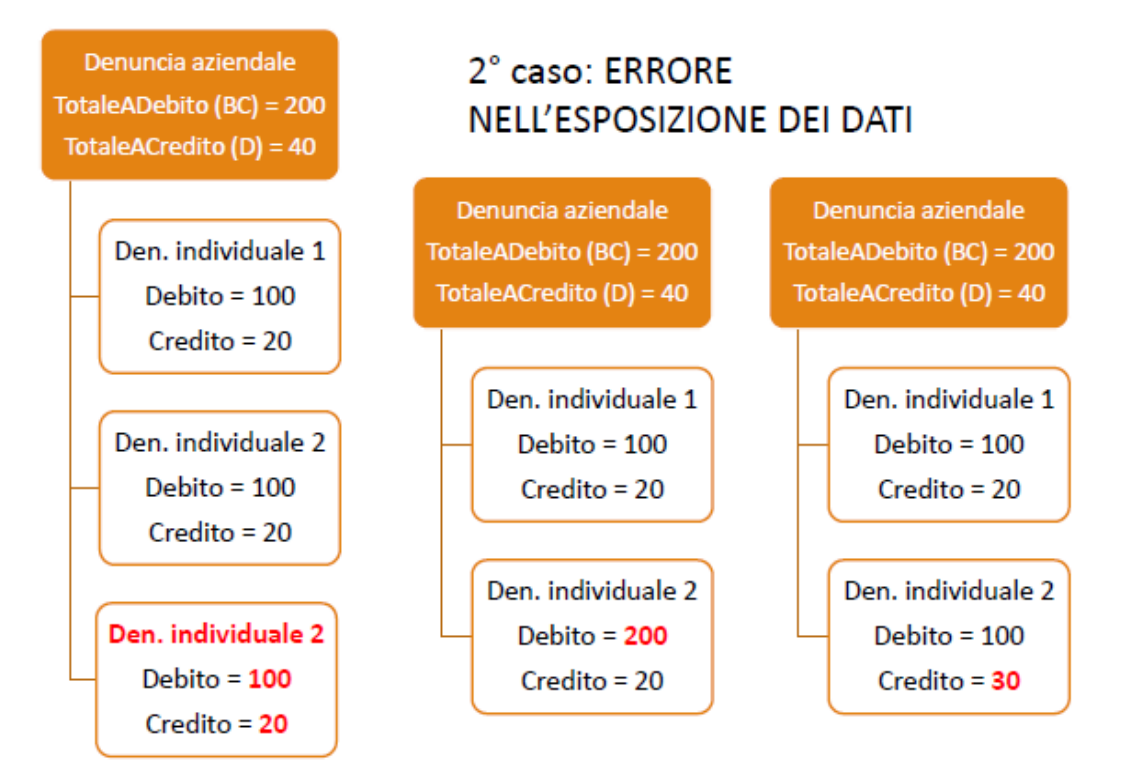
#### Dettaglio DM

| Periodo di riferimento:        | 2012-07 | Cod. Autorizzazione: | 1J9D       |
|--------------------------------|---------|----------------------|------------|
| Matricola:                     |         | Numero di pratica:   |            |
| Codice Fiscale:                |         | Data presentazione:  | 10/08/2012 |
| Cod. Stat. Contr.:             | 11301   | Totale a debito:     | €8.037,00  |
| Numero dipendenti:             | 17      | Totale a credito:    | €13.382,00 |
| N. dip. a tempo deter.:        | 0       | Saldo:               | -€5.345,00 |
|                                |         | Somma Quadro B\C:    | €8.229,00  |
| * codici di quadratura fittizi |         | Somma Quadro D:      | €13.382,00 |

#### \* codici di quadratura fittizi

|             |      | Qı     | uadro B/C    |              | Q           | uadro D       | Quadro F       |           |               |  |  |  |
|-------------|------|--------|--------------|--------------|-------------|---------------|----------------|-----------|---------------|--|--|--|
| Codice      | Dip. | Giorni | Retribuzione | Somma Debito | Codice      | Somma Credito | Autorizzazione | Ordinarie | Straordinarie |  |  |  |
| 1000        | 7    | 163    | € 14.389,00  | € 6.572,83   | 0035        | € 1.735,88    | 850020041479   | 80        | 0             |  |  |  |
| 2000        | 1    | 0      | € 166,00     | € 118,35     | 0040        | € 9.331,92    | 930020065075   | 44        | 0             |  |  |  |
| <u>200M</u> | 2    | 52     | € 2.543,00   | € 1.057,21   | <u>G400</u> | € 2.296,66    | 930020065076   | 92        | 0             |  |  |  |
| <u>E400</u> | 13   |        |              | € 465,74     | Q298*       | € 0,87        | 930020065768   | 48        | 0             |  |  |  |
| FE00        | 3    |        |              |              | TF01        | € 7,25        | 930020066423   | 0         | 1716          |  |  |  |
| FZ00        | 16   |        |              |              | TF13        | € 9,42        | 930020067118   | 48        | 0             |  |  |  |
| M900        | 5    |        | € 136,00     | € 13,58      |             |               |                |           |               |  |  |  |
| <u>MA00</u> | 15   |        |              |              |             |               |                |           |               |  |  |  |
| <u>NR00</u> | 8    |        |              |              |             |               |                |           |               |  |  |  |
| Q198*       |      |        |              | € 1,29       |             |               |                |           |               |  |  |  |
| X000        | 3    |        | € 4.889.00   |              |             |               |                |           |               |  |  |  |

## II DM10 VIRTUALE «NON GENERABILE»

Quando sono presenti le denunce individuali ma è **assente la denuncia aziendale** oppure, al contrario, quando è presente solo la denuncia aziendale e sono **assenti le denunce individuali**.

Non può ritenersi assolto l'obbligo contributivo (msg. INPS n. 5207/2015) Den. individuale 1 Debito = 100 Credito = 20 Den. individuale 2 Debito = 100 Credito = 20 Denuncia aziendale TotaleADebito = 200 TotaleACredito = 40

### Congedi straordinari COVID-19

Al fine di mitigare l'impatto della pandemia del COVID-19 sulle famiglie e sui soggetti più bisognosi di tutela, tra le misure di intervento straordinario promosse dal legislatore con il DL "Cura Italia" ed il prossimo DL "Rilancio", trovano spazio giornate addizionali di congedo straordinario e permessi handicap aggiuntivi ed in particolare:

Congedo straordinario COVID-19 per figli fino a 12 anni e figli portatori di handicap, senza limiti di età indennizzato al 50% anziché al 30%.

(30 giorni in totale, fino al 31 luglio, nel D.L. 34 "Rilancio")

#### Permesso per handicap straordinario COVID-19

(12 giornate aggiuntive a marzo e aprile e ulteriori complessive 12 giornate usufruibili nei mesi di maggio e giugno 2020, nell'annunciato D.L. "Rilancio").

## Congedi straordinari COVID-19

Come descritto nella circolare INPS 45/2020, Per la corretta gestione dei congedi eccezionali introdotti dal decreto-legge n. 18/2020 nel flusso Uniemens sono previsti i seguenti nuovi codici evento riferiti ai lavoratori dipendenti del settore privato:

- **MV2** congedo parentale di cui all'articolo 23, comma 1, del DL n. 18 del 17/03/2020 riferito a figli di età non superiore a dodici anni;
- MV3 congedo parentale di cui all'articolo 23, comma 5, del DL n. 18 del 17/03/2020, privo di limite di età, e riferito a figli con disabilità in situazione di gravità accertata ai sensi dell'articolo 4, comma 1, della L. n. 104/1992, iscritti a scuole di ogni ordine e grado o ospitati in centri diurni a carattere assistenziale;
- MV4 estensione di cui all'articolo 24 del DL n. 18 del 17/03/2020 dei giorni di permesso previsti dall'articolo 33, commi 3 e 6, della L. n. 104/92; il codice identifica la fruizione giornaliera;
- MV5 estensione di cui all'articolo 24 del DL n. 18 del 17/03/2020 dei giorni di permesso previsti dall'articolo 33, commi 3 e 6, della L 104/92; il codice identifica la fruizione oraria.

#### Congedo straordinario COVID-19 per figli fino a 12 anni

Nella sezione dell'UniEmens relativa ai giorni è prevista la compilazione dell'elemento **InfoAggEvento**> in cui va precisato il codice fiscale del soggetto per cui si fruisce il congedo.

| I    | 22 | DOM | No |   |     | 0,00 | Г |      | 0,00 | 0,00 |   |
|------|----|-----|----|---|-----|------|---|------|------|------|---|
| 1    | 23 | Lun | No | 1 | MV2 | 8,00 | С | 2050 | 0,00 | 0,00 |   |
| I    | 24 | Mar | No | 1 | MV2 | 8,00 | С | 2050 | 0,00 | 0,00 |   |
| 1    | 25 | Mer | No | 1 | MV2 | 8,00 | С | 2050 | 0,00 | 0,00 |   |
| I    | 26 | Gio | No | 1 | MV2 | 8,00 | С | 205U | 0,00 | 0,00 |   |
| 1    | 27 | Ven | No | 1 | MV2 | 8,00 | С | 205U | 0,00 | 0,00 | 1 |
| I    | 28 | Sab | No |   |     | 0,00 |   |      | 0,00 | 0,00 |   |
| 1    | 29 | DOM | No |   |     | 0,00 |   |      | 0,00 | 0,00 |   |
| 1    | 30 | Lun | No | 1 | MV2 | 8,00 | С | 2050 | 0,00 | 0,00 |   |
| I    | 31 | Mar | No | 1 | MV2 | 8,00 | С | 205U | 0,00 | 0,00 |   |
| <br> |    |     |    |   |     |      |   |      |      |      |   |

### Congedo straordinario COVID-19 per figli fino a 12 anni

|    |        |             |           |          |            |               |           |             |                |        |          |          |       |                |       | ,         | 19,81488  | 3     |                             | 128          | ,03462     |        |           |          | 3.     | 328  | ,90    |
|----|--------|-------------|-----------|----------|------------|---------------|-----------|-------------|----------------|--------|----------|----------|-------|----------------|-------|-----------|-----------|-------|-----------------------------|--------------|------------|--------|-----------|----------|--------|------|--------|
| v  | OCE    | DESCRIZ     | ZIONE     |          |            |               |           |             |                |        |          |          | Unit  | ta' di<br>sura |       | Quantita  | a'        | Bas   | e                           | TRATTE       | NUTE       | CON    | MPETEN    | ZE       | C<br>t | ļ    | TN     |
|    | 0      | Retribuzi   | ione ordi | inaria   |            |               |           |             |                |        |          | G        | SIOF  | RNI            |       | 18,0      | 000       | 128   | 3,03462                     |              |            |        | 2.30      | 4,62     | *      | * 1  | • •    |
|    | 81     | Quota TF    | FR F.do   | Pensio   | ne         |               |           |             |                |        |          |          |       |                |       |           |           |       |                             |              |            |        | 23        | 5,06     |        |      |        |
| 6  | 602    | Cong.str    | aord.CO   | VID19    | figli fi   | no a 12       | 2 ar      | nni         |                |        |          | G        | SIOF  | RNI            |       | 9,0       | 000       | 55    | 5,48167                     |              |            |        | 49        | 9,34     |        | *    | *      |
| 8  | 811    | Tickets e   | esenti    |          |            |               |           |             |                |        |          | G        | SIOF  | RNI            |       | 12,0      | 000       | 5     | 5,16000                     |              |            |        | 6         | 1,92     |        |      |        |
| 8  | 826    | Rata add    | diz. Com  | unale a  | ggiur      | nt.           |           |             |                |        |          | 2019     |       |                |       |           |           |       |                             |              | 21,71      |        |           |          |        |      | *      |
| 8  | 828    | Rata Ado    | dizionale | Regior   | nale       |               |           |             |                |        |          | 2019     |       |                |       |           |           |       |                             |              | 56,72      |        |           |          |        |      | *      |
| 8  | 838    | Acconto     | addiz. co | omunal   | e dov      | ruto          |           |             |                |        |          | 2020     |       |                |       | 0,8       | 300       |       |                             |              |            |        | 9         | 9,85     |        |      |        |
| 1  | 839    | Rata acc    | conto add | diz. con | nunal      | е             |           |             |                |        |          | 2020     |       |                |       |           |           |       |                             |              | 11,09      |        |           |          |        |      |        |
|    |        |             |           |          |            |               |           |             |                |        |          |          |       |                |       |           |           |       |                             |              |            |        |           |          |        |      |        |
|    |        |             |           |          |            |               |           |             |                |        |          |          |       |                |       |           |           |       |                             |              |            |        |           |          |        |      |        |
|    |        |             |           |          |            |               |           |             |                |        |          |          |       |                |       |           |           |       |                             |              |            |        |           |          |        |      |        |
|    |        |             |           |          |            |               |           |             |                |        |          |          |       |                |       |           |           |       |                             |              |            |        |           |          |        |      |        |
|    |        |             |           |          |            |               |           |             |                |        |          |          |       |                |       |           |           |       |                             |              |            |        |           |          |        |      |        |
|    |        |             |           |          |            |               |           |             |                |        |          |          |       |                |       |           |           |       |                             |              |            |        |           |          |        |      |        |
|    |        |             |           |          |            |               |           |             |                |        |          |          |       |                |       |           |           |       |                             |              |            |        |           |          |        |      |        |
|    |        |             |           |          |            |               |           |             |                |        |          |          |       |                |       |           |           |       |                             |              |            |        |           |          |        |      |        |
|    |        |             |           |          |            |               |           |             |                |        |          |          |       |                |       |           |           |       |                             |              |            |        |           |          |        |      |        |
|    |        |             |           |          |            |               |           |             |                |        |          |          |       |                |       |           |           |       |                             |              |            |        |           |          |        |      |        |
|    |        |             |           |          |            |               |           |             |                |        |          |          |       |                |       |           |           |       |                             |              |            |        |           |          |        |      |        |
|    |        |             |           |          |            |               |           |             |                |        |          |          |       |                |       |           |           |       |                             |              |            |        |           |          |        |      |        |
|    |        |             |           |          |            |               |           |             |                |        |          |          |       |                |       |           |           |       |                             |              |            |        |           |          |        |      |        |
|    |        |             |           |          |            |               |           |             |                |        |          |          |       |                |       |           |           |       |                             |              |            |        |           |          |        |      |        |
|    |        |             |           |          |            |               |           |             |                |        |          |          |       |                |       |           |           |       |                             |              |            |        |           |          |        |      |        |
|    |        |             |           |          |            |               |           |             |                |        |          |          |       |                |       |           |           |       |                             |              |            |        |           |          |        |      |        |
|    |        |             |           |          |            |               |           |             |                |        |          |          |       |                |       |           |           |       |                             |              |            |        |           |          |        |      |        |
| D  | ESCRI  | ZIONE CON   | TRIBUTO   | IMPONI   | BILE       | % C           | DIP       | C/DIPEND    | DENTE          | C/DITT | A: ASS.S | AN-PREV. | сом   | PL. DESC       | CRIZ  | IONE CON  | TRIBUTO   | IMP   | PONIBILE                    | % C/DIP      | C/DIPEND   | ENTE   | C/DITTA   | : ASS.SA | N-PR   | EV.C | COMPL. |
| IN | IPS    |             |           | 2        | .305,0     | 00 9          | ,190      | ) 2         | 11,83          |        |          |          |       |                |       |           |           |       |                             |              |            |        |           |          |        |      |        |
| E  | BINTE  | R: CONTRI   | IBUTO SO  | 1        | .554,9     | 93 0          | ,050      | )           | 0,78           |        |          |          |       |                |       |           |           |       |                             |              |            |        |           |          |        |      |        |
| E  | ST: CO |             |           |          | 205 4      |               | 247       | 7           | 2,00           |        | _        |          |       |                |       |           |           | _     |                             |              |            |        |           | _        |        |      |        |
| 0  | SETT   | RETR. G     | G. RETR   | GG, LAV  | .305,0     | JU U<br>RELAV | ,21/<br>c | IMPON CO    | 5,00<br>ONTRIB |        | ANNO     | CONTR    | IBUT  | I ANNO         |       |           | IMPON.CON | VTRIB | UTIVO MESE                  | IMPON C      | ONTRIB, AF | RROT   | MESE 1    | TOTALE   | CONT   | RIBL | JTI    |
| TA |        | 3           | 18        | 15       | 1          | 20,00         | TR        |             |                | 8.963  | ,00      |          | _ = 1 |                | 8     | 43,15     |           |       | 2.304,62                    |              |            | 2.3    | 05,00     |          |        | 219. | 61     |
| -  | IMPO   | ONIBILE FIS | CALE      | IRPEF L  | ORDA       |               | 1         | DETR. LAV   | .DIPENI        | DENTE  | GG       | DETR. C  | ONI   | JGE            | Т     | DETR. FI  | GLI       | D     | DETR. ALTRI FA              | MILIARI      | DETR. ONE  | RI     |           |          |        |      |        |
| M  |        | 2           | 2.586,68  |          |            | 676,2         | 7         |             | 4              | 40,77  | 31       |          |       |                |       |           | 49,1      | 2     |                             |              |            |        |           |          |        |      |        |
| S  | IRPE   | EF NETTA    |           | IMPONI   | II<br>BILE | MPOSTA        | SOS       | STITUTIVA 1 | 10%            |        |          |          |       |                |       |           |           | _     |                             |              |            |        | 1         | RPEF + I | MP. S  | SOST |        |
| 2  |        |             | 586,38    |          | ar - to to |               |           |             |                |        |          |          |       |                |       |           |           |       |                             |              |            |        |           |          |        | 586  | ,38    |
|    | IMPO   | ONIBILE FIS | CALE      | IRPEF L  | .0 RDA     |               |           | DETR.LAV.   | DIPEND         | ENTE   | GG       | DETR. C  | ONI   | JGE            |       | DETR. FIG | GLI       | D     | DETR. ALTRI FA              | MILIARI      | DETR.ONE   | RI/CAI | NONI      |          |        |      |        |
| AN |        | 8           | 8.618,66  |          |            |               |           |             | 11             | 15,87  | 90       |          |       |                |       |           | 146,74    | 1     |                             |              |            |        |           |          |        |      |        |
| N  | IRPE   | EF NETTA    |           | IRPEF T  | RATTE      | NUTA          |           | IRPEF CON   | NGUAGI         | .10    |          | IMPONIE  | BILE  |                | _     | MPOST/    | IMPO:     | STA S | OSTITUTIVA 1<br>MPOSTA TRAT | 0%<br>TENUTA | IMPOSTA (  | CONG   | UAGLIO    | CONG.IR  | PEF+   | IMP. | SOST.  |
|    |        |             |           |          |            |               |           |             |                |        |          |          |       |                |       |           |           |       |                             |              |            |        |           |          |        |      |        |
|    | RET    | RIBUZIONE   | UTILE TFR | CONTR    | AGG.       | TFR T         | FR N      | IESE        | TFR A          | NNUO   | PROGR.   | F.DO TF  | R 31/ | 12 AP          | A     | NTICIPAZ  | IONI ANNO | TF    | R SPETTANTE                 | AZIENDA      | TFR A F.D  | O PEI  | NSIONE    |          |        |      |        |
| F  |        |             | 3.328,90  |          | 11         | ,53           |           | 235,06      |                | 6      | 694,93   |          |       | .957,41        |       |           |           |       | 1                           | .957,40      |            | 12.1   | 58,30     |          |        |      |        |
| R  | IMPO   | DNIBILE LOF | RDO RIE   | DUZIONE  |            | IMPON         | BILE      | E NETTO     |                | 96     | IRPEF    |          |       | IRPEF A        | NT. / | ACC.      | TOTALE DE | ETRAZ |                             | PONIBILE     | RRETRATI   | AP     | %         | IRPEF TI | FR / A | RR.  | A.P.   |
|    | TAB    | ELLA N.C    | OMPON. F  | IGLIMIN  | LIV.R      | EDDITO        | GIO       | RNI IMPOR   | RTO AS         | SEGNO  | T TOT    | ALE COM  | PETF  | NZE            | тот   | ALE TRAT  | TENUTE    | ARF   | R. PRECED                   | ARR, AT      | TUALE      | NET    | TO IN BUS | STA      |        |      |        |
| N  |        |             |           |          |            |               | 2         | 26          | 7              | 6.28   | 0        | 2.8      | 80.2  | 24             |       | 8         | 95.51     |       | and the second second       |              |            |        |           |          | 1      | 984  | 1.73   |

| Retribuzione lorda senza<br>incidenza di ratei di mensilità<br>supplementari<br>(regole del congedo parentale) | 3.328,90 |
|----------------------------------------------------------------------------------------------------|----------|
| 1/30                                                                                                    | 110,96   |
| al 50%                                                                                                    | 55,48    |
| Per le 9 giornate compresi<br>sabato e domenica                                                                | 499,34   |

### Congedo straordinario COVID-19 per figli fino a 12 anni

In caso di congedo parentale straordinario COVID-19 è necessario valorizzare il codice evento MV2.

Esempio: il dipendente ha richiesto le giornate a cavallo tra marzo ed aprile: in marzo abbiamo gestito 9 giorni a partire dal 23, compresi

| Si | INFO AGGIUNTIVE  |                 |              |               |              |          |        |        |      |      |      |       |      |
|----|------------------|-----------------|--------------|---------------|--------------|----------|--------|--------|------|------|------|-------|------|
| -  | CAUSALI CONTRIB. | Causale         | Descrizione  |               |              | Mot      | ivo ut | ilizzo | )    |      | Pe   | riodo |      |
|    |                  | 0035            | Assegni nucl | eo familiare  | correnti     |          |        |        |      |      | 3    | /2020 |      |
|    |                  | L072            | Congedo COVI | D-19 art.23,  | c.1 DL 18/20 | )20      |        |        |      |      | 3    | /2020 |      |
|    |                  | ,<br>           |              |               |              |          |        |        |      |      |      |       |      |
|    |                  | <br>  Dettaglio | settimane    |               |              |          |        |        |      |      |      |       |      |
|    |                  | Settimana       | Dal          | Al            | Copertura    | Ev.1     | Ev.2   | Ev.3   | Ev.4 | Ev.5 | Ev.6 | Ev.7  | Ev.8 |
|    |                  | 10              | 1/03/2020    | 7/03/2020     | Х            |          |        |        |      |      |      |       |      |
|    |                  | 11              | 8/03/2020    | 14/03/2020    | Х            |          |        |        |      |      |      |       |      |
|    |                  | 12              | 15/03/2020   | 21/03/2020    | Х            |          |        |        |      |      |      |       |      |
|    |                  | 13              | 22/03/2020   | 28/03/2020    | 1            | MV2      |        |        |      |      |      |       |      |
|    |                  | 14              | 29/03/2020   | 4/04/2020     | 1            | MV2      |        |        |      |      |      |       |      |
|    | SETTIMANE/EVENTI |                 |              |               |              |          |        |        |      |      |      |       |      |
|    |                  | Dettaglio       | eventi       |               |              |          |        |        |      |      |      |       |      |
|    |                  | Codice eve      | ento Diffe   | renza accredi | to Setti     | .mane ac | credit | 0      |      |      |      |       |      |
|    |                  | MV2             |              | 1.024         |              |          |        |        |      |      |      |       |      |
|    |                  | L               |              |               |              |          |        |        |      |      |      |       |      |

#### Il concedo parentale straordinario non può essere frazionato a ore.

#### Permesso per handicap straordinario COVID-19

- Anche per questa casistica è necessario compilare la sezione dell'UniEmens relativa ai giorni valorizzando l'elemento <InfoAggEvento> in cui va precisato il codice fiscale del soggetto per cui si fruisce il congedo.
- Se si tratta del lavoratore medesimo va indicato il suo stesso codice fiscale.

#### Permesso per handicap straordinario COVID-19

MENT

(ORE)

EX FESTIVITA'

|       |             |                         |                      |          |           |              |            | E       |                  |            |            |               |           |                   |       |        |              |     |                          |
|-------|-------------|-------------------------|----------------------|----------|-----------|--------------|------------|---------|------------------|------------|------------|---------------|-----------|-------------------|-------|--------|--------------|-----|--------------------------|
|       |             |                         |                      |          |           |              |            | RE      | ETRIBUZIONE ORA  | RIA        | RETRIBUZIO | NE GIORNALIER | A         | RETRIBUZIONE ME   | INSIL | E      | -0.7/        | ~   |                          |
|       |             |                         |                      |          |           |              |            | Units   | a' di            | 12,84954   |            | 83            | ,02777    |                   |       | 2.18   | 08,12<br>⊺⊤⊺ | Z   |                          |
| VOCE  | DESCRIZ     | IONE                    |                      |          |           |              |            | misu    | ura Quan         | ntita'     | Base       | TRATTE        | NUTE      | COMPETENZE        | *     | *      | *            | *   | 100% della               |
| 0     | Retribuzio  | one ordina              | ria                  |          |           |              |            | GIOR    | NI 2             | 6,000      | 43,58958   | 3             |           | 1.133,33          | 3     | * *    | *            | *   |                          |
| 10    | EDR Con     | nmercio                 |                      |          |           |              |            | GG      | 2                | 2,000      | 0,12178    | 3             |           | 2,68              | 8   ' | *   *  | ×            | ×   | retribuzione a carico    |
| 200   | Ferie god   | ute                     |                      |          |           |              |            | Ore     | 4                | 5,000      |            |               |           |                   |       |        |              |     | Tstituto +               |
| 210   | Permessi    | riduz. ora              | rio goduti           |          |           |              |            | ORE     | 2                | 4,000      | 00 40 44   | 7             |           | 00.40             |       |        |              |     |                          |
| 500   | Indenn.m    | alatta c/in             | 1PS 4-20             | 0 ()     |           |              |            | GIUK    | INI              | 1,000      | 22,10417   | 7             |           | 22,10             |       |        |              | *   | contribuzione            |
| 000   | Perm.me     | ns.nandica              |                      | 9 (ore)  |           |              |            | ORE     |                  | 5,000      | 14,99117   | 7             | 74.00     | 74,90             | 0,    | *      |              | *   | figurativa               |
| 654   | Dorm mo     | perminano<br>politikand | I.<br>ioan lavorato  | aro o/NE | 20        |              |            | ORE     | 1                | 5,000      | 14,99117   | 7             | 74,90     | 224.07            | ,     | *      |              | *   | ngulativa                |
| 655   | Traff nor   | moeei han               | dican ORE            |          | 0         |              |            | ORE     | 1                | 5,000      | 14,99117   |               | 21 87     | 224,07            | '   , | * *    |              | *   |                          |
| 811   | Tickets N   | on Asson                | uicap ON∟<br>1ettati |          |           |              |            | GIOR    | NI 1             | 5,000      | 6 00000    |               | .24,07    | 90.00             | 0     |        |              |     | l'ocompio à un PT        |
| 826   | Rata addi   | iz Comun                | ale addiunt          |          |           |              | 2019       |         |                  | 0,000      | 0,00000    |               | 5 69      | 00,00             |       |        |              | *   |                          |
| 828   | Rata Add    | izionale R              | egionale             |          |           |              | 2019       |         |                  |            |            |               | 26.38     |                   |       |        |              | *   | verticale:               |
| 839   | Rata acco   | onto addiz              | . comunale           |          |           |              | 2020       |         |                  |            |            |               | 2,67      |                   |       |        |              | *   | messaggio 3114 /18       |
| 918   | Credito a   | rt.1 DL 66/             | 2014                 |          |           |              | 2020       |         |                  |            |            |               |           | 80,00             | 0     |        |              | *   | fornicco colcolo por ri  |
|       |             |                         |                      |          |           |              |            |         |                  |            |            |               |           |                   |       |        |              |     |                          |
|       |             |                         |                      |          |           |              |            |         |                  |            |            |               |           |                   |       |        |              |     | proporzionare le ore =   |
|       |             |                         |                      |          |           |              |            |         |                  |            |            |               |           |                   |       |        |              |     | orario medio             |
|       |             |                         |                      |          |           |              |            |         |                  |            |            |               |           |                   |       |        |              |     |                          |
|       |             |                         |                      |          |           |              |            |         |                  |            |            |               |           |                   |       |        |              |     | settimanale              |
|       |             |                         |                      |          |           |              |            |         |                  |            |            |               |           |                   |       |        |              |     | teoricamente eseguibile  |
|       |             |                         |                      |          |           |              |            |         |                  |            |            |               |           |                   |       |        |              |     | X ajorni di permesso     |
|       |             |                         |                      |          |           |              |            |         |                  |            |            |               |           |                   |       |        |              |     |                          |
|       |             |                         |                      |          |           |              |            |         |                  |            |            |               |           |                   |       |        |              |     | 104 / numero medio       |
|       |             |                         |                      |          |           |              |            |         |                  |            |            |               |           |                   |       |        |              |     | dei giorni lavorativi    |
|       |             |                         |                      |          |           |              |            |         |                  |            |            |               |           |                   |       |        |              |     | settimanali previsti per |
|       |             |                         |                      |          |           |              |            |         |                  |            |            |               |           |                   |       |        |              |     |                          |
| DESCR | IZIONE CONT | RIBUTO IN               | IPONIBILE            | % C/DIP  | C/DIPENDE | ITE C/DITTA: | ASS.SAN-PR | EV.COMP | PL DESCRIZIONE ( | CONTRIBUTO | IMPONIBILE | % C/DIP       | C/DIPENDE | ENTE C/DITTA: ASS | S.SAN | I-PREV | .CO₩         | MPL | ii tempo pieno. La       |
| INPS  |             | TO.                     | 836,00               | 9,190    | 76        | ,83          |            |         |                  |            |            |               |           |                   |       |        |              |     | regola vale anche per    |
|       |             |                         |                      |          |           |              |            |         |                  | III        |            |               |           |                   |       |        |              |     | 104 covid 45             |
|       |             |                         |                      |          |           |              |            |         |                  |            |            |               |           |                   |       |        |              |     |                          |

### Permesso per handicap straordinario COVID-19

Dipendente con autorizzazione a fruire dei permessi mensili art.33, comma 6, L. 104/1992 per lavoratore con handicap grave (codice evento MA6). Nel mese fruisce delle 24 ore di permesso e può quindi fruire di ulteriori 12 giorni di permesso aggiuntivo, anche frazionabile ad ore (codice evento a ore MV5).

Nell'esempio, il dipendente ha sempre alternato la fruizione dei permessi 104

| Sezione S    | Settimane/Even | ti Sezione Gi  | orno      |           |         |                |                  |      |      |      |           |                           |
|--------------|----------------|----------------|-----------|-----------|---------|----------------|------------------|------|------|------|-----------|---------------------------|
| Dettaglio se | ttimane        |                |           |           |         |                |                  |      |      |      |           |                           |
| +   X        |                |                |           |           |         |                |                  |      |      |      | XII   🐺 🗸 | Righe: 5                  |
| Settimana    | Dal            | AI             | Copertura | Ev.1      | Ev.2    | Ev.3           | Ev.4             | Ev.5 | Ev.6 | Ev.7 | Ev.8      | Autorizzazione<br>CIG/FSB |
| 10           | 1/03/2020      | 7/03/2020      | 2         | MA6       |         |                |                  |      |      |      |           |                           |
| 11           | 8/03/2020      | 14/03/2020     | х         |           |         |                |                  |      |      |      |           |                           |
| 12           | 15/03/2020     | 21/03/2020     | 2         | MA6       |         |                |                  |      |      |      |           |                           |
| 13           | 22/03/2020     | 28/03/2020     | 2         | MA6       |         |                |                  |      |      |      |           |                           |
| 14           | 29/03/2020     | 4/04/2020      | 2         | MV5       |         |                |                  |      |      |      |           |                           |
| Dettaglio ev | enti           |                |           |           |         |                |                  |      |      |      |           |                           |
|              |                |                |           | X         | 🗉   🎫 - | -              | Righe: 2         | 2    |      |      |           |                           |
| Codice eve   | ento Differ    | enza accredito | Settima   | ane accre | edito   | Autoriz<br>CIG | zazione<br>S/FSB |      |      |      |           |                           |
| MA6          |                | 22             | 5         |           |         |                |                  |      |      |      |           |                           |
| MV5          |                | 7              | 5         |           |         |                |                  |      |      |      |           |                           |
|              |                |                |           |           |         |                |                  |      |      |      |           |                           |
|              |                |                |           |           |         |                |                  |      |      |      |           |                           |
|              |                |                |           |           |         |                |                  |      |      |      |           |                           |
|              |                |                |           |           |         |                |                  |      |      |      |           |                           |

3/2020

# PANORAMICA DEGLI AMMORTIZZATORI

A normativa vigente ed alla luce del D.L. 18/2020 (Cura Italia) e del D.L. 34/2020 (Rilancio), gli ammortizzatori sociali in campo sono:

- cassa integrazione ordinaria CIGO
- fondo di integrazione salariale **FIS**
- cassa integrazione in deroga CIGD
- fondo di solidarietà dell'artigianato FSBA

Rimane attivabile anche la cassa integrazione straordinaria - CIGS, ma senza deroghe alla normale procedura.

# INQUADRAMENTO INPS

Onde individuare il corretto ammortizzatore sociale che il datore di lavoro può richiedere per il proprio personale occorre verificare

### l'inquadramento contributivo INPS,

prestando attenzione alla media occupazionale nei 6 mesi precedenti al mese in cui si effettua la domanda (unica eccezione CIGO).

# INQUADRAMENTO E CCNL

#### ATTENZIONE: IL CONTRATTO COLLETTIVO APPLICATO NON RILEVA AI FINI DELL'INQUADRAMENTO CONTRIBUTIVO.

Ad esempio, un'azienda di sviluppo software inquadrata all'INPS come azienda industriale può liberamente applicare il CCNL del terziario senza che questa scelta influisca sulla contribuzione cui l'azienda è tenuta (azienda industriale soggetta a CIGO)

# CODICE STATISTICO CONTRIBUTIVO CSC

L'inquadramento contributivo di un datore di lavoro è rappresentato dal CSC (codice statistico contributivo), il quale è un codice numerico di 5 caratteri che identifica il settore, la classe e la categoria di di appartenenza.

Il CSC ha lo scopo di attribuire all'azienda le giuste aliquote contributive in relazione all'attività prestata ed alle assicurazioni cui è soggetta.

# II CSC

- Il primo carattere del CSC identifica il settore
- Es. 1= industria, 4= artigianato, 7= commercio
- Con i caratteri **secondo** e terzo è indicata la **classe**, che rappresenta il raggruppamento di attività della stessa natura in cui è possibile suddividere il settore.
- Es. 7.01.XX commercio all'ingrosso
- Il **quarto** e **quinto** carattere indicano la **categoria** che individua la singola attività.

# I CODICI AUTORIZZAZIONE

A completamento dei precedenti codici, per specificare obblighi o agevolazioni di alcune categorie di aziende, INPS attribuisce anche i Codici Autorizzazione (CA)

Anch'essi sono consultabili nella sezione "dati sintetici" del cassetto INPS.

N.B. da non trascurare la sezione dello "storico inquadramento" riportato nella stessa schermata, in quanto alla data di consultazione potremmo avere un inquadramento o un CA diverso rispetto al periodo per il quale dobbiamo attivare gli ammortizzatori sociali.

### CSC e CA

è visibile sul portale INPS – nella sezione "dati sintetici" del cassetto previdenziale aziende. Sempre qui possiamo vedere la "cronologia" storica degli inquadramenti per la matricola consultata

|               | + | MENO                                                                                                    |                                  |                                                              |                                                                                                    |                                     |                                          |                           |                   |
|---------------|---|----------------------------------------------------------------------------------------------------|----------------------------------|--------------------------------------------------------------|----------------------------------------------------------------------------------------------------|-------------------------------------|------------------------------------------|---------------------------|-------------------|
| nanda e<br>1) |   | 0 Ricerca<br>0 Stampa                                                                                                    | GENERALE:                        |                                                              |                                                                                                    |                                     |                                          |                           |                   |
| o chaer       |   | D Garbetti                                                                                                    | Attività economica :             |                                                              | ARTI GRAFICHE                                                                                                    | I                                   | nizio attività con diper                 | identi :                  | 26/08/1952        |
| nanua e       |   | Comunicazioni ON-LINE                                                                                                    | Stato Azienda :                  |                                                              | Attiva                                                                                                    | [                                   | ata Attivazione :                        |                           |                   |
| ite)          |   | 🖸 Evidenze su Posizioni                                                                                                   | Tipo Azienda :                   |                                                              | A1 - POSIZIONE SINGOLA, SENZA UNITA' OPERATIVE,                                                                                                    | , NON AUTORIZZAT                    | A ALL'ACCENTRAMENT                       | O CONTRIBUTIVO -          |                   |
| nanda e       |   | <ul> <li>2) Evidenze Rettifiche</li> <li>2) Evidenze CIG</li> <li>2) Dati Sintetici</li> <li>2) Dati Dettanlio</li> </ul> | INQUADRAMENTO:                   |                                                              |                                                                                                    |                                     |                                          |                           |                   |
| choole        |   | Dati complementari                                                                                                    | Codice Statistico Contributivo : |                                                              | 11202                                                                                                    | (                                   | odice ISTAT attività e                   | conomica :                | 21230             |
| Izienua       | + | D Regolarita' contributiva                                                                                                | Descrizione Inquadramento :      |                                                              | Fabbricazione di prodotti cartotecnici                                                                                                    |                                     |                                          |                           |                   |
| à             | + | <ul> <li>Consultazione Importi ANF</li> <li>Richieste ANF Dip. Az. Att.</li> </ul>                                        | Codice ateco 2007 :              |                                                              |                                                                                                    |                                     |                                          |                           |                   |
| olo e Sport   | + |                                                                                                    | Codice<br>Autorizzazione         | Descrizion                                                   | e                                                                                                    |                                     |                                          |                           |                   |
| rasporto      |   |                                                                                                    | 0J<br>3X<br>1R<br>1D             | AZIENDA TENU<br>AZIENDE TENU<br>AZIENDA IN CU<br>ESONERO DAL | TA AL VERSAMENTO DEI CONTRIBUTI EX D.I. N. 94343,<br>TA AL VERSAMENTO DEL CONTR. CIG STRAORDINARIA<br>JI SONO OCCUPATI LAVORATORI PER I QUALI E' DOVUT<br>VERSAMENTO DEL CONTRIBUTO CIG | /2016 (FONDO INT<br>O IL CONTRIBUTO | EGRAZIONE SALARIAL<br>DI FINANZIAMENTO D | .E)<br>EL FONDO DI TESORE | ERIA              |
| ni (ex        |   |                                                                                                    | STORICO INQUADRAM                | 1ENTO:                                                       |                                                                                                    |                                     |                                          |                           |                   |
|               |   |                                                                                                    | C.S.C. Codice                    | Autorizzazio                                                 | one                                                                                                    | Data Inizio                         | Data Fine                                | Lavoratori<br>Autonomi    | Giorni<br>Proroga |

# CIGO

- La cassa integrazione ordinaria è attivabile dalle aziende industriali che hanno il CSC che inizia con 1 (ad eccezione di specifiche attività).
- Non è necessario effettuare alcun conteggio dei dipendenti (c.d. forza aziendale) in quanto l'obbligo contributivo ed il relativo diritto alla cassa hanno efficacia a partire dal primo dipendente.

# CIGO – deroga al requisito dell'anzianità

La disciplina emergenziale prevede una deroga al requisito ordinario dell'anzianità aziendale dei 90 giorni, pertanto l'ammortizzatore sarà attivabile per tutti i dipendenti, inclusi gli apprendisti, in forza al 25 marzo.

Sono esclusi i dirigenti.

# CIGO – verifica CA

- La matricola non deve avere codici autorizzazione incompatibili con la CIGO:
- Es. 1D= esclusione dalla CIGO;

OJ= obbligo di versamento al FIS.

# CIGO – categorie escluse

Esistono categorie nell'alveo del CSC 1.XX.XX che sono automaticamente escluse dalla CIGO: Es. 1.18.08= società sportive, ippiche; teatri, radio-TV, cinema, circhi.

Le matricole inquadrate con questo CSC avranno CA 0J Sono coperti dal Fondo di Integrazione Salariale tutti i datori di lavoro che occupano più di 5 dipendenti in media nel semestre precedente, che non pagano CIGO, CIGS o Fondi bilaterali di categoria sostitutivi del FIS (es. FSBA),.

Per le aziende neocostituite si considera la media dei mesi di attività (cfr circolare INPS 176/2016 punto 2.2).

Le matricole sono contraddistinte da CA 0J.

## FIS – CSC tenuti al versamento

| Settore                 | CSC                         | CA               |                          |                                                              |
|-------------------------|-----------------------------|------------------|--------------------------|--------------------------------------------------------------|
| Industria               | 1.XX.XX                     | con<br>con       | 4A<br>1D                 | e se 3X solo tra +5 e =15<br>escluso se 1M o 3T e se 3X solo |
|                         | tra +5 e = 15               | con              | 1E o 1F                  | e se 3X solo tra +5 e<br>=15                                 |
|                         | 1.15.04                     | esclu            | so se 2X                 |                                                              |
|                         | 1.15.05 e 1.15.06           | con              | 2E solo                  | tra +5 e = 15                                                |
|                         | 1.18.08                     | esclu            | iso se 1M                |                                                              |
|                         | 1.19.01 - 1.20.01           | - 1.21.0         | 01                       |                                                              |
| Enti                    | 2.XX.XX<br>amministrazione) | con              | 0V (o co                 | omunque non pubblica                                         |
| Credito, Assicurazioni, | 6.01.XX                     | esclus           | o se 3D o                | o 3F                                                         |
| Tributi                 | 6.02.XX                     | esclus           | o se 2V                  |                                                              |
|                         | 6.03.01 con                 | 1L (se i<br>di s | non rientr<br>olidarietà | anti nel Regolamento del Fondo<br>Tributi)                   |

| Terziario | 7.01.XX - 7.02.XX - 7.03.01 solo tra +5 e = 50     |  |  |  |  |  |  |  |  |
|-----------|----------------------------------------------------|--|--|--|--|--|--|--|--|
|           | 7.04.01 se con 3X o 3B solo tra + 5 e =            |  |  |  |  |  |  |  |  |
|           | 7.05.01 - 7.05.02 -7.05.03 - 7.05.04               |  |  |  |  |  |  |  |  |
|           | 7.06.01 - 7.06.02                                  |  |  |  |  |  |  |  |  |
|           | 7.07.01 - 7.07.02                                  |  |  |  |  |  |  |  |  |
|           | 7.07.03 escluso se 9U                              |  |  |  |  |  |  |  |  |
|           | 7.07.04                                            |  |  |  |  |  |  |  |  |
|           | 7.07.05 se con 3X solo tra +5 e = 15               |  |  |  |  |  |  |  |  |
|           | 7.07.06                                            |  |  |  |  |  |  |  |  |
|           | 7.07.07                                            |  |  |  |  |  |  |  |  |
|           | 7.07.08 escluso se 9A                              |  |  |  |  |  |  |  |  |
|           | se 5J e 5K solo se +5 e =15                        |  |  |  |  |  |  |  |  |
|           | 7.07.XX con 4A e se con 5K e 5J solo se + 5<br>=15 |  |  |  |  |  |  |  |  |
|           | 7.07.09 escluso se 1M                              |  |  |  |  |  |  |  |  |
|           |                                                    |  |  |  |  |  |  |  |  |

Sono escluse le imprese rientranti nell'ambito di applicazione di Fondi di solidarietà già stituiti, indipendentemente dall'inquadramento previdenziale: 3R (Gruppo Poste taliane spa); 3F (Credito cooperativo); 2M (Società del gruppo FS); 4P (Trasporto pereo e sistema aeroportuale); 2V (Assicurativo e di assistenza); 3D (Credito); 6L (Trasporto pubblico locale); 8V (Solimare); 2P (Ormeggiatori e Barcaioli)

# FIS – forza aziendale

Alla luce della normativa emergenziale è stata istituita di fatto una FIS "Universale"

Non rileva quindi se il numero dei dipendenti (forza aziendale) non supera i 15 dipendenti ai fini dell'accesso all'assegno ordinario, è sufficiente superare i 5 dipendenti.

# FIS – precisazioni

E' molto importante calcolare la media occupazionale nel semestre precedente, utilizzando il dato comunicato all'INPS con UniEmens aziendale campo Forza Aziendale.

Attenzione che il campo di cui sopra è arrotondato all'unità.

In alcune situazioni "di confine" il datore di lavoro potrebbe non aver diritto alla FIS e pertanto dover attivare la cassa integrazione in deroga.

NB: nel mese in cui attivo l'ammortizzatore sociale la forza aziendale è neutra, per cui non considero il numero degli occupati nel mese in corso.

# FIS – precisazioni (esempio)

|        | ES         | EMPIO 1            | ESEMPIO 2  |                      |  |  |  |  |  |
|--------|------------|--------------------|------------|----------------------|--|--|--|--|--|
| MESE   | NUMERO DIP | AMMORTIZZATORE     | NUMERO DIP | AMMORTIZZATORE       |  |  |  |  |  |
| ago-19 | 5          |                    | 5          |                      |  |  |  |  |  |
| set-19 | 4          |                    | 4          |                      |  |  |  |  |  |
| ott-19 | 4          |                    | 4          |                      |  |  |  |  |  |
| nov-19 | 10         |                    | 4          |                      |  |  |  |  |  |
| dic-19 | 10         |                    | 3          |                      |  |  |  |  |  |
| gen-20 | 10         |                    | 10         |                      |  |  |  |  |  |
| feb-20 | 4          | FIS (MEDIA > DI 5) | 10         | CIGD (MEDIA NON > 5) |  |  |  |  |  |
| mar-20 | 5          | FIS (MEDIA > DI 5) | 10         | FIS (MEDIA > DI 5)   |  |  |  |  |  |

# CIGD

La cassa integrazione in deroga (ex DL 9 e 18) è attivabile ai sensi di specifici accordi regionali, tramite i servizi messi a disposizione dalle Regioni in cui si trovano le unità produttive, per le situazioni in cui, dato l'inquadramento o forza aziendale, non sia possibile attivare CIGO/FIS.

Si attendono le istruzioni per la CIGD ex DL 34/2020

Es. Posizioni prive di CA OJ o con forza occupazionale media fino a 5 lavoratori esclusi artigiani CA 7B.

## VERIFICA DELLA STRINGA CONTRIBUTIVA PER QUALIFICA

Un modo per individuare quale ammortizzatore sociale applicare può essere quello di verificare la stringa contributiva calcolata dall'applicativo fornito dall'INPS, a partire dai dati aziendali e dalle qualifiche UniEmens dei lavoratori interessati.

# L'applicativo si trova nella sezione UniEmens, tra i servizi per aziende e consulenti del sito INPS

| UNIEMENS ×                                  |                                              |                                     |                              |                                  |                           |                     |                |
|---------------------------------------------|----------------------------------------------|-------------------------------------|------------------------------|----------------------------------|---------------------------|---------------------|----------------|
| Invio Denunce Individuali                   | Caratteristiche contributi                   | ve azienda                          |                              |                                  |                           |                     |                |
| Consultazione Denunce Individuali           | Sede INPS Período competer                   | CSC<br>Iza Settore Classe Categoria |                              |                                  |                           |                     |                |
| Consultazione Cruscotto CIG-<br>FONDI       | 4900 02/2020                                 | 1 · 04 · 02                         | 1 Industria - 04 Alimentari  | ed affini - 02 Molitura di cerea | li                        | Madia farra         | Codica         |
| Richiesta ticket CIG                        | Codici di autorizzazione                     |                                     |                              |                                  |                           | aziendale           | accentramen    |
| Compilazione On-Line                        | 15                                           |                                     |                              |                                  | Descriz                   | tione 10            | A1             |
| Variazioni Uniemens                         | Dati dipendenti                              |                                     |                              |                                  |                           |                     |                |
| Eliminazione Uniemens                       |                                              |                                     |                              |                                  |                           |                     |                |
| Compilazione Denunce Anticipate             |                                              |                                     |                              |                                  |                           | + Age               | giungi riga    |
| Acquisizione Gestione Separata<br>Ante 2005 | Qualifica1                                   | Qualifica2                          | Qualifica3                   | Tipo<br>Contribuzione            | Tipo<br>Lavoratore        | Descrizione         |                |
| Eliminazione Gestione Separata<br>Ante 2005 | 9                                            | F                                   | I.                           | 00                               | 0                         | ≣                   | <u>Elimina</u> |
| Documento Tecnico                           | Il sistema rappresenta solo un<br>procedura. | no strumento di supporto e          | non può avere carattere di u | fficialità rispetto ad innovazio | ni normative che non sian | o state ancora impl | lementate      |
| Allegato Tecnico                            |                                              |                                     |                              |                                  |                           | _                   | _              |
| Calcolo aliquote contributive               |                                              |                                     |                              |                                  |                           | ✓ Con               | trolla e cal   |
|                                             |                                              |                                     |                              |                                  |                           |                     |                |

## Risultato del calcolo e dettaglio delle aliquote

#### Esito

Per il periodo 02/2020, Codice sede 4900, Codice statistico contributivo 1.04.02, Codici di autorizzazione 15, Media forza aziendale 10, Codice accentramento A1, è presente il seguente esito:

|   | Qualifica1 | Qualifica2 | Qualifica3 | Tipo<br>Contribuzione | Tipo<br>Lavoratore | Aliquota<br>totale | Quota<br>Lavoratore<br>totale | Avvisi o Errori |
|---|------------|------------|------------|-----------------------|--------------------|--------------------|-------------------------------|-----------------|
| _ | 9          | F          | 1          | 00                    | 0                  | 36,15              | 9,19                          |                 |

| Voce contributiva | Aliquota | Quota Lavoratore |
|-------------------|----------|------------------|
| ASPI              | 1,31     | 0,00             |
| FONDO 0,30        | 0,30     | 0,00             |
| CUAF              | 0,68     | 0,00             |
| TFR               | 0,40     | 0,00             |
| MATERNITA'        | 0,46     | 0,00             |
| IVS               | 33,00    | 9,19             |

Il sistema rappresenta solo uno strumento di supporto e non può avere carattere di ufficialità rispetto ad innovazioni normative che non siano state ancora implementate in procedura.

# NOZIONE DI UNITÀ OPERATIVA

Essa è il luogo dove si svolge stabilmente l'attività lavorativa di uno o più dipendenti (cfr. circ. n. 172/2010).

Il personale adibito a questa sede farà riferimento sempre alla sede operativa/produttiva principale per la localizzazione delle domande di ammortizzatori sociali.

# NOZIONE DI UNITÀ PRODUTTIVA

A seguito della riforma degli ammortizzatori sociali del 2015, essa è lo stabilimento o struttura finalizzata alla produzione di beni o all'erogazione di servizi che presenta congiuntamente i requisiti di autonomia finanziaria o tecnico funzionale, idoneità a realizzare l'intero ciclo produttivo o una fase completa dello stesso, presenza di maestranze adibite in via continuativa.

Cfr Circolari INPS 9/2017 e 56/2017 e messaggio 1444/2017

# SEDE OPERATIVA - PRECISAZIONE

La sede operativa denunciata in fase di immatricolazione è contemporaneamente unità produttiva e operativa.

In questo caso le unità produttiva ed operativa coincidenti con la sede operativa sono contraddistinte dal codice 0 nel flusso UniEmens.

# UNITÀ PRODUTTIVA PER GLI AMMORTIZZATORI SOCIALI EMERGENZIALI

In questa fase emergenziale, si ritiene che l'unità produttiva non abbia grande rilevanza in quanto normalmente serve per verificare il requisito dell'anzianità di 90 giorni per il normale accesso agli ammortizzatori sociali. Per verificare rapidamente se una sede è Produttiva e non semplicemente Operativa si può simulare una modifica/inserimento nella sezione "Iscrizione e variazione azienda> comunicazione unità operativa" dei servizi per aziende e consulenti sul portale INPS. Nell'esempio è rappresentata la situazione di un'azienda avente sede operativa a Milano denunciata in fase di immatricolazione e 3 filiali.

Le filiali, sotto indicate, sono necessariamente Unità Operative, ma soltanto due di esse sono anche Produttive

| Servizi per le aziende ed i consulenti                          |   |                                   |                              |                 |               |                |                     |               |                 |
|-----------------------------------------------------------------|---|-----------------------------------|------------------------------|-----------------|---------------|----------------|---------------------|---------------|-----------------|
| DM10                                                            | + | Comunica                          | zione unità operativa-produt | tiva/Accentrame | nto contribut | ivo - Unità oj | perative-produttive | Utent         | ĸ               |
| UNIEMENS Aggregato                                              | + | Elenco Unità Operative-Produttive |                              |                 |               |                |                     |               |                 |
| EMENS                                                           |   | ID Unità                          | Denominazione                | U. Oper         | U. Prod       | Matricola      | Data decorrenza     | Data chiusura | Stato richiesta |
| Chicks                                                          | + | 1                                 | SEDE DI CASALECCHIO          | 5               | s             |                | 01/12/2019          | 31/12/9999    | Attiva          |
| UNIEMENS                                                        | + | 3                                 | SEDE DI TORINO               | 5               | N             |                | 01/12/2019          | 31/12/9999    | Attiva          |
| Regolarità Contributiva                                         | + | 1                                 |                              |                 |               |                |                     |               |                 |
| GLA                                                             | + | 4                                 |                              |                 | [             | Visualizza     |                     |               |                 |
| Detrazioni unificate: domanda e<br>gestione (per il cittadino)  |   | Pagina preceder                   | te .                         |                 |               |                |                     |               | Pogin           |
| Detrazioni unificate: domanda e<br>gestione (per il consulente) |   |                                   |                              |                 |               |                |                     |               |                 |
| Detrazioni unificate: domanda e<br>gestione (per l'azienda)     |   |                                   |                              |                 |               |                |                     |               |                 |
| Iscrizione e Variazione Azienda                                 | × |                                   |                              |                 |               |                |                     |               |                 |
| Iscrizione Nuova Azienda                                        |   |                                   |                              |                 |               |                |                     |               |                 |
| Richiesta variazione dati aziendali                             |   |                                   |                              |                 |               |                |                     |               |                 |
| Consultazione richieste e ricevute<br>di trasmissione           |   |                                   |                              |                 |               |                |                     |               |                 |
| Comunicazione unità<br>operativa/Accentramento contr.           |   |                                   |                              |                 |               |                |                     |               |                 |
# UNITÀ PRODUTTIVA PER GLI AMMORTIZZATORI SOCIALI EMERGENZIALI

L'unità produttiva sarà fondamentale per individuare a quale regione presentare la domanda di CIGD.

Occorrerà tenere monitorata l'evoluzione degli accordi regionali che potrebbero stabilire come criterio anche l'Unità Operativa.

Per correzioni e inserimenti denunciare le nuove unità produttive/operative con prima data utile entro la fine del mese successivo a quella della loro apertura, tramite procedura telematica, nella sezione dei servizi per aziende e consulenti sopra indicata.

# Assegno ordinario FIS art. 19/21 DL Cura Italia

- Pagato direttamente dall'INPS;
- Anticipato dalla ditta:
  - Con integrazione
  - Senza integrazione

In caso di anticipo, per il conguaglio in UniEmens una volta autorizzato, è necessario usare anche per la causale assegno ordinario COVID il codice "L001" che identifica l'assegno ordinario FIS o "L004" che identifica l'assegno ordinario FIS covid-19 a seconda di quanto riportato nell'autorizzazione. Vedi messaggi 1775 del 27/4/2020 e 1997 del 14/5/2020

#### FIS: pagamento diretto INPS

Durante le assenze da ammortizzatore sociale, i ratei di mensilità supplementari, ferie e permessi non maturano. E' possibile dedurre le assenze dalla maturazione nei più diffusi programmi paghe al fine di una corretta riproporzione della maturazione.

#### L'esempio in esame riguarda una riduzione di 112 ore su 176 ore lavorabili nel mese (FIS dal 13/4 al 30/4)

| Ratei maturati e goduti nel cedolino |                 |                      |                                   |                  |                               |                    |                |                                      |                                  |                                 |                          | -                             | □ >        | ×  |
|--------------------------------------|-----------------|----------------------|-----------------------------------|------------------|-------------------------------|--------------------|----------------|--------------------------------------|----------------------------------|---------------------------------|--------------------------|-------------------------------|------------|----|
|                                      |                 |                      |                                   |                  |                               |                    |                |                                      |                                  |                                 |                          | ×1 🖪                          | ▼ Righe:   | 4  |
| Descrizione                          | Matura<br>rateo | Maturato<br>cedolino | Maturato<br>a 12esimi<br>cedolino | Maturato<br>anno | Maturato a<br>12esimi<br>anno | Goduto<br>cedolino | Goduto<br>anno | Deduzione<br>per assenze<br>cedolino | Deduzione<br>per assenze<br>anno | Deduzione<br>eventi<br>cedolino | Deduzione<br>eventi anno | Residuo<br>anno<br>precedente | Residuo    | ,  |
| Ferie (Giorni)                       |                 | 1,6667               |                                   | 6,6668           |                               | 0,00               | 1,00           | 1,0606                               | 1,0606                           |                                 |                          | 0,00                          | 4,6        | 1  |
| Permessi riduzione orario (Ore)      | Ø               | 8,6667               |                                   | 34,6668          |                               | 0,00               | 14,50          | 5,5152                               | 5,5152                           |                                 |                          | 0,00                          | 14,6       | 5  |
| Tredicesima mensilita'               |                 | 14,4167              | 1,0000                            | 57,6668          | 4,0000                        |                    |                | 9,1743                               | 9,1743                           | 0,00                            | 0,00                     | 0,00                          | 48,4       | 9  |
| Banca ore                            |                 | 0,0000               |                                   | 0,0000           |                               | 0,00               | 0,00           |                                      |                                  |                                 |                          | 0,00                          | 0,0        | 0  |
|                                      |                 |                      |                                   |                  |                               |                    |                |                                      |                                  |                                 |                          |                               |            |    |
| 0                                    |                 |                      |                                   |                  |                               |                    |                |                                      |                                  |                                 | 0                        | K (Invio) Abba                | ndona (F1) |    |
|                                      |                 |                      |                                   |                  |                               |                    |                |                                      |                                  |                                 | MARCOF                   | 9 GG/W7/                      |            | .: |

#### UniEmens: settimane di copertura

In caso di pagamento diretto nelle settimane di riduzione si valorizza copertura = X in quanto vi è retribuzione seppur in alcune giornate.

In caso di sospensione si valorizza copertura= 0 in quanto non vi è retribuzione né indennizzo gestito attraverso UniEmens (infatti la gestione avviene a mezzo modello SR41)

|                  | Dettaglio  | settimane  |               |           |         |        |      |      |      |      |      |      |
|------------------|------------|------------|---------------|-----------|---------|--------|------|------|------|------|------|------|
|                  | Settimana  | Dal        | Al            | Copertura | Ev.1    | Ev.2   | Ev.3 | Ev.4 | Ev.5 | Ev.6 | Ev.7 | Ev.8 |
|                  | 14         | 29/03/2020 | 4/04/2020     | Х         |         |        |      |      |      |      |      |      |
|                  | 15         | 5/04/2020  | 11/04/2020    | Х         |         |        |      |      |      |      |      |      |
|                  | 16         | 12/04/2020 | 18/04/2020    | 0         |         |        |      |      |      |      |      |      |
|                  | 17         | 19/04/2020 | 25/04/2020    | 0         |         |        |      |      |      |      |      |      |
|                  | 18         | 26/04/2020 | 2/05/2020     | 0         |         |        |      |      |      |      |      |      |
| SETTIMANE/EVENTI |            |            |               |           |         |        |      |      |      |      |      |      |
|                  | Dettaglio  | eventi     |               |           |         |        |      |      |      |      |      |      |
|                  | Codice eve | nto Diffe  | renza accredi | to Setti  | mane ac | credit | 0    |      |      |      |      |      |
|                  | I          |            |               |           |         |        |      |      |      |      |      |      |

#### Voci retributive= trattenuta della prestazione

| Ì |                 |                                      |                                        |                            |                |           |              |                  |                   |           |         |             |         |         | 9                 | 60532   |             |                      | 6                   | 3.91231    |             |               |            | 1     | 661                 | 72      |
|---|-----------------|--------------------------------------|----------------------------------------|----------------------------|----------------|-----------|--------------|------------------|-------------------|-----------|---------|-------------|---------|---------|-------------------|---------|-------------|----------------------|---------------------|------------|-------------|---------------|------------|-------|---------------------|---------|
|   | VOCE            | DESCRIZ                              |                                        |                            |                |           |              |                  |                   | I         |         | Un          | ita' di | G       | Quantita'         |         | Base        |                      | TRATTE              | INUTE      | CON         |               | ZE         | ¢     | ! I                 | N       |
|   | 0<br>564<br>918 | Retribuzi<br>F.Sol.Bil.<br>Credito a | one ordin<br>tratt.pag.<br>art. 1 DL 6 | aria<br>diretto<br>66/2014 | Ļ              |           |              |                  |                   | :         | 2020    | GIOI<br>Ore | RNI     |         | 26,000<br>112,000 | 0       | 63,9<br>9,4 | 91231<br>4159        | 1                   | .057,46    |             | 1.66          | 1,72       | *     | * *                 | *       |
|   |                 |                                      |                                        |                            |                |           |              |                  |                   |           |         |             |         |         |                   |         |             |                      |                     |            |             |               |            |       |                     |         |
|   | DESCR           | IZIONE CON                           | TRIBUTO                                | IMPONIB                    | ILE            | % C/DI    | P C/D        | IPENDENTE        | C/DITT/           | A: ASS.S  | AN-PRE  | V.CON       | IPL DES | CRIZIO  | NE CONTR          | RIBUTO  | IMPON       | IBILE                | % C/DIP             | C/DIPENE   | DENTE       | C/DITTA       | A: ASS.SA  | N-PR  | EV.CO               | MPL     |
|   | INPS            |                                      |                                        |                            | 604,00         | 9,19      | 90           | 55,51            |                   |           |         |             |         |         |                   |         |             |                      |                     |            |             |               |            |       |                     |         |
|   | FOND            | JINTEGR. 3                           |                                        |                            | 604,00         | 0,1:      | 50           | 0,91             |                   |           |         |             |         |         |                   |         |             |                      |                     |            |             |               |            |       |                     |         |
|   | A SET           | T. RETR. G                           | 3. RETR. 0                             | gg. lav.<br>8              | ORE LA<br>64,0 | ∿V.<br>D0 | C IMP<br>T R | PON.CONTRIB      | итіvo а<br>4.469, | мио<br>00 | CONT    | RIBUT       | ΓΙ ΑΝΝΟ | 415     | імғ<br>5,30       | PON.CON | TRIBUTI     | о мезе<br>604,26     | IMPON.              | CONTRIB. A | RROT.<br>60 | мезе<br>04,00 | TOTALE     | солт  | пвит<br>56,4        | гі<br>2 |
|   |                 | ONIBILE FIS                          | CALE<br>547,84                         | IRPEF LC                   | DRDA<br>12     | 6,00      | DETI         | R. LAV. DIPENE   | DENTE<br>18,18    | бб<br>30  | DETR.   | CONI        | UGE     | D       | ETR. FIGL         |         | DET         | R. ALTRI F           | AMILIARI            | DETR. ON   | ERI         |               |            |       |                     |         |
|   | S IRF           | EF NETTA                             | 7,82                                   | IMPONIB                    | ILE            | STA SO    |              | TIVA 10%<br>DSTA |                   |           | -       |             |         |         |                   |         |             |                      |                     |            |             |               | IRPEF + II | MP. 8 | зовт.<br><b>7,8</b> | 32      |
|   | A IMF           | ONIBILE FIS                          | CALE<br>4.324,15                       | IRPEF LC                   | RDA            |           | DETI         | R.LAV.DIPEND     | енте<br>84,85     | бб<br>114 | DETR.   | CONI        | UGE     | D       | ETR. FIGLI        |         | DET         | R. ALTRI F           | AMILIARI            | DETR.ONE   | RI/CAN      | юлі           |            |       |                     |         |
|   | N IRF           | EF NETTA                             |                                        | IRPEF TF                   | RATTENUT       | A         | IRPE         | F CONGUAGL       | .10               |           | IMPON   | IBILE       |         | 1       | IPOSTA            | IMPOS   | IMP         | TITUTIVA<br>OSTA TRA | 10%<br>FTENUTA      | IMPOSTA    | CONGL       | JAGLIO        | CONG.IRF   | PEF + | IMP.SC              | OST.    |
|   | RE              | FRIBUZIONE                           | UTILE TFR                              | CONTR.                     | AGG. TFR       | TFR       | MESE         | TFR A            |                   | PROGR.    | F.DO T  | FR 31       | /12 AP  | AN'     | TICIPAZIO         | NIANNO  | TFRS        | PETTANTE             | ACT OF              | TFR AF.    | DO PEN      | ISIONE        |            |       |                     |         |
|   | F<br>R IMF      | ONIBILE LOP                          | 1.052,71<br>RDO RIDU                   | JZIONE                     | 3,02           | PONIBI    | 11<br>LE NET | то 9             | 4<br>%            | IRPEF     |         |             | IRPEF A | NT. / A | CC. TO            | TALE DE | TRAZIO      |                      | 467,34<br>IPONIBILE | ARRETRAT   | IAP         | %             | IRPEF TF   | R/A   | RR. A               | .P.     |
|   |                 |                                      |                                        |                            |                |           |              |                  |                   |           |         |             |         |         |                   |         |             | P                    |                     |            |             |               |            |       |                     |         |
|   |                 | BELLA N.C                            | OMPON. FIG                             | ∃LEMIN.                    | LIV.REDD       | ITO G     | IORNI        | IMPORTO ASS      | SEGNO             | • TOT     | ALE COI | 740         | ENZE    | TOTAL   | E TRATTE<br>1.121 | .70     | ARR. I      | -RECED.<br>0.67      | ARR. A              | 0.99       | NETT        | O IN BU       | STA        |       | 619.                | 00      |
|   |                 |                                      | 1                                      |                            |                | 1         |              |                  |                   | •         |         |             |         |         |                   | · · ·   |             | - / - /              | 1                   |            |             |               |            |       |                     |         |

#### Modello SR41: dettaglio settimane di copertura

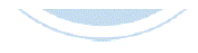

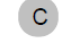

Dati per il pagamento delle mensilità correnti

|      | 1    | 2    |    |      |    |      |    | 3     |      |       |    |       |    |      |         |
|------|------|------|----|------|----|------|----|-------|------|-------|----|-------|----|------|---------|
|      |      | TIDO |    |      |    |      |    | SETT  | IMAN | IE    |    |       |    |      | TOT ORE |
| PER  | IODO | TIPO |    | 1°   |    | 2°   |    | 3°    |      | 4°    |    | 5°    |    | 6°   | DI CIG  |
| ANNO | MESE |      | С  | ORE  | С  | ORE  | С  | ORE   | С    | ORE   | С  | ORE   | С  | ORE  |         |
| 2020 | 4    | 0    | NO | 0,00 | NO | 0,00 | si | 40,00 | si   | 40,00 | NO | 32,00 | NO | 0,00 | 112,00  |
|      |      |      |    |      |    |      |    |       |      |       |    |       |    |      |         |
|      |      |      |    |      |    |      |    |       |      |       |    |       |    |      |         |
|      |      |      |    |      |    |      |    |       |      |       |    |       |    |      |         |
|      |      |      |    |      |    |      |    |       |      |       |    |       |    |      |         |
|      |      |      |    |      |    |      |    |       |      |       |    |       |    |      |         |

|   | 4                  |                      | 5                         | 6                                   |                   | 7                       |                  | 8                            | 9                                 |
|---|--------------------|----------------------|---------------------------|-------------------------------------|-------------------|-------------------------|------------------|------------------------------|-----------------------------------|
|   | RETRIB<br>ORA      | UZIONE<br>RIA        | TRATTENUTE DI<br>PENSIONE | APPLICAZIONE I<br>DETRAZIONE LAV.DI | DELLA<br>PENDENTE | RETRIBUZIONE<br>MENSILE | ASSEGN           | IO PER IL NUCLEO<br>AMILIARE | % DI RIDUZIONE<br>DEL TRATTAMENTO |
|   | per calcolo<br>CIG | pagata da<br>azienda |                           |                                     | N°<br>gg          | importo                 | N°<br>componenti | importo ANF                  |                                   |
|   | 10,41              | 0,00                 | 0,00                      | ⊖ si 🗙 no                           | 0                 | 1.800,50                | 0                | 0,00                         | 00                                |
|   |                    |                      |                           | ⊖si⊖no                              |                   |                         |                  |                              |                                   |
|   |                    |                      |                           | ○si○no                              |                   |                         |                  |                              |                                   |
|   |                    |                      |                           | ⊖ si ⊖ no                           |                   |                         |                  |                              |                                   |
|   |                    |                      |                           | ⊖ si ⊖ no                           |                   |                         |                  |                              |                                   |
| 1 |                    |                      |                           | ⊖si⊖no                              |                   |                         |                  |                              |                                   |

### FIS: anticipo da parte del datore, senza integrazione

Durante le assenze da ammortizzatore sociale, i ratei di mensilità supplementari, ferie e permessi non maturano. E' possibile dedurre le assenze dalla maturazione nei più diffusi programmi paghe al fine di una corretta riproporzione della maturazione.

L'esempio in esame riguarda una riduzione di 72 ore su 176 ore lavorabili nel mese (FIS dal 6/4 al 16/4) non ancora autorizzata da INPS

| 🚺 Ratei maturati e goduti nel cedolino |                 |                      |                                   |                  |                               |                    |                |                                      |                                  |                                 |                          | -                             | □ ×        |
|----------------------------------------|-----------------|----------------------|-----------------------------------|------------------|-------------------------------|--------------------|----------------|--------------------------------------|----------------------------------|---------------------------------|--------------------------|-------------------------------|------------|
|                                        |                 |                      |                                   |                  |                               |                    |                |                                      |                                  |                                 |                          | XI 📑                          | ▼ Righe: 5 |
| Descrizione                            | Matura<br>rateo | Maturato<br>cedolino | Maturato<br>a 12esimi<br>cedolino | Maturato<br>anno | Maturato a<br>12esimi<br>anno | Goduto<br>cedolino | Goduto<br>anno | Deduzione<br>per assenze<br>cedolino | Deduzione<br>per assenze<br>anno | Deduzione<br>eventi<br>cedolino | Deduzione<br>eventi anno | Residuo<br>anno<br>precedente | Residuo    |
| Ferie (Giorni)                         |                 | 1,8333               |                                   | 7,3332           |                               | 0,00               | 1,46           | 0,7500                               | 0,7500                           |                                 |                          | 0,00                          | 5,12       |
| Ex-festività e P.R.O (Ore)             | Ø               | 8,6667               |                                   | 34,6668          |                               | 0,00               | 22,65          | 3,7143                               | 3,7143                           |                                 |                          | 0,00                          | 8,30       |
| Tredicesima mensilita'                 | V               | 14,0000              | 1,0000                            | 56,0000          | 4,0000                        |                    |                | 5,7273                               | 5,7273                           | 0,00                            | 0,00                     | 0,00                          | 50,27      |
| Quattordicesima mensilita'             | Z               | 14,0000              | 1,0000                            | 140,0000         | 10,0000                       |                    |                | 5,7273                               | 5,7273                           | 0,00                            | 0,00                     | 0,00                          | 134,27     |
| Banca ore                              |                 | 0,0000               |                                   | 0,0000           |                               | 0,00               | 0,00           |                                      |                                  |                                 |                          | 0,00                          | 0,00       |

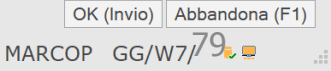

#### Voci retributive: anticipo senza integrazione

| Т      |                                            |                                                                                                    |                                                                                                    |                                                 |                  |                    |          |                   |           |                              |                                     |           |                                | 10.53966                       | 6           |                                        | 68        | 3,10239                          |              |                         |                      | 1     | 770                                    | .66                                    | Т |
|--------|--------------------------------------------|----------------------------------------------------------------------------------------------------|----------------------------------------------------------------------------------------------------|-------------------------------------------------|------------------|--------------------|----------|-------------------|-----------|------------------------------|-------------------------------------|-----------|--------------------------------|--------------------------------|-------------|----------------------------------------|-----------|----------------------------------|--------------|-------------------------|----------------------|-------|----------------------------------------|----------------------------------------|---|
| ,      | VOCE                                       | DESCRIZIONE                                                                                                    |                                                                                                    |                                                 |                  |                    |          |                   | 1         |                              | Unita'                              | di        | Quanti                         | a'                             | Ba          | ase                                    | TRATTE    | NUTE                             | cor          | MPETEN2                 | ZE                   | c     | 1                                      | TN                                     | - |
|        | 0<br>10<br>560<br>563<br>826<br>839<br>918 | Retribuzione ordi<br>EDR Commercio<br>F. Sol.Bil. anticipo<br>F. Sol.Bil. tratt.ass<br>Rata addiz. Com<br>Rata Addizionale<br>Rata acconto adc<br>Credito art.1 DL 6 | naria<br>o ditta: e<br>senze; e<br>unale a<br>Regior<br>diz. com<br>diz. com                                                              | assegno<br>assegno<br>ggiunt.<br>nale<br>nunale | ord. (<br>ord. ( | COVID-1<br>COVID-1 | 9        |                   | :         | 2019<br>2019<br>2020<br>2020 | misure<br>GIORN<br>GG<br>Dre<br>Dre | a         | Quanti<br>26<br>16<br>72<br>72 | a'<br>000<br>000<br>000<br>000 | 888<br>6    | ase<br>68,10239<br>0,18654<br>10,06058 |           | 724,36<br>11,00<br>30,50<br>5,28 |              | 1.770<br>2<br>384<br>80 | 0,66<br>2,98<br>4,50 | * * 1 | ** * * * * * * * * * * * * * * * * * * | ************************************** |   |
|        |                                            |                                                                                                    | 1                                                                                                    |                                                 |                  |                    |          |                   |           |                              |                                     |           |                                |                                |             |                                        |           |                                  |              |                         |                      |       |                                        |                                        |   |
| 1      | DESCR                                      | IZIONE CONTRIBUTO                                                                                                    | IMPONII<br>1                                                                                                    | 049 00                                          | % C/DI           | P C/DIPEN          | 96 40    | C/DITT/           | A: ASS.S/ | AN-PREV                      | COMPL.                              | DESCR     | RIZIONE CO                     | NTRIBUTO                       | IN          | MPONIBILE                              | % C/DIP   | C/DIPEND                         | ENTE         | C/DITTA:                | ASS.SA               | N-PR  | EV.C                                   | OMPL                                   | - |
| 1      | ASTER                                      | CONTRIBUTO                                                                                                    |                                                                                                    | .043,00                                         | 3,13             | 50                 | 2,00     |                   | _         |                              |                                     |           |                                |                                |             |                                        |           |                                  |              |                         |                      |       |                                        |                                        | - |
| F      | ONDO                                       | DINTEGR. SALARIALI                                                                                                    | 1                                                                                                    | .049,00                                         | 0,2              | 17                 | 2,28     |                   |           |                              |                                     |           |                                |                                |             |                                        |           |                                  |              |                         |                      |       |                                        |                                        |   |
|        | A SET                                      | T. RETR. GG. RETR.<br>3 16                                                                                                    | gg. lav<br>13                                                                                                    | . ORE L<br>104,                                 | AV.<br>00        | C IMPON.<br>T      | CONTRIBU | лтіvo A<br>6.320, | ,00       | CONT                         | RIBUTI AM                           | NNO       | 594,51                         | IMPON.CO                       | NTRI        | IBUTIVO MESE<br>1.049,28               | IMPON.C   | CONTRIB. AI                      | rrot.<br>1.0 | MESE T<br>49,00         | OTALE (              | CONT  | пв.<br>100,                            | лті<br>,68                             | - |
|        |                                            | 0NIBILE FISCALE                                                                                                    | IRPEF L                                                                                                    | ORDA                                            |                  | DETR. L/           | V.DIPEND | ENTE              | GG<br>30  | DETR.                        | CONIUGE                             | E         | DETR. F                        | IGLI<br>30.0                   | 01          | DETR. ALTRI F                          | AMILIARI  | DETR. ONE                        | ERI          |                         |                      |       |                                        |                                        |   |
| E      | IRP                                        | EF NETTA                                                                                                    | ETTA IMPONIBILE IMPOSTA                                                                                                    |                                                 | 30               |                    |          |                   |           | 39,0                         |                                     |           |                                |                                |             | IF                                     | RPEF + II | MP. 8                            | SOST         | Γ.                      | -                    |       |                                        |                                        |   |
| E      |                                            | 168,60                                                                                                    | IMPONI                                                                                                    | BILE                                            |                  | IMPOST/            | A        |                   |           |                              |                                     |           |                                |                                |             |                                        |           |                                  |              |                         |                      |       | 168                                    | ,60                                    |   |
|        | IMP                                        | ONIBILE FISCALE                                                                                                    | IRPEF L                                                                                                    | ORDA                                            |                  | DETR.LA            | V.DIPEND | ENTE              | GG        | DETR.                        | CONIUGE                             | E         | DETR. F                        | GLI                            |             | DETR. ALTRI F                          | AMILIARI  | DETR.ONE                         | RI/CA        | NONI                    |                      |       |                                        |                                        | 1 |
| 1      | N                                          | 6.137,07                                                                                                    |                                                                                                    |                                                 |                  |                    | 40       | 4,86              | 120       |                              |                                     |           |                                | 155,4                          | 1           | CONTINUES                              | 100/      |                                  |              |                         |                      |       |                                        |                                        |   |
| - ezu  | N IRP                                      | EF NETTA                                                                                                    | IRPEF T                                                                                                    | RATTENUT                                        | ΓA               | IRPEF C            | DNGUAGL  | 10                |           | IMPON                        | IBILE                               |           | IMPOST                         | A IMPO                         |             | IMPOSTA TRAT                           | TENUTA    | IMPOSTA (                        | CONG         | UAGLIO                  | ONG.IRI              | PEF+  | IMP.                                   | 30 ST.                                 |   |
| quieta | RET                                        | RIBUZIONE UTILE TFR                                                                                                    | CONTR                                                                                                    | AGG. TFF                                        | RTFR             | MESE               | TFR A    | NNUO F            | PROGR.    | F.DO TE                      | R 31/12                             | AP        | ANTICIPA                       | ZIONIANNO                      | o T         | I<br>FR SPETTANTE                      | AZIENDA   | TFR A F.C                        | DO PEI       | NSIONE                  |                      |       |                                        |                                        | - |
| naper  | F HAT                                      | 1.773,64                                                                                                    | 1.773,64         5,25         126,13         494,           DNIBILE LORDO         RIDUZIONE         IMPONIBILE NETTO         %         IR |                                                 |                  |                    | 94,33    |                   | 15.87     | 75,41                        | L (ACC                              | TOTALES   |                                | 1                              | 6.369,74    | ADDETDAT                               | AD        | 06                               |              | D / *                   | 0.0                  | A D   | _                                      |                                        |   |
| Ë      | R                                          | INFONIBILE LORDO RIDUZIONE IMPONIBILE NETTO 70 IRP                                                                                                    |                                                                                                    |                                                 |                  |                    | RPEF     |                   |           | PEF AN                       | L / ACC.                            | TOTALE D  | JETRA                          |                                | FONBILE.    | ARREIRATI                              | AP        | 70 II                            | RPEF IF      | rt / A                  | IKK.                 | A.P.  |                                        |                                        |   |
| 4      | A TAE                                      | 3ELLA N.COMPON. FIGLIMIN. LIV.REDDITO GIORNI IMPORTO ASSEGNO                                                                                                    |                                                                                                    |                                                 |                  |                    |          | T TOT             | ALE COM   | IPETENZ                      | E TO                                | OTALE TRA | TTENUTE                        | A                              | RR. PRECED. | ARR. A                                 | TUALE     | NET                              | TO IN BUS    | ТА                      |                      |       |                                        | ſ                                      |   |
|        | F                                          | O T                                                                                                    |                                                                                                    |                                                 |                  | T                  | 2.       | 238,14            |           | 1.                           | 040,42                              |           | 0,56                           |                                | 0,84        |                                        |           |                                  | 1.           | 198                     | 1,00                 |       |                                        |                                        |   |

#### Accredito settimane

In caso di anticipo da parte del datore di lavoro l'evento viene gestito nell'UniEmens al fine non solo del conguaglio, ma anche della valorizzazione delle settimane e della rispettiva copertura previdenziale.

Copertura 2= parzialmente retribuita

Copertura 1= tutta in FIS

|                  | Dettaglio s | settimane  |               |           |          |        |      |      |      |      |      |      |
|------------------|-------------|------------|---------------|-----------|----------|--------|------|------|------|------|------|------|
|                  | Settimana   | Dal        | Al            | Copertura | Ev.1     | Ev.2   | Ev.3 | Ev.4 | Ev.5 | Ev.6 | Ev.7 | Ev.8 |
|                  | 14          | 29/03/2020 | 4/04/2020     | Х         |          |        |      |      |      |      |      |      |
|                  | 15          | 5/04/2020  | 11/04/2020    | 1         | AOR      |        |      |      |      |      |      |      |
|                  | 16          | 12/04/2020 | 18/04/2020    | 2         | AOR      |        |      |      |      |      |      |      |
|                  | 17          | 19/04/2020 | 25/04/2020    | Х         |          |        |      |      |      |      |      |      |
|                  | 18          | 26/04/2020 | 2/05/2020     | Х         |          |        |      |      |      |      |      |      |
| SETTIMANE/EVENTI |             |            |               |           |          |        |      |      |      |      |      |      |
|                  | Dettaglio e | eventi     |               |           |          |        |      |      |      |      |      |      |
|                  | Codice ever | nto Differ | renza accredi | to Setti  | lmane ac | credit | .0   |      |      |      |      |      |
|                  | AOR         |            | 848           |           |          |        |      |      |      |      |      |      |
|                  |             |            |               |           |          |        |      |      |      |      |      |      |

#### UniEmens

#### Dettaglio giorni nel flusso con valorizzazione del ticket associato alla domanda presentata su INPS

-----

| CONVENZIONI<br>BILATERALI | Codice convenzio                                                                                                    | ne Perio<br>4/202                                                                                                    | io<br>20                                                                                                    | Importo<br>12,00                                                            |                                                                                 |      |
|---------------------------|----------------------------------------------------------------------------------------------------|----------------------------------------------------------------------------------------------------|----------------------------------------------------------------------------------------------------|-----------------------------------------------------------------------------|---------------------------------------------------------------------------------|------|
| EVENTI<br>CIG             | Tipo T - Numero<br>  Pagamento diretto<br> <br> <br>                                                                                                    | di Ticket id<br>o: IBAN<br>Codice org<br>Importo AN<br>Detrazioni                                                                                                    | dentificati<br>ganizzazior<br>NF<br>i lavoro di                                                                      | ivo della CIG RICHIESTA<br>ne sindacale<br>0,00 Trattenut<br>ipendente No D | Identificativo 2F4C23<br>a lavoratore pensionato<br>etrazioni lavoro coniuge No | 0,00 |
|                           | <pre>07 Mar No 08 Mer No 09 Gio No 109 Gio No 110 Ven No 111 Sab No 122 DOM No 132 LUN No 144 Mar No 144 Mar No 155 Mer No 16 Gio No 177 Ven Si 188 Sab No 19 DOM No 19 DOM No 120 LUN Si 121 Mar Si 122 Mer Si 123 Gio Si 124 Ven Si 125 Sab No 126 DOM No 126 DOM No 127 LUN Si 128 Mar Si 129 Mer Si 130 Gio Si </pre> | AOR 8,00<br>AOR 8,00<br>AOR 8,00<br>AOR 8,00<br>AOR 8,00<br>AOR 8,00<br>AOR 8,00<br>AOR 8,00<br>AOR 8,00<br>AOR 8,00<br>0,00<br>0, | T 2F4C23<br>T 2F4C23<br>T 2F4C23<br>T 2F4C23<br>T 2F4C23<br>T 2F4C23<br>T 2F4C23<br>T 2F4C23<br>T 2F4C23<br>T 2F4C23 | 0,00<br>0,00<br>0,00<br>0,00<br>0,00<br>0,00<br>0,00<br>0,0                 |                                                                                 |      |
|                           | 03 Ven 51<br>  04 Sab No<br>  05 DOM No                                                                                                    | 0,00                                                                                                    | m 204003                                                                                                    | 0,00                                                                        | 0,00                                                                            |      |

#### CIGO pagamento diretto INPS

Durante le assenze da ammortizzatore sociale, i ratei di mensilità supplementari, ferie e permessi non maturano. E' possibile dedurre le assenze dalla maturazione nei più diffusi programmi paghe al fine di una corretta riproporzione della maturazione.

# L'esempio in esame riguarda una riduzione di 176 ore su 176 ore lavorabili nel mese (CIGO dal 1/4 al 30/4)

| 📕 Ratei maturati e goduti nel cedolino |                 |                      |                                   |                  |                               |                    |                |                                      |                                  |                                 |                          | -                             | □ ×              |
|----------------------------------------|-----------------|----------------------|-----------------------------------|------------------|-------------------------------|--------------------|----------------|--------------------------------------|----------------------------------|---------------------------------|--------------------------|-------------------------------|------------------|
|                                        |                 |                      |                                   |                  |                               |                    |                |                                      |                                  |                                 |                          | XB                            | 🔻 Righe: 3       |
| Descrizione                            | Matura<br>rateo | Maturato<br>cedolino | Maturato<br>a 12esimi<br>cedolino | Maturato<br>anno | Maturato a<br>12esimi<br>anno | Goduto<br>cedolino | Goduto<br>anno | Deduzione<br>per assenze<br>cedolino | Deduzione<br>per assenze<br>anno | Deduzione<br>eventi<br>cedolino | Deduzione<br>eventi anno | Residuo<br>anno<br>precedente | Residuo          |
| Ferie (Ore)                            |                 | 13,3333              |                                   | 53,3332          |                               | 0,00               | 0,00           | 13,3333                              | 13,3333                          |                                 |                          | 26,67                         | 66,67            |
| Permessi riduzione orario (Ore)        | Ø               | 8,6667               |                                   | 34,6668          |                               | 0,00               | 0,00           | 8,6667                               | 8,6667                           |                                 |                          | 170,33                        | 196,33           |
| Tredicesima mensilita'                 | Ø               | 14,4167              | 1,0000                            | 57,6668          | 4,0000                        |                    |                | 14,4167                              | 14,4167                          | 0,00                            | 0,00                     | 0,00                          | 43,25            |
| 0                                      |                 |                      |                                   |                  |                               |                    |                |                                      |                                  |                                 | G                        | K (Invio)                     | Indona (F1)      |
|                                        |                 |                      |                                   |                  |                               |                    |                |                                      |                                  |                                 | 0                        | ADDa                          | indona (F1)      |
|                                        |                 |                      |                                   |                  |                               |                    |                |                                      |                                  |                                 | MARCO                    | P GG/W7/                      | • <del>•</del> • |

#### UniEmens: settimane di copertura

Pagamento diretto di CIG con sospensione a zero senza integrazione: nell'UniEmens le settimane sono valorizzate a 0.

|                  | 1          |            |                |           |         |        |      |      |      |      |      |      |
|------------------|------------|------------|----------------|-----------|---------|--------|------|------|------|------|------|------|
|                  | Dettaglio  | settimane  |                |           |         |        |      |      |      |      |      |      |
|                  | Settimana  | Dal        | Al             | Copertura | Ev.1    | Ev.2   | Ev.3 | Ev.4 | Ev.5 | Ev.6 | Ev.7 | Ev.8 |
|                  | 14         | 29/03/2020 | 4/04/2020      | 0         |         |        |      |      |      |      |      |      |
|                  | 15         | 5/04/2020  | 11/04/2020     | 0         |         |        |      |      |      |      |      |      |
|                  | 16         | 12/04/2020 | 18/04/2020     | 0         |         |        |      |      |      |      |      |      |
|                  | 17         | 19/04/2020 | 25/04/2020     | 0         |         |        |      |      |      |      |      |      |
|                  | 18         | 26/04/2020 | 2/05/2020      | 0         |         |        |      |      |      |      |      |      |
| SETTIMANE/EVENTI |            |            |                |           |         |        |      |      |      |      |      |      |
|                  | Dettaglio  | eventi     |                |           |         |        |      |      |      |      |      |      |
|                  | Codice eve | nto Differ | renza accredit | to Setti  | mane ac | credit | 0    |      |      |      |      |      |
|                  |            |            |                |           |         |        |      |      |      |      |      |      |

#### Proroga di CIG in corso di mese: occorre gestire 2 ticket (la trattenuta del mese viene gestita in modo separato es. procedura paghe Sistemi)

|     |                                             |                                                                                                    |                                                                              |                                              |          |                         |          |             |                 |                              |                     |             |                    | 11,56069                 |                                  |                    | 76,923                                | 08                         |         |           | 2           | .000 | 0,00        |
|-----|---------------------------------------------|----------------------------------------------------------------------------------------------------|------------------------------------------------------------------------------|----------------------------------------------|----------|-------------------------|----------|-------------|-----------------|------------------------------|---------------------|-------------|--------------------|--------------------------|----------------------------------|--------------------|---------------------------------------|----------------------------|---------|-----------|-------------|------|-------------|
| V   | OCE                                         | DESCRIZIONE                                                                                                    |                                                                              |                                              |          |                         |          |             |                 |                              | Unita'<br>misur     | di<br>a     | Quantit            | a'                       | Base                             | TRAT               | TENUTE                                |                            | MPETER  | NZE       | С<br>*      | *    | T N         |
|     | 0<br>642<br>642<br>326<br>328<br>339<br>918 | Retribuzione ordii<br>Trattenuta CIG cc<br>Trattenuta CIG cc<br>Rata addiz. Com<br>Rata Addizionale<br>Rata acconto add<br>Credito art.1 DL 6 | naria<br>n pagan<br>on pagan<br>unale agg<br>Regiona<br>liz. comu<br>56/2014 | nento di<br>nento di<br>giunt.<br>le<br>nale | iretto I | NPS<br>NPS              |          |             |                 | 2019<br>2019<br>2020<br>2020 | GIORN<br>ORE<br>ORE | a           | 26,<br>104,<br>72, | 000<br>000<br>000<br>000 | 76,92308<br>11,36364<br>11,36364 |                    | 1.181,8<br>818,<br>2,2<br>31,8<br>1,0 | 32<br>18<br>21<br>30<br>07 | 2.00    | 30,00     | *<br>*<br>* | **** | * * * * * * |
| D   | ESCRI                                       | ZIONE CONTRIBUTO                                                                                                    | IMPONIBII                                                                    | F 9                                          | % C/DIP  | C/DIPENDE               | NTE      | C/DITT      | A: ASS S        | AN-PRE                       |                     | DESCE       | UZIONE CO          |                          | IMPONIBILE                       | % C/F              |                                       |                            |         | A: ASS S  | AN-PI       |      | COMPL       |
|     | LUOIN                                       |                                                                                                    |                                                                              |                                              | 00/01    |                         |          | 0/DITI      | N. 400.0/       |                              |                     | DEGOI       |                    |                          |                                  | // 0/2             |                                       | ENDENTE                    |         | 1. 100.0/ |             |      |             |
|     |                                             |                                                                                                    |                                                                              |                                              |          |                         |          |             |                 |                              |                     |             |                    |                          |                                  |                    |                                       |                            |         |           |             |      |             |
| -   |                                             |                                                                                                    |                                                                              |                                              |          |                         |          |             |                 |                              |                     |             |                    |                          |                                  |                    |                                       |                            |         |           |             |      |             |
| Q   | SETT                                        | . RETR. GG. RETR.                                                                                                    | GG. LAV.                                                                     | ORELA                                        | AV. C    | IMPON.CO                | NTRIBU   | πινο Α      | NNO             | CON                          | TRIBUTI A           | NNO         |                    | IMPON.CON                | TRIBUTIVO ME                     | SE IMPO            | N.CONTR                               | IB. ARROT                  | T. MESE | TOTALE    | CON         | TRIB | JTI         |
| A   | IMP                                         |                                                                                                    | IRPEF LOP                                                                    | RDA                                          | R        | DETR. LAV               | DIPEND   | 4.855,      | ,00<br>         | DETR                         | CONIUG              | F           | 446,17             | IGLI                     | DETR. ALT                        |                    |                                       |                            |         |           |             |      |             |
| M   |                                             |                                                                                                    |                                                                              |                                              |          |                         |          |             |                 |                              |                     |             |                    |                          |                                  |                    |                                       |                            |         |           |             |      |             |
| SE  | IRPE                                        | EF NETTA                                                                                                    | IMPONIBIL                                                                    | IMPOS<br>.E                                  | STA SO   | STITUTIVA 10<br>IMPOSTA | 1%       |             |                 | -                            |                     |             |                    |                          |                                  |                    |                                       |                            |         | IRPEF +   | IMP.        | sos  | Γ.          |
|     | IMP                                         |                                                                                                    |                                                                              |                                              |          | DETDIAYS                | IDEND    | ENTE        |                 | DETO                         | CONUC               | -           | DETD 5             | 011                      | DETD ATT                         |                    | L DETO                                | ONEDUO                     | ANONI   |           |             |      |             |
| A   |                                             | 5 035 82                                                                                                    |                                                                              |                                              |          | DETR.LAV.L              | 29       | 1.54        | 120             | DETR                         | CONIUG              | -           | DETR. FI           | GLI                      | DETR. ALT                        |                    |                                       | CONERI/C/                  | ANUMI   |           |             |      |             |
| ZZC | IRPE                                        | EF NETTA                                                                                                    | IRPEF TRA                                                                    | ATTENUT                                      | A        | IRPEF CON               | BUAGL    | 10          | .20             | IMPO                         | NIBILE              |             | IMPOST             | IMPOS                    | TA SOSTITUTIN                    | /A 10%<br>RATTENUT |                                       | STA CON                    | GUAGLIO | CONG.IF   | RPEF        | +IMP | SOST.       |
| Ľ   |                                             |                                                                                                    | Loourr -                                                                     | 0.0 757                                      | 1 200    |                         |          |             |                 |                              |                     |             |                    |                          |                                  |                    |                                       |                            |         |           |             |      |             |
| т   | RET                                         | RIBUZIONE UTILE TFR<br>2.000.00                                                                                                    | CONTR. A                                                                     | AGG. TFR                                     | TFR      | 148.15                  | TFR A    | ынио і<br>5 | -ROGR.<br>68,31 | F.DO 1                       | 1/12 TFR 31/12      | ар<br>38,39 | ANTICIPA           | ZIONI ANNO               | TFR SPETTA                       | 6.406              | 0 TFR                                 | A F.DO PE                  | ENSIONE |           |             |      |             |
| FR  | IMPO                                        | ONIBILE LORDO RID                                                                                                    | UZIONE                                                                       | IMP                                          | ONIBILE  | ENETTO                  | 9        | 6           | IRPEF           |                              | IR                  | PEF AN      | Г. / <b>АСС</b> .  | TOTALE DE                |                                  | IMPONIBI           | E ARRET                               | RATIAP                     | %       | IRPEF T   | FR /        | ARR. | A.P.        |
| •   | ТАВ                                         | BELLA N.COMPON. FIGLI MIN. LIV.REDDITO GIORNI IMPORTO ASSEGNO T TO                                                                            |                                                                              |                                              | T TOT    | ALE CO                  | MPETEN   | E TO        | TALE TRAT       |                              | ARR. PRECEI         | ). ARR      | ATTUALI            | E NE                     | TTO IN BU                        | STA                |                                       |                            |         |           |             |      |             |
| NF  |                                             | LLA N.COMPON. FIGLIMIN. LIV.REDDITO GIORNI IMPORTO ASSEGNO T TO                                                                               |                                                                              |                                              | O<br>T   | 2                       | 2.080,00 | - (         | 2.0             | 035,08                       | 0,                  | 56          | 0                  | ,64                      |                                  |                    |                                       | 4                          | 5,00    |           |             |      |             |

#### CIGO anticipo del datore, senza integrazione

L'esempio in esame riguarda una riduzione di 64 ore su 176 ore lavorabili nel mese (CIGO dal 1/4 al 10/4) con autorizzazione ricevuta ad aprile e conguaglio della CIGO di marzo 56 ore € 299,05

| 📕 Ratei maturati e goduti nel cedolino |                 |                      |                                   |                  |                               |                    |                |                                      |                                  |                                 |                          | -                             | □ ×        |     |
|----------------------------------------|-----------------|----------------------|-----------------------------------|------------------|-------------------------------|--------------------|----------------|--------------------------------------|----------------------------------|---------------------------------|--------------------------|-------------------------------|------------|-----|
|                                        |                 |                      |                                   |                  |                               |                    |                |                                      |                                  |                                 |                          | <b>X</b> I <b>N</b>           | ▼ Righe: 6 | 5   |
| Descrizione                            | Matura<br>rateo | Maturato<br>cedolino | Maturato<br>a 12esimi<br>cedolino | Maturato<br>anno | Maturato a<br>12esimi<br>anno | Goduto<br>cedolino | Goduto<br>anno | Deduzione<br>per assenze<br>cedolino | Deduzione<br>per assenze<br>anno | Deduzione<br>eventi<br>cedolino | Deduzione<br>eventi anno | Residuo<br>anno<br>precedente | Residuo    |     |
| Ferie (Ore)                            |                 | 14,0000              |                                   | 56,0000          |                               | 0,00               | 0,00           | 5,0909                               | 5,0909                           |                                 |                          | 14,29                         | 65,20      |     |
| Permessi ex festivita' (Ore)           |                 | 0,0000               |                                   | 0,0000           |                               | 0,00               | 0,00           | 0,0000                               | 0,0000                           |                                 |                          | 0,00                          | 0,00       | Л.  |
| Permessi riduzione orario (Ore)        | Ø               | 8,6667               |                                   | 34,6668          |                               | 0,00               | 0,00           | 3,1515                               | 3,1515                           |                                 |                          | 1,47                          | 32,99      | ,   |
| Tredicesima mensilita'                 |                 | 14,4167              | 1,0000                            | 57,6668          | 4,0000                        |                    |                | 5,2424                               | 5,2424                           | 0,00                            | 0,00                     | 0,00                          | 52,42      | :   |
| Quattordicesima mensilita'             |                 | 14,4167              | 1,0000                            | 144,1670         | 10,0000                       |                    |                | 5,2424                               | 5,2424                           | 0,00                            | 0,00                     | 0,00                          | 138,92     | 1   |
| Banca ore                              |                 | 0,0000               |                                   | 0,0000           |                               | 0,00               | 0,00           |                                      |                                  |                                 |                          | 0,00                          | 0,00       | j – |
|                                        |                 |                      |                                   |                  |                               |                    |                |                                      |                                  |                                 |                          |                               |            |     |
| 0                                      |                 |                      |                                   |                  |                               |                    |                |                                      |                                  |                                 |                          | K (Invio) Abba                | ndona (F1) |     |

In caso di anticipo, per il conguaglio in UniEmens una volta autorizzato, è necessario usare il codice "L038" che identifica la CIGO o "L068" che identifica CIGO Covid-19 a seconda di quanto riportato nell'autorizzazione. Vedi messaggi 1775 del 27/4/2020 e 1997 del 14/5/2020

#### Voci retributive: anticipo senza integrazione

|          |                                                                 |                                                                                                    |                                                                                                    |                |                   |       |             |                   |          |                                      |                            |            |                                      |                                | 10,28526                                |                          | 6                                | 3,43654     |                                                             |             | 1      | .779        | 9.35       | Т |
|----------|-----------------------------------------------------------------|----------------------------------------------------------------------------------------------------|----------------------------------------------------------------------------------------------------|----------------|-------------------|-------|-------------|-------------------|----------|--------------------------------------|----------------------------|------------|--------------------------------------|--------------------------------|-----------------------------------------|--------------------------|----------------------------------|-------------|-------------------------------------------------------------|-------------|--------|-------------|------------|---|
| ,        | VOCE                                                            | DESCR                                                                                                    |                                                                                                    |                |                   |       |             |                   |          |                                      |                            | Unita'     | di                                   | Quantit                        | a'                                      | Base                     | TRATTE                           | INUTE       | COMP                                                        | ETENZE      | C      | 1           | TN         | 1 |
|          | VOCE<br>0<br>80<br>81<br>520<br>636<br>826<br>828<br>839<br>918 | <ul> <li>Retribuzione ordinaria</li> <li>Retr.convenzionale F.Pensione</li> <li>Quota TFR F.do Pensione</li> <li>CIG ordinaria autorizzata</li> <li>Trattenuta assenze per CIG</li> <li>Rata addiz. Comunale aggiunt.</li> <li>Rata Addizionale Regionale</li> <li>Rata acconto addiz. comunale</li> <li>Credito art.1 DL 66/2014</li> </ul> |                                                                                                    |                |                   |       |             |                   | :        | 2020<br>2019<br>2020<br>2020<br>2020 | GIORN<br>ORE<br>ORE<br>ORE | а<br>II    | Quantii<br>26,<br>109,<br>64,<br>64, | a'<br>000<br>000<br>000<br>000 | Base<br>68,43654<br>9,34896<br>10,10994 | TRATTE                   | 647,04<br>11,58<br>27,68<br>6,03 | COMPI       | ETENZE<br>1.779,35<br>1.019,04<br>126,14<br>341,77<br>80,00 | U∗ * *      | * *    |             |            |   |
|          | DESCRI                                                          | ZIONE CO                                                                                                    | DNTRIBUTC                                                                                                    | D IMPON        | IBILE<br>1 132 00 | % C/I | DIP C/      | DIPENDENTE        | C/DITT   | A: ASS.S/                            | AN-PRE                     | V.COMPL    | DESC                                 | RIZIONE CO                     | NTRIBUTO                                | IMPONIBILE               | % C/DIP                          | C/DIPEND    | ENTE C/                                                     | DITTA: ASS. | SAN-P  | REV.0       | COMPL      |   |
|          | ONTR                                                            | IBUTO C                                                                                                    | OMETA                                                                                                    | -              | 1.019,04          | 1,    | 200         | 12,23             |          |                                      |                            |            |                                      |                                |                                         |                          |                                  |             |                                                             |             |        |             |            |   |
| C        | ONTR                                                            | IBUTO C                                                                                                    | OMETA                                                                                                    |                | 1.019,04          | 0,    | 200         | 2,04              |          |                                      |                            |            |                                      |                                |                                         |                          |                                  |             |                                                             |             |        |             |            |   |
|          | SETT                                                            | . RETR.<br>3                                                                                                    | GG. RETR.<br>17                                                                                                    | . GG. LA<br>13 | V. ORE L<br>104,  | AV.   | C IM<br>T R | PON.CONTRI        | 5.903    | ,00<br>GG                            | CONT                       | RIBUTI A   | NNO<br>F                             | 542,48                         | IMPON.CON                               | RIBUTIVO MESE<br>1.132,3 | IMPON.                           | CONTRIB. AF | RROT. ME<br>1.132,                                          | SE TOTAL    | E CON  | trib<br>118 | оті<br>,30 | - |
| N        | 1                                                               |                                                                                                    | 1.355,78                                                                                                    | 3              | 3                 | 16,06 | 6           |                   | 03,20    | 30                                   |                            |            |                                      |                                |                                         |                          |                                  |             |                                                             |             |        |             |            |   |
| S        | IRPE                                                            | EF NETTA                                                                                                    | 212,86                                                                                                    | 6 IMPON        | IMPO              | DSTA  | SOSTIT      | JTIVA 10%<br>OSTA |          |                                      | -                          |            |                                      |                                |                                         |                          |                                  |             |                                                             | IRPEF       | + IMP. | sos<br>212  | r.<br>2,86 | ~ |
| A        | IMPO                                                            | ONIBILE F                                                                                                    | BILE FISCALE         IRPEF LORDA         DETR.LAV.DIPENDENTE         GC           5.927.67         407.64         12 |                |                   |       |             | GG<br>120         | DETR.    | CONIUGI                              | E                          | DETR. FI   | GLI                                  | DETR. ALTRI                    | Familiari                               | DETR.ONE                 | RI/CANOI                         | NI          |                                                             |             |        |             |            |   |
| anza     | IRPE                                                            | EF NETTA                                                                                                    | VETTA IRPEF TRATTENUTA IRPEF CONGUAGLIO                                                                              |                |                   |       | .20         | IMPON             | VIBILE   |                                      | IMPOST                     | IMPOS<br>A | TA SOSTITUTIVA                       | 10%<br>ATTENUTA                | IMPOSTA (                               | CONGUAC                  | GLIO CONG.                       | IRPEF       | +IMP                                                        | SOST.       |        |             |            |   |
| er quiet | RET                                                             | RIBUZION                                                                                                    | IONE UTILE TFR CONTR. AGG. TFR TFR MESE TFR ANNUO PROGF                                                              |                |                   |       | PROGR.      | F.DO T            | FR 31/12 | AP                                   | ANTICIPA                   | ZIONI ANNO | TFR SPETTANT                         | E AZIENDA                      | TFR A F.D                               | 0 224                    | ONE                              |             |                                                             |             | 1      |             |            |   |
| ma pe    | R IMP                                                           | ONIBILE L                                                                                                    | 1.779,35 5,66 126,14 497,68                                                                                          |                |                   |       | IRPEF       |                   | 21.4     | 03,28<br>PEF AN                      | T. / ACC.                  | TOTALE DE  | TRAZIONI A I                         | 21.403,29<br>MPONIBILE         | ARRETRATI                               | 9.324<br>AP 9            | 50 IRPEF                         | TFR /       | ARR.                                                        | A.P.        | -      |             |            |   |
| Ē        |                                                                 |                                                                                                    |                                                                                                    |                |                   |       |             |                   |          |                                      |                            |            |                                      |                                |                                         | A<br>P                   |                                  |             |                                                             |             |        |             |            |   |
| 4        | A TAB                                                           | ELLA N                                                                                                    | .COMPON.                                                                                                    | FIGLI MIN      | . LIV.REDI        | OTIC  | GIORNI      | IMPORTO A         | SSEGNO   | T TOT                                | ALE CO                     | MPETENZ    | ZE T                                 | OTALE TRA                      | TENUTE                                  | ARR. PRECED.             | ARR. A                           | TTUALE      | NETTO                                                       | IN BUSTA    |        |             |            | 1 |
| F        | F                                                               | O<br>T                                                                                                    |                                                                                                    |                |                   |       |             | Т                 | 2        | .201,12                              |                            | 1.0        | 023,49                               | 0,03                           | 5                                       | 0,40                     |                                  |             | 1                                                           | .17         | 3,00   | 1           |            |   |

#### UniEmens: settimane copertura

Ľ.

|               |      | Dettaglio  | settimane |           |       |         |        |          |        |             |      |      |      |      |                   |
|---------------|------|------------|-----------|-----------|-------|---------|--------|----------|--------|-------------|------|------|------|------|-------------------|
|               |      | Settimana  | Dal       | Al        |       | Cop     | ertura | Ev.1     | Ev.2   | Ev.3        | Ev.4 | Ev.5 | Ev.6 | Ev.7 | Ev.8              |
|               |      | 14         | 29/03/20  | 20 4/     | 04/20 | 020     | 1      | COR      |        |             |      |      |      |      |                   |
|               |      | 15         | 5/04/20   | 20 11/    | 04/20 | 020     | 1      | COR      |        |             |      |      |      |      |                   |
|               |      | 16         | 12/04/20  | 20 18/    | 04/20 | 020     | Х      |          |        |             |      |      |      |      |                   |
|               |      | 17         | 19/04/20  | 20 25/    | 04/20 | 020     | Х      |          |        |             |      |      |      |      |                   |
|               |      | 18         | 26/04/20  | 20 2/     | 05/20 | 020     | Х      |          |        |             |      |      |      |      |                   |
| SETTIMANE/EVE | NTI  |            |           |           |       |         |        |          |        |             |      |      |      |      |                   |
|               |      | Dettaglio  | eventi    |           |       | 14      | a      |          |        |             |      |      |      |      |                   |
|               |      | Codice eve | ento Di   | .fferenza | acci  | redito  | Setti  | .mane ac | crealt | 0           |      |      |      |      |                   |
|               |      | COR        |           |           | /53   | 0       |        |          |        |             |      |      |      |      |                   |
|               |      |            |           |           |       |         |        |          |        |             |      |      |      |      |                   |
|               |      |            |           |           |       |         |        |          |        |             |      |      |      |      |                   |
| 03            | 3 Ve | n No       | COR       | 8,00      | Т     | 2EF17D4 |        |          | Ο,     | 00          |      |      |      |      | 0,00              |
| 04            | 4 Sa | b No       |           | 0,00      |       |         |        |          | Ο,     | 00          |      |      |      |      | 0,00              |
| 05            | 5 DO | M No       |           | 0,00      |       |         |        |          | Ο,     | 00          |      |      |      |      | 0,00              |
| 06            | 6 Lu | n No       | COR       | 8,00      | Т     | 2EF17D4 |        |          | Ο,     | 00          |      |      |      |      | 0,00              |
| 07            | 7 Ma | r No       | COR       | 8,00      | Т     | 2EF17D4 |        |          | Ο,     | 00          |      |      |      |      | 0,00              |
| 80            | 8 Me | r No       | COR       | 8,00      | Т     | 2EF17D4 |        |          | Ο,     | 00          |      |      |      |      | 0,00              |
| 09            | 9 Gi | o No       | COR       | 8,00      | Т     | 2EF17D4 |        |          | Ο,     | 00          |      |      |      |      | 0,00              |
| 10            | ) Ve | n No       | COR       | 8,00      | Т     | 2EF17D4 |        |          | Ο,     | 00          |      |      |      |      | 0,00              |
| 11            | l Sa | b No       |           | 0,00      |       |         |        |          | Ο,     | 00          |      |      |      |      | 0,00              |
| L 10          | רח כ | M No       |           | 0 00      |       |         |        |          | $\cap$ | $\cap \cap$ |      |      |      |      | $\cap  \cap \cap$ |

#### Gestione CIGO autorizzata:

| DATI<br>GENERALI | Composizione flusso CP Denuncia completa<br>Presentazione elemento Denuncia Aziendale Si Data esecutivit<br>Trattenuta quota lavoratore Si<br>Tipo regolarizzazione<br>Codice ente redattore Data<br>Identificativo atto<br>Identificativo invio atto INPS | ta'amminist<br>a atto | razioni statali/A.S.L. | 0     |
|------------------|----------------------------------------------------------------------------------------------------|-----------------------|------------------------|-------|
|                  | Dati guadratura retribuzioni/contributi                                                                                                    |                       |                        |       |
|                  | Numero lavoratori 2 Forza aziendale                                                                                                    | 2                     |                        |       |
|                  | Numero denunce individuali 2 Totale a debito                                                                                                    | 981                   | Totale a credito       | 1.416 |
|                  | Informazioni statistiche                                                                                                    |                       |                        |       |
|                  | Tipo Descrizione                                                                                                    |                       | Numero lavoratori      |       |
|                  | Z000 Lavoratori interinali occupati                                                                                                    |                       | 1                      |       |
| CIG              | <br>  Tipo di CIG Ordinaria Numero autorizzazione 4                                                                                                    |                       |                        |       |
| ORDINAKIA        | CIG ordinaria a debito                                                                                                    |                       |                        |       |
|                  |                                                                                                    |                       |                        |       |
|                  | CIG ordinaria a credito : importo 0,00                                                                                                    |                       |                        |       |
| $\langle$        | Altre causali CIG ordinaria a credito<br>Causale Descrizione<br>L038 Aziendale: integr.salar. CIG ord.                                                                                                    | ÷                     | Importo<br>1.411,04    |       |
|                  |                                                                                                    |                       |                        |       |

I datori di lavoro possono richiedere i trattamenti di CIGO e assegno ordinario, con riferimento a periodi decorrenti dal 23 febbraio 2020 al 31 agosto 2020, o per una durata massima di 9 settimane o incrementate di ulteriori 5 settimane (nel medesimo arco temporale) esclusivamente a condizione di aver esaurito il periodo di 9 settimane.

I datori di lavoro che abbiano fruito dei predetti trattamenti per l'intero periodo massimo di 14 settimane (9 + 5), possono richiedere ulteriori 4 settimane anche per periodi antecedenti al 1° settembre 2020.

Quest'ultima possibilità di fruizione delle ulteriori 4 settimane anche antecedentemente al 1° settembre 2020, limitata in origine dal DL n. 34/2020 alle sole aziende dei settori turismo, fiere e congressi, parchi divertimento, spettacolo dal vivo e sale cinematografiche, è stata estesa alla generalità dei datori di lavoro ad opera del DL n. 52/2020

l'Istituto evidenzia che le domande di CIGO e assegno ordinario per un massimo di 14 settimane complessive, nel periodo dal 23 febbraio 2020 al 31 agosto 2020, possono già essere inviate dai datori di lavoro. Alla data del 22/6/2020 il portale restituisce però ancora un errore bloccante all'atto di una richiesta eccedente le 9 settimane.

| Quadro    | C - Dati relativi all' | integrazio  | one: periodo, o | ore e caus   | ale             |                 |     |  |
|-----------|------------------------|-------------|-----------------|--------------|-----------------|-----------------|-----|--|
| Dati inco | ongruenti              |             |                 |              |                 |                 |     |  |
| - Le doma | ande per eventi COVID1 | 9 Nazionale | possono essere  | presentate s | olo per un mass | imo di 9 settim | ane |  |

I datori di lavoro che non hanno fruito per intero delle pregresse 9 settimane possono chiedere tramite un'unica domanda:

- di completare la fruizione delle settimane o la concessione di quelle residue fino a concorrenza del numero massimo di 9;
- la concessione delle ulteriori 5 settimane (fino a un massimo di 14 complessive).

A tale riguardo, l'Istituto ricorda che, con riferimento alla CIGO, il datore di lavoro che intende presentare una domanda per completare la fruizione delle settimane già autorizzate, deve allegare alla richiesta un file excel stampato in pdf, ma non firmato, dal quale deve emergere, tra le altre informazioni, l'effettivo utilizzo del trattamento relativamente ai periodi precedentemente autorizzati.

Con riferimento, invece, all'assegno ordinario, ai fini dell'attestazione del periodo effettivamente fruito, i datori di lavoro dovranno compilare uno specifico format di prossima pubblicazione.

I datori di lavoro che hanno fruito per intero delle pregresse 9 settimane possono presentare domanda per le ulteriori 5 settimane di trattamento senza necessità di allegare la dichiarazione relativa al periodo effettivamente fruito in precedenza (9 settimane).

Con riferimento alla CIG in deroga, le Regioni e le Province autonome possono riconoscere il relativo trattamento, per una durata massima di 9 settimane, per periodi decorrenti dal 23 febbraio 2020 al 31 agosto 2020.

Ricevuta l'autorizzazione per tutte le 9 settimane, a prescindere da quanto effettivamente fruito, il datore di lavoro potrà chiedere un ulteriore periodo di 5 settimane direttamente all'INPS.

I datori di lavoro che avessero ottenuto l'autorizzazione per periodi inferiori alle 9 settimane, prima di poter richiedere le ulteriori 5 settimane, dovranno necessariamente rivolgersi alla Regione o al Ministero del Lavoro per richiedere la concessione delle settimane mancanti rispetto alle prime 9.

Rimane inalterato l'iter di richiesta per la CIG in deroga nelle Province Autonome di Trento e di Bolzano. 94

L'Istituto, nel Messaggio n. 2489/2020, rende noto che l'applicativo per la presentazione della domanda di CIG in deroga all'INPS è reso disponibile a decorrere dal 18 giugno 2020 nel proprio portale, nei Servizi OnLine accessibili per la tipologia di utente "*Aziende, consulenti e professionisti",* alla voce "*Servizi per aziende e consulenti", sezione "CIG e Fondi di solidarietà", opzione "CIG in deroga INPS" (l'INPS, con Comunicato del 18 giugno, ha successivamente confermato l'avvenuto rilascio di tale servizio* 

A / Servizi Online / Servizi per le aziende ed i consulenti

Servizi per le aziende ed i consulenti

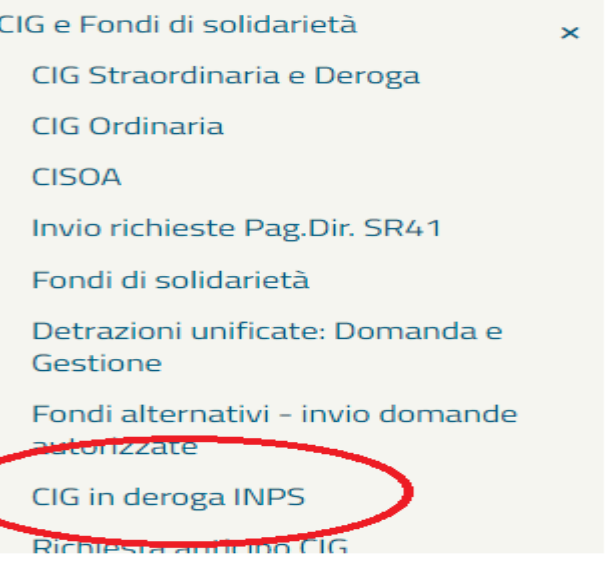

I datori di lavoro che hanno interamente utilizzato il periodo precedentemente concesso fino alla durata massima di 14 settimane (9 + 5 autorizzate dall'INPS) possono richiedere le ulteriori 4 settimane anche per periodi antecedenti al 1° settembre 2020.

Anche in questo caso, la durata massima complessiva dei trattamenti di CIG in deroga globalmente riconosciuti non può superare le 18 settimane.

### CIGD plurilocalizzate

Facendo seguito al Messaggio n. 2328 del 4 giugno 2020 l'Istituto ribadisce che i datori di lavoro, dopo l'emanazione del decreto da parte del Ministero del Lavoro, dovranno inviare la domanda di integrazione salariale all'INPS con il sistema del **ticket con riferimento alle singole unità produttive censite dall'INPS**, anche nel caso in cui il decreto ministeriale di concessione abbia autorizzato alla fruizione delle "unità operative".

Tale modalità di presentazione è necessaria per consentire all'Istituto di monitorare il rispetto del limite massimo del periodo di sospensione concedibile a titolo di CIG in deroga, pari a 9 o 13 settimane in funzione della Regione di riferimento.

Circa la presentazione delle domande, l'Istituto specifica che le stesse vanno presentate accedendo ai "Servizi per aziende e consulenti", "CIG e Fondi di Solidarietà" e scegliendo l'opzione "CIG Straordinaria e Deroga

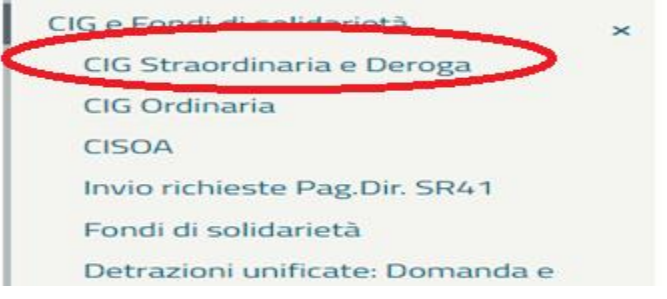

#### NUOVI TERMINI DI PRESENTAZIONE DELLE DOMANDE

A seguito dell'emanazione, prima, del DL n. 34/2020 e successivamente del DL n. 52/2020 le domande di CIGO/FIS devono essere presentate entro la fine del mese successivo a quello in cui ha avuto inizio il periodo di sospensione o di riduzione dell'attività lavorativa.

Al fine di consentire un graduale adeguamento al nuovo regime dei termini di presentazione delle domande dei trattamenti di integrazione salariale, in sede di prima applicazione della norma, sono previste le seguenti "deroghe":

• il termine di presentazione è posticipato al 17 luglio 2020 (trentesimo giorno successivo a quello di entrata in vigore del DL n. 52/2020) se tale data è posteriore a quella prevista per la scadenza dell'invio delle domande;

• il termine di presentazione delle domande riferite ai periodi di sospensione o riduzione dell'attività lavorativa che hanno avuto inizio nel periodo ricompreso tra il 23 febbraio 2020 e il 30 aprile 2020 è fissato al 15 luglio 2020.

#### PROROGA CIGO PER NUOVE SETTIMANE E RECUPERO DEI GIORNI RESIDUI (Circolare 58/2009) FUNZIONE "DUPLICA"

Possibilità di richiedere il nuovo periodo di 5 settimane ex DL Rilancio contestualmente alla richiesta dei giorni residui non fruiti sulle 9 settimane ex DL Cura Italia.

|                           | Domanda di integrazione salariale ordinaria                                                                                                    |
|---------------------------|----------------------------------------------------------------------------------------------------|
| compilazione<br>menu Cigo | Quadri : A B C D E G I L N Dichiarazioni Allegati Ticket Beneficiari                                                                                                    |
|                           | Quadro C - Dati relativi all'integrazione: periodo, ore e causale                                                                                                    |
|                           | periodo di intervento Data inizio effettivo <table-cell> numero settimane*          dal*       01/06/2020       al*       11/07/2020       6</table-cell>                                                                                    |
|                           | causale della riduzione/sospensione * Emergenza COVID-19 Nazionale                                                                                                    |
|                           | totale ore CIG* 395:00                                                                                                    |
| Rel. 003 Ver. 001         | Proroga di altra domanda<br>Motivi che hanno determinato l'esigenza di richiedere la proroga *<br>DL. 34/2020<br>Periodi precedentemente autorizzati ma non completamente usufruiti. Si veda prospetto "ricalcolo settimane" in<br>allegato. |

### PROROGA CIGO PER NUOVE SETTIMANE E RECUPERO DEI GIORNI RESIDUI

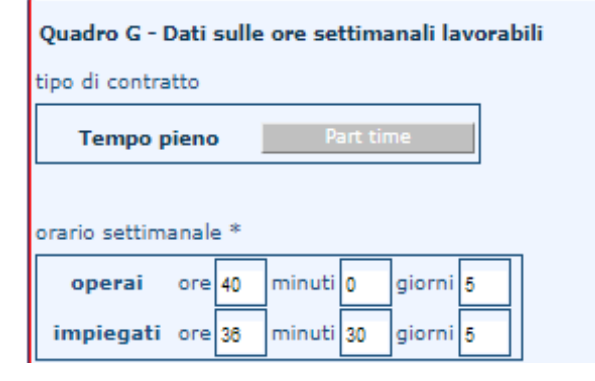

Potendo fare una sola domanda per tipologia di lavoratore si preferisce fare una media delle ore dei lavoratori, includendo anche i part time, nella medesima domanda.

In questo caso sono 1 full time da 40 ore settimanali ed 1 PT da 33 ore settimanali (7orex4gg+5ore) per un totale di 73 ore lavorative settimanali

Nell'esempio si effettua la proroga per ulteriori 5 settimane ex DL Rilancio + residuo di 2 gg non fruito delle 9 settimane DL Cura Italia.

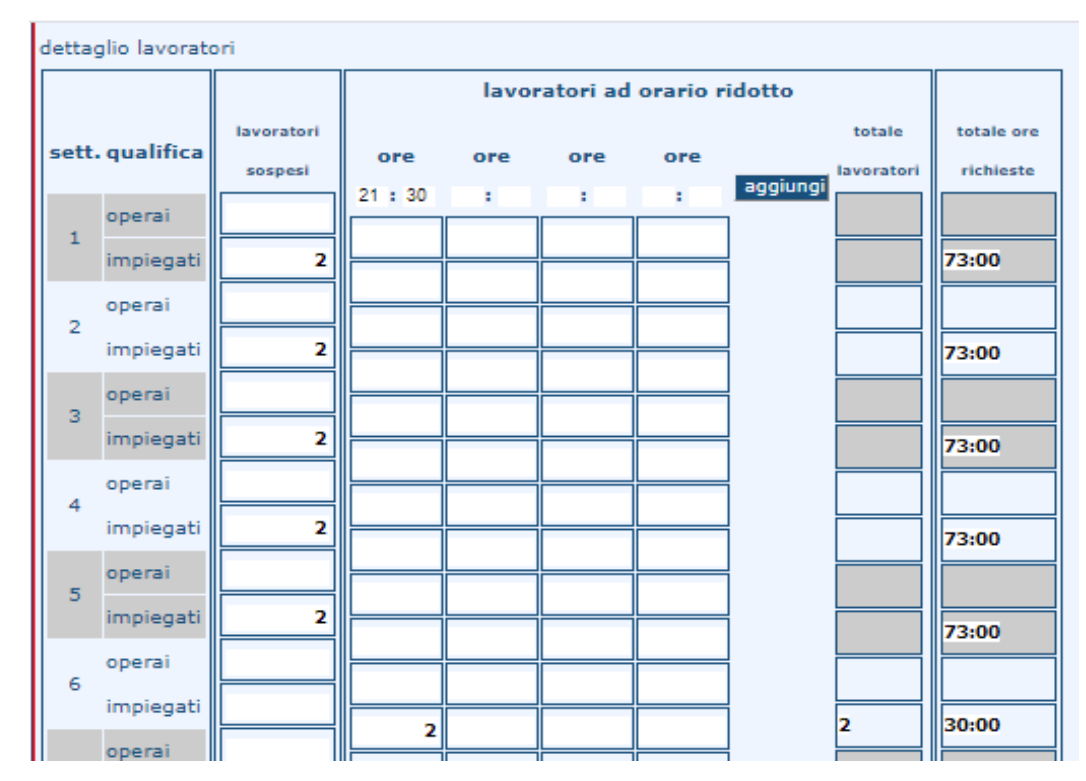

Nella sesta settimana, dovendo attivare la cassa per soli 2 giorni per un totale di 30 ore (8x2 + 7x2) si è proceduto ad inserire "orario ridotto" per differenza in base alla seguente formula: ore settimana piena (73) - ore intervento (30) / n° lavoratori (2) = 21 ore e 30 minuti

# PROROGA CIGO PER NUOVE SETTIMANE E RECUPERO DEI GIORNI RESIDUI

Alla domanda andrà allegato il prospetto excel stampato in pdf dei giorni residui in base alle settimane richieste e non fruite

| Domanda di integrazione sala           | riale ordinaria              |                     |                          |                       |
|----------------------------------------|------------------------------|---------------------|--------------------------|-----------------------|
| Quadri A B C D E                       | GILDi                        | chiarazioni         | Allegati Ticke           | st 🔰                  |
| . N                                    | E                            | leneficiari         |                          |                       |
|                                        |                              |                     |                          |                       |
| Allegati                               |                              |                     |                          |                       |
| Descrizione*                           | Nota                         |                     | Allegato*                |                       |
|                                        |                              |                     | Scegli file Net          | ssun file selezionato |
| Attenzione, non è possibile allegare d | ocumenti di dimensione s     | superiore a 1024 kb |                          |                       |
| Chiudi                                 | a UP salva allegato          |                     |                          |                       |
| Crindes                                |                              |                     |                          |                       |
| Descrizione                            | Allegato                     | Visu                | alizza Nota<br>gato      | Cancella              |
| compilare solo le colonne in giallo.   | Allegato ricalcolo settimane | t.pdf               | ore ancora da utilizzare | e della prima 🚯       |
| GG/settimana                           | 5                            | ALLEGATO            |                          |                       |

|   |               |    | Numero              |                     |                 |             |                     | Settimane    |
|---|---------------|----|---------------------|---------------------|-----------------|-------------|---------------------|--------------|
|   |               |    | autorizzazione CIGO |                     |                 |             | Giornate fruite nel | fruite sulla |
|   |               |    | precedente con      | Periodo autorizzato | Periodo         | Settimane   | periodo             | autorizzazio |
| # | Matricola     | UP | causale COVID       | dal                 | autorizzato al: | autorizzate | autorizzato         | ne           |
| 1 | in the second | 0  |                     | 01/04/2020          | 31/05/2020      | 9,00        | 43                  | 8,60         |
|   |               |    |                     |                     |                 |             |                     |              |

# Cig in deroga - COVID 19 art. 22 DL Cura Italia

• Pagato direttamente dall'INPS:

Non essendo prevista la possibilità di anticipare per conto dell'INPS non è possibile effettuare alcun tipo di conguaglio attraverso il flusso UniEmens.

#### CIGD pagamento INPS no integrazione

Periodo in esame da 23/2 al 29/2 e continuerà fino a maggio

|                  | Ι | Dettaglio  | se   | ttiman | e      |          |      |           |         |         |      |      |      |      |      |      |
|------------------|---|------------|------|--------|--------|----------|------|-----------|---------|---------|------|------|------|------|------|------|
|                  | 1 | Settimana  | J    | Dal    |        | Al       |      | Copertura | Ev.1    | Ev.2    | Ev.3 | Ev.4 | Ev.5 | Ev.6 | Ev.7 | Ev.8 |
|                  | 1 | 5          |      | 26/01/ | 2020   | 1/02/2   | 020  | Х         |         |         |      |      |      |      |      |      |
|                  |   | 6          |      | 2/02/  | 2020   | 8/02/2   | 020  | Х         |         |         |      |      |      |      |      |      |
|                  | I | 7          |      | 9/02/  | 2020   | 15/02/2  | 020  | Х         |         |         |      |      |      |      |      |      |
|                  | 1 | 8          |      | 16/02/ | 2020   | 22/02/2  | 020  | Х         |         |         |      |      |      |      |      |      |
|                  | I | 9          |      | 23/02/ | 2020   | 29/02/2  | 020  | 0         |         |         |      |      |      |      |      |      |
| SETTIMANE/EVENTI | I |            |      |        |        |          |      |           |         |         |      |      |      |      |      |      |
|                  | 1 | Dettaglio  | eve  | enti   |        |          |      |           |         |         |      |      |      |      |      |      |
|                  | 1 | Codice eve | ento | 0      | Differ | enza acc | redi | to Setti  | imane a | ccredit | 0    |      |      |      |      |      |
|                  | I |            |      |        |        |          |      |           |         |         |      |      |      |      |      |      |

#### Voci retributive pagamento diretto senza integrazione

|        |                       |                                                |                                                 |                                           |                      |                |                        |                   |           |        | 8,12596             |         |                  | 48,75577          |                                 |                      |                   | 1       | .267      | 7,65         |        |                        |                    |
|--------|-----------------------|------------------------------------------------|-------------------------------------------------|-------------------------------------------|----------------------|----------------|------------------------|-------------------|-----------|--------|---------------------|---------|------------------|-------------------|---------------------------------|----------------------|-------------------|---------|-----------|--------------|--------|------------------------|--------------------|
| V      | OCE                   | DESCRIZ                                        | IONE                                            | I                                         |                      |                |                        |                   | 1         |        | Unita'<br>misur     | di<br>a | Quantita         | a'                | Base                            | TRAT                 | TENUTE            | CON     | MPETEN    | ZE           | С<br>* | <br>*                  | T N<br>* *         |
| 6      | 0<br>11<br>642<br>828 | Retribuzi<br>Lavoro s<br>Trattenut<br>Rata Ado | one ordin<br>traordina<br>a assen:<br>lizionale | naria<br>ario (25%<br>za emerg<br>Regiona | %)<br>genza :<br>ale | sanitar        | ia                     |                   |           | 2019   | GIORN<br>ORE<br>ORE | 11      | 26,<br>4,<br>36, | 000<br>260<br>000 | 48,75577<br>10,15745<br>8,12596 |                      | 292,53<br>17 61   |         | 1.26<br>4 | 7,65<br>3,27 | * *    | *<br>*<br>*            | * * *              |
| 3<br>2 | 328<br>918            | SCRIZIONE CONTRIBUTO IMPONIBILE % C            |                                                 |                                           |                      |                |                        |                   |           | 2019   |                     |         |                  |                   |                                 |                      | 17,61             |         | 8         | 0,00         |        |                        | *                  |
|        |                       |                                                |                                                 |                                           |                      |                |                        |                   |           |        |                     |         |                  |                   |                                 |                      |                   |         |           |              |        |                        |                    |
| DI     | ESCR                  | IZIONE CON                                     | TRIBUTO                                         | IMPONIBI                                  | LE                   | % C/DIP        | C/DIPEND               | ENTE C/DITT       | A: ASS.SA | AN-PRE | EV.COMPL            | . DESCI | RIZIONE CO       | NTRIBUTO          | IMPONIBILE                      | % C/D                | IP C/DIPENI       | DENTE   | C/DITTA   | ASS.S        | AN-PI  | REV.                   | COMPL              |
|        | -3                    |                                                |                                                 | 1.0                                       | 510,00               | 9,19           |                        | 93,55             |           |        |                     |         |                  |                   |                                 |                      |                   |         |           |              |        |                        |                    |
|        |                       |                                                |                                                 |                                           |                      |                |                        |                   |           |        |                     |         |                  |                   |                                 |                      |                   |         |           |              |        |                        |                    |
| 0      | SET                   |                                                | B RETR                                          | GG LAV                                    | OREI                 | AV C           |                        |                   |           | CON    |                     | NNO     |                  | IMPON CON         |                                 | SE IMPO              |                   | ARROT   | MESE      |              | CON    | TRIB                   |                    |
| Ā      |                       | 4                                              | 20                                              | 15                                        | 112,                 | 26 F           |                        | 2.192             | ,00       |        |                     |         | 201,44           |                   | 1.018,                          | 39                   |                   | 1.0     | 18,00     |              |        | 93                     | ,55                |
| M      | IMP                   | ONIBILE FIS                                    | CALE<br>924,84                                  | IRPEF LO                                  | RDA 2                | 12,71          | DETR. LAV              | DIPENDENTE 121,05 | бб<br>28  | DETR   | . CONIUG            | E       | DETR. F          | IGLI              | DETR. ALTF                      | RI FAMILIAR          | I DETR. ON        | IERI    |           |              |        |                        |                    |
| SE     | IRPI                  | EF NETTA                                       | 91,66                                           | IMPONIBI                                  | IMPC<br>LE           | OSTA SO        | STITUTIVA 1<br>IMPOSTA | 0%                | -         |        |                     |         |                  |                   | I                               |                      |                   |         |           | IRPEF +      | IMP.   | sos <sup>-</sup><br>91 | г.<br>I <b>,66</b> |
|        | IMP                   | ONIBILE FIS                                    | CALE                                            | IRPEF LO                                  | RDA                  |                | DETR.LAV.              | DIPENDENTE        | GG        | DETR   | CONIUG              | E       | DETR. FI         | GLI               | DETR. ALTE                      | RI FAMILIAR          | I DETR.ON         | ERI/CAN | ΝΟΝΙ      |              |        |                        |                    |
| N      |                       | 2                                              | .039,09                                         |                                           |                      |                |                        | 254,20            | 59        |        |                     |         |                  | IMPOS             |                                 | A 10%                |                   |         |           |              |        |                        | 0.0.0T             |
| 0      | IRPI                  | EF NETTA                                       |                                                 | IRPEF TR                                  | ATTENU               |                | IRPEF CON              | IGUAGLIO          |           | IMPO   | NIBILE              |         | IMPOST           | A                 | IMPOSTAT                        | RATTENUT             |                   | CONGU   | UAGLIO    | CONG.IF      | CPEF   | +IMP                   | SOST.              |
| т      | RET                   | RIBUZIONE                                      | UTILE TFR                                       | CONTR.                                    | AGG. TFI             | R TFR          | MESE                   | TFR ANNUO         | PROGR.    | F.DO 1 | TFR 31/12           | AP      | ANTICIPAZ        | ZIONIANNO         | TFR SPETTA                      |                      | DA TERAE.         | DO PEN  | NSIONE    |              |        |                        |                    |
| FR     | IMP                   | ONIBILE LOP                                    | RDO RID                                         | UZIONE                                    | ∠,55<br>IM           | '  <br>PONIBIL | E NETTO                | %                 | IRPEF     |        | Z.Z                 | PEF AN  | T. / ACC.        | TOTALE DE         | TRAZIONI A                      | Z.441,Z<br>IMPONIBIL | .9<br>.E ARRETRAT | TIAP    | %         | IRPEF T      | FR /   | ARR.                   | A.P.               |
|        |                       |                                                |                                                 |                                           |                      |                |                        |                   |           |        |                     |         |                  |                   | A<br>P                          |                      |                   |         |           |              |        |                        |                    |
| A<br>N | TAB                   | BELLA N.CO                                     | DMPON. FI                                       | IGLI MIN.                                 | LIV.RED              | DITO GI        | ORNI IMPOR             | RTO ASSEGNO       | T TOT     | ALE CO |                     | ZE T    | OTALE TRAT       | TENUTE            | ARR. PRECEE                     | 0. ARR.              | ATTUALE           | NETT    | TO IN BU  | STA          |        | 80                     | 5.00               |
| F      | 1                     | 1                                              |                                                 |                                           |                      |                | 1                      |                   | T         | 1      | 1.590,92            | 1       | 4                | +90,35            | 0,                              | 10                   | 0,21              |         |           |              |        | 09                     | 3,00               |

#### Istruzioni compilazione SR41

- sezione 1 mese e anno di riferimento della mensilità nella forma "aaaa/mm";
- sezione 2 0 se l'integrazione e' a zero ore, 3 se si tratta di conguaglio su CIG già corrisposta, 4 se si tratta di conguaglio di ANF,6 se si tratta di conguaglio per il massimale superiore;
- sezione 3 per ciascuna settimana del mese (max 6), nelle rispettive colonne: colonna C =

S se la settimana deve essere accreditata figurativamente anche come numero non essendo stata erogata dall'azienda qualsiasi forma di retribuzione

N se la settimana non è accreditabile figurativamente come numero in quanto vi sono emolumenti erogati dalla azienda ed assoggettabili a contribuzione - tale settimana va calcolata come retribuita su modello annuale;

• Per ogni settimana compresa tra due mesi (il lunedì in un mese, il sabato nel mese successivo) indicare sempre:

#### N per la frazione di settimana che non comprende il sabato

• Per la frazione di settimana che comprende il sabato indicare:

#### N se per almeno un giorno dell'intera settimana l'azienda ha corrisposto qualsiasi forma di retribuzione

#### S se non vi è stato emolumento anche per un solo giorno dell'intera settimana

- Colonna Ore = il numero delle ore di CIG le frazioni di ora devono essere espresse in centesimi (es. 1 ora e 30 minuti = 1 e 50)
- sezione 4 nella colonna: calcolo CIG = la retribuzione oraria al 100% comprese delle quote di mensilità aggiuntive (o la differenza oraria di retribuzione se trattasi di conguagli).
- nella colonna: pagata da azienda = la retribuzione oraria corrisposta dall'azienda per le stesse ore di CIG ed assoggettata a contribuzione obbligatoria
- sezione 5 l'importo della trattenuta effettuata sulla pensione, da effettuare sulla prestazione CIG, per il mese di riferimento
- sezione 6 indicare se l'assicurato chiede l'applicazione della DETRAZIONE PER LAVORO DIPENDENTE per assicurare la progressività dell'imposizione fiscale ed il numero di giorni per i quali si chiede la DETRAZIONE.
- sezione 7 indicare la retribuzione mensile, comprensiva dei ratei di mensilità aggiuntive.
- sezione 8 indicare il numero dei componenti e l'importo degli assegni per il nucleo familiare
- sezione 9 indicare il valore della eventuale percentuale di riduzione della misura del trattamento (00, 10, 20, 30, 40, ecc.)

### Istruzioni compilazione SR41

- Non è previsto un aggiornamento del software CIG\_SM.
- Per "orario settimanale contrattuale" s'intende, anche riguardo i part-time, l'articolazione dell'orario di lavoro di un full-time.
- Non è indispensabile compilare il campo "Articolazione settimanale dell'orario non uniformemente distribuito" in quanto il calcolo viene effettuato sulle ore dichiarate per ogni settimana.
- La colonna 8 del quadro C (ANF) alla luce delle nuove modalità di gestione degli ANF, si valorizza mettendo l'importo ANF spettante per il periodo di sospensione del rapporto di lavoro.
- In caso di riduzione, e quindi con retribuzione parziale nel mese, gli ANF devono essere interamente anticipati dal datore di lavoro.
- Nel calendario proposto dal programma la domenica non è prevista, lo schema è fisso dal lunedì a sabato, pur consapevoli che ci sono moltissime lavorazioni che prevedono il lavoro di domenica con riposo in altro giorno. La soluzione operativa suggerita, non potendo appunto essere esposte ore lavorabili da integrare di domenica, è quella che tali ore siano traslate sul giorno di riposo settimanale in modo che nel corso della settimana il numero di ore di CIG necessarie resti comunque invariato.

### FAQ SR41

#### • ANF

Si indica l'importo da corrispondere relativo ai giorni di cassa integrazione.

Nel caso di mancata richiesta occorre indicare zero (campo facoltativo).

#### Autorizzazione invio

La richiesta istruttoria per definizione della istanza, i provvedimenti di autorizzazione e diniego, sono inviati sulla pec aziendale.

Si raccomanda di verificare sempre e di aggiornare l'indirizzo pec aziendale in caso di variazioni Non occorre sollecitare l'emissione dell'autorizzazione da parte dell'Istituto (tramite email o istanza dal cassetto bidirezionale) in quanto la sede autorizza entro tre giorni al massino dal ricevimento del flusso da parte della Regione.

Trascorsa una settimana, per le CIGin deroga per le quali non si ricevuta l'autorizzazione da parte dell'Istituto, occorre scrivere alla Regione di competenza che ha emesso il provvedimento

#### •Data fine periodo di integrazione maggiore di data odierna

L'invio dei file SR41 avviene solo a consuntivo, ossia per periodi pregressi; generalmente per singola mensilità.

#### •Decreto numero da indicare

Non è più obbligatorio riportare il numero di decreto negli SR41.

#### •IBAN estero

Si indicano solo IBAN italiani o può essere utilizzato il codice L, per la domiciliazione postale.

#### FAQ SR41

#### •IBAN errato (INPS messaggio n. 1904/2020)

In caso di indicazione di IBAN errato, l'operatore di sede potrà effettuare la domiciliazione dell'indennità presso l'ufficio postale.

In questi casi l'Inps invierà un SMS al beneficiario avvisandolo della possibilità di riscuotere le somme presso un qualsiasi ufficio postale con il proprio documento di identità in corso di validità e un documento attestante il codice fiscale (ad esempio, tessera sanitaria

#### •Invio files SR41 errati

Nel caso di invio di files errati, occorre inoltrare una richiesta di annullamento dal cassetto previdenziale (oggetto: CIGO – CIGS –Solidarietà) e ritrasmettere il file corretto.

E' bene aspettare di avere almeno il protocollo del file errato da citare nel cassetto per chiederne l'annullamento.

#### •Invio files: segnalazione "file già trasmesso"

La segnalazione è un semplice alert; si verifica in caso di invio di più files con autorizzazioni diverse per la stessa matricola (cigo presentata per dipendenti a tempo pieno e per dipendenti part time).

Si può procedere con l'invio.

Occorre fare attenzione a non reinviare file già inviati, perché i dati non si sovrascrivono.
## FAQ SR41

#### •Invio files SR41 con beneficiari avente il codice fiscale errato sulla domanda autorizzata

Nel caso in cui si fosse indicato erroneamente il codice fiscale di un beneficiario nell'elenco allegato alla domanda di cigo già autorizzata, occorrerà dover procedere alla presentazione di una nuova domanda per quel beneficiario e solo dopo ottenuto l'autorizzazione, inviare la richiesta di pagamento per il lavoratore.

#### •Invio file sSR41 con beneficiari aventi trattenute (INPS messaggio n.1508/2020)

Indicare le trattenute sull'importo della prestazione (ad esempio: per la presenza di pensione o di provvedimenti giudiziari a favore del coniuge separato o divorziato).

#### •Invio files SR41 con beneficiari aventi trattenute sindacali (INPS messaggio n.1508/2020)

Indicare le trattenute sull'importo della prestazione per iscrizione ad organizzazioni sindacali.

#### •Orario settimanale

L'Istituto prevede nelle circolari in materia di orario settimanale, In caso di orari settimanali con articolazioni particolari o a turni (non previsto nell'elenco allegato alle istruzioni della procedura all.2), l'utilizzo di un orario di lavoro uniformemente distribuito nelle cinque o sei giornate (dal lunedì al sabato) su cui si articola.

Per le settimane a cavallo di due mesi, occorrerà rispettare le capienze anticipando o posticipando tra le due mensilità l'eventuale eccedenza di ore o frazioni di ora.

L'accredito delle settimane figurative avviene secondo la regola del cosiddetto "sabatario" applicata solo se nelle settimane o in parti di esse, sia presente il sabato.

## FAQ SR41

#### •Orario settimanale part time

Nella tabella orari della procedura, sono previsti solo orari contrattuali a tempo pieno e non sono previste codifiche particolari per il part time

#### •Ore sett. (...) maggiore capienza oraria

L'errore nasce dal controllo effettuato dalla procedura dei dati inseriti in: data inizio e fine integrazione, orario settimanale e giorni presenti nella settimana indicata nell'errore e le ore di cui si richiede il pagamento, vanno indicate nelle relative settimane come da calendario.

#### •Periodo file SR41 superiore a periodo autorizzato

Le date di inizio integrazione e di fine devono essere comprese nel periodo indicato nell'autorizzazione (ad es.: periodo autorizzato 09/03/2020-09/05/2020, la prima richiesta dovrà riportare il periodo 09/03/2020 – 31/03/2020).

#### Sede competente

Occorre inserire la sede di competenza del supporto, coincidente con la sede che emetterà il pagamento e che ha emesso l'autorizzazione (dato che si evince dai primi quattro numeri presenti nell'autorizzazione ad esempio AUTORIZZAZIONE CIGS N. 7800...... del 12/05/2020 SEDE DI TARANTO). Quindi, anche se in prima istanza risulta che la domanda di cig (soprattutto deroga) sia stata inviata ad una Sede INPS del territorio è sempre necessario vedere la radice dell'autorizzazione, poiché la domanda può essere stata trasferita presso altra Sede INPS per ragioni di UP non esistenti, quindi il flusso SR41 dovrà essere inviato alla sede che ha emesso l'autorizzazione, facilmente individuabile come descritto.

### PAGAMENTI DIRETTI – NUOVI TERMINI

Il DL n. 52/2020 ha stabilito (art. 1, comma 3) che il datore di lavoro deve inviare all'INPS il Mod. SR41, con tutti i dati necessari per il saldo dell'integrazione salariale, entro la fine del mese successivo a quello in cui è collocato il periodo di integrazione salariale ovvero entro il termine di trenta giorni dall'adozione del provvedimento di concessione, se successivo.

In sede di prima applicazione della norma, la trasmissione del Mod. SR41 è spostata al 17 luglio 2020, se tale data è successiva a quella ordinariamente stabilita per l'invio del citato modello.

Decorsi tali termini, il pagamento della prestazione e gli oneri ad essa connessi rimangono a carico del datore di lavoro.

### NOVITÀ IN MATERIA DI AMMORTIZZATORI SOCIALI

Le aziende che hanno erroneamente inoltrato domanda di accesso all'ammortizzatore sociale alla gestione errata (a titolo di esempio, i datori di lavoro che hanno proposto alla Regione domanda di Cassa integrazione in deroga, pur avendo diritto alla CIGO o all'assegno ordinario del FIS), potranno ritrasmettere l'istanza per la prestazione corretta entro 30 giorni dalla comunicazione del rigetto della domanda.

Si prevede che per le nuove richieste di Assegno ordinario FIS, per periodi che presentino o meno soluzione di continuità, si dovrà tener conto del requisito occupazionale posseduto dall'azienda al momento della definizione della prima domanda. Questo punto, per cui si aspetta una conferma definitiva da parte dell'INPS, è di particolare interesse per le aziende che hanno perso il requisito dimensionale per il FIS nel corso degli ultimi mesi.

### NOVITÀ IN MATERIA DI AMMORTIZZATORI SOCIALI – ANF in FIS

Il DL n. 34/2020 ha previsto l'estensione ai beneficiari dell'assegno ordinario per COVID-19, limitatamente alla causale in oggetto, dell'assegno per il nucleo familiare (ANF) in rapporto al periodo di paga adottato e alle medesime condizioni dei lavoratori ad orario normale.

A tale riguardo, l'Istituto, nel Messaggio n. 2489/2020, puntualizza che il riconoscimento dell'assegno al nucleo familiare opera con riferimento agli assegni ordinari concessi, oltre che dal FIS, anche dai Fondi di solidarietà bilaterali di cui al D.Lgs n. 148/2015.

Tuttavia, per i fondi come FSBA, si auspica a breve un ulteriore intervento chiarificatore.

## ANTICIPO PAGAMENTI DIRETTI

Con apposita circolare, l'INPS diramerà le istruzioni per procedere alla richiesta di pagamento dell'acconto degli ammortizzatori sociali a pagamento diretto, pari al 40% dell'importo presunto spettante nel mese.

L'Istituto evidenzia che la domanda dovrà essere presentata, anche tramite intermediario abilitato, esclusivamente in via telematica, tramite i consueti canali previsti per l'integrazione salariale che si intende chiedere.

In particolare, per quanto riguarda:

la CIGO, la domanda andrà presentata tramite i "Servizi per aziende e consulenti", "CIG e Fondi di Solidarietà", scegliendo l'opzione "CIG Ordinaria";
la CIG in deroga, la domanda va presentata, sempre tramite i "Servizi per aziendo e consulenti", "CIC e Fondi di Solidarietà", consiliendo l'opzione "CIC in aziendo e consulenti", "CIC e Fondi di Solidarietà", consiliendo l'opzione "CIC in aziendo e consulenti", "CIC e Fondi di Solidarietà", consiliendo l'opzione "CIC in aziendo e consulenti", "CIC e Fondi di Solidarietà", consulenti e consulenti e consul

aziende e consulenti", "CIG e Fondi di Solidarietà", scegliendo l'opzione "CIG in Deroga INPS";

• l'assegno ordinario, la domanda andrà presentata tramite i "Servizi per aziende e consulenti", "CIG e Fondi di Solidarietà", scegliendo l'opzione "Fondi di solidarietà".

# Le opzioni di variazione

La trasmissione del flusso di variazione può essere effettuata con invio di file generato da un software o con variazione on line.

Nel caso di piccole variazioni è sempre preferibile utilizzare la procedura on line messa a disposizione dall'INPS sul Portale, dato che è necessario ritrasmettere le sole denunce da variare.

Le opzioni di variazione presenti sulla procedura online sono:

- *variazione dati denuncia senza valenza contributiva:* per gli elementi della denuncia individuale che non concorrono alla ricostruzione del DM Virtuale;
- variazione dati denuncia per sistemare DM10 Virtuale Squadrato: interviene sul DM Squadrato, che non può essere elaborato per «l'evidente indefinibilità» data dalla incoerenza del saldo con quanto dichiarato.
- variazione dati denuncia per regolarizzazione: per variazioni sul DM Quadrato; possono generare VIG;

## N.B. Gli elementi con valenza contributiva sono specificatamente indicati nel Documento Tecnico

# Grazie per l'attenzione